# Montage- und Betriebsanleitung Splash Control Pro 2

Schwimmbadregler

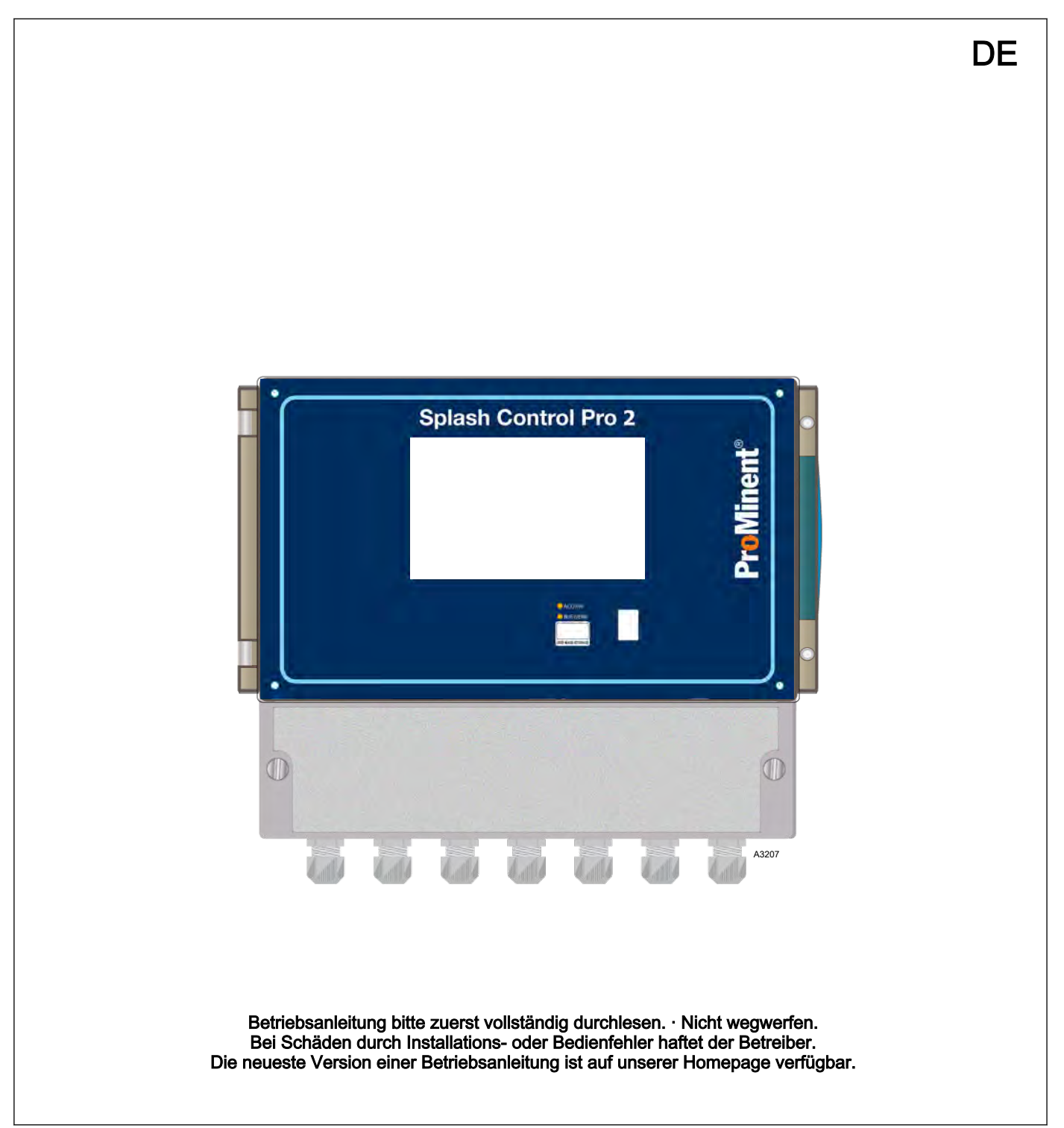

| Ergänzende Anweisungen      |                                                                                 |                                                                                                    |
|-----------------------------|---------------------------------------------------------------------------------|----------------------------------------------------------------------------------------------------|
| Allgemeine Gleichbehandlung |                                                                                 | Dieses Dokument verwendet die nach der Grammatik männliche<br>Form in einem neutralen Sinn, um den Text leichter lesbar zu<br>halten. Das Dokument spricht immer Frauen, Männer und gender-<br>neutrale Personen in gleicher Weise an. Wir bitten um Verständnis<br>für diese Vereinfachung im Text. |
| Ergänzende Anweisu          | ngen                                                                            | Lesen Sie bitte die ergänzenden Anweisungen durch.                                                                                                    |
|                             |                                                                                 | Infos                                                                                                    |
|                             |                                                                                 | <i>Eine Info gibt wichtige Hinweise für das richtige Funktionieren des Geräts oder soll Ihre Arbeit erleichtern.</i>                                                                                                    |
|                             |                                                                                 | Warnhinweise                                                                                                    |
|                             |                                                                                 | Warnhinweise sind mit ausführlichen Beschreibungen der Gefähr-<br>dungssituation versehen, siehe <i>Skapitel 2.1 "Kennzeichnung der Warnhinweise" auf Seite 11</i> .                                                                                                    |
|                             |                                                                                 | Zur Hervorhebung von Handlungsanweisungen, Verweisen, Auflis-<br>tungen, Ergebnissen und anderen Elementen können in diesem<br>Dokument folgende Kennzeichnungen verwendet werden:                                                                                                    |
| Tab. 1: Weitere Kenn        | nzeichnung                                                                      |                                                                                                    |
| Kennzeichen                 | Beschreibung                                                                    |                                                                                                    |
| 1.                          | Handlung Schritt-für-Schritt.                                                   |                                                                                                    |
| ⇔                           | Ergebnis einer Handlung.                                                        |                                                                                                    |
| Ŕ                           | Links auf Elemente bzw. Abschnitte dieser Anleitung oder mitgeltende Dokumente. |                                                                                                    |
|                             | Auflistung ohne festgelegte Reihenfolge.                                        |                                                                                                    |
| [Taster]                    | Anzeigeelemente (z. B. Signalleuchten).                                         |                                                                                                    |
|                             | Bedienelemente (z. B. Taster, Schalter).                                        |                                                                                                    |
| "Anzeige/GUI"               | Bildschirmelement                                                               | e (z. B. Schaltflächen, Belegung von Funktionstasten).                                                                                                    |

CODE Darstellung von Softwareelementen bzw. Texten.

# Inhaltsverzeichnis

| 1 | Funktionsbeschreibung                                                                                                    | . 6                                                                                                    |
|---|----------------------------------------------------------------------------------------------------|----------------------------------------------------------------------------------------------------|
|   | 1.1 Typenschild                                                                                                    | 10                                                                                                    |
| 2 | Sicherheit und Verantwortung                                                                                                    | 11                                                                                                    |
|   | 2.1 Kennzeichnung der Warnhinweise                                                                                                    | 11                                                                                                    |
|   | 2.2 Allgemeine Sicherheitshinweise                                                                                                    | 12                                                                                                    |
|   | 2.3 Bestimmungsgemäße Verwendung                                                                                                    | 13                                                                                                    |
|   | 2.4 Benutzer-Qualifikation                                                                                                    | 14                                                                                                    |
| 3 | Lagerung und Transport                                                                                                    | 15                                                                                                    |
| 4 | Installation und Montage                                                                                                    | 16                                                                                                    |
|   | 4.1 Umgebungsbedingungen für den Betrieb                                                                                                    | 16                                                                                                    |
|   | 4.2 Lieferumfang                                                                                                    | 16                                                                                                    |
|   | 4.3 Installation                                                                                                    | 16                                                                                                    |
|   | 4.3.1 Montage an der Wand                                                                                                    | 17                                                                                                    |
|   | 4.3.2 Transparente Abdeckung öffnen/schließen                                                                                                    | 18                                                                                                    |
|   | 4.3.3 Klemmenabdeckung öffnen/schließen                                                                                                    | 18                                                                                                    |
|   | 4.3.4 Die elektrische Installation                                                                                                    | 19                                                                                                    |
|   | 4.3.5 Interne Sicherung ersetzen                                                                                                    | 19                                                                                                    |
|   | 4.3.6 Primäre Spannungsversorgung                                                                                                    | 20                                                                                                    |
|   | 4.3.7 Anschlüsse der Messeingänge                                                                                                    | 21                                                                                                    |
|   | 4.3.8 Anschlüsse für selbstversorgte Relaisausgänge<br>(PO1 und PO2)                                                                                                    | 27                                                                                                    |
|   | 4.3.9 Potentialfreie Relaisverbindungen (FO1 und FO2)                                                                                                    | 28                                                                                                    |
|   | 4.3.10 Elektronische Relaisausgänge (RO1 und RO2)                                                                                                    | 29                                                                                                    |
|   | 4.3.11 4 20mA-Ausgangsanschlüsse (AO1 AO4)                                                                                                    | 30                                                                                                    |
| 5 | Inbetriebnahme                                                                                                    | 31                                                                                                    |
| 6 | Bedienkonzept und Bedienung                                                                                                    | 32                                                                                                    |
|   | 6.1 Details zu den "Small x6"-Kanälen anzeigen                                                                                                    | 37                                                                                                    |
|   | 6.2 Details zu den "Large x3"-Kanälen anzeigen                                                                                                    | 43                                                                                                    |
|   | 6.3 Detaillierte Anzeige eines Kanals                                                                                                    | 49                                                                                                    |
|   |                                                                                                    |                                                                                                    |
|   | 6.4 Eingabemodus                                                                                                    | 52                                                                                                    |
| 7 | Anweisungen zur Kommunikationsprogrammierung                                                                                                    | 52<br><b>59</b>                                                                                                    |
| 7 | <ul> <li>6.4 Eingabemodus</li> <li>Anweisungen zur Kommunikationsprogrammierung</li> <li>7.1 Stromversorgungs-Ausgangsanschluss (PWR)</li> </ul>                                                                                                    | 52<br><b>59</b><br>59                                                                                                    |
| 7 | <ul> <li>6.4 Eingabemodus</li> <li>Anweisungen zur Kommunikationsprogrammierung</li> <li>7.1 Stromversorgungs-Ausgangsanschluss (PWR)</li> <li>7.2 RS485-Kommunikationsbus-Verbindungen</li> </ul>                                                                                                    | 52<br><b>59</b><br>59<br>59                                                                                                    |
| 7 | <ul> <li>6.4 Eingabemodus</li> <li>Anweisungen zur Kommunikationsprogrammierung</li> <li>7.1 Stromversorgungs-Ausgangsanschluss (PWR)</li> <li>7.2 RS485-Kommunikationsbus-Verbindungen</li> <li>7.3 Anschluss des internen GSM-Modems</li> </ul>                                                                                                    | 52<br><b>59</b><br>59<br>61                                                                                                    |
| 7 | <ul> <li>6.4 Eingabemodus</li> <li>Anweisungen zur Kommunikationsprogrammierung</li> <li>7.1 Stromversorgungs-Ausgangsanschluss (PWR)</li> <li>7.2 RS485-Kommunikationsbus-Verbindungen</li> <li>7.3 Anschluss des internen GSM-Modems</li> <li>7.4 Anschluss des Ethernet-Modems</li> </ul>                                                                                                    | 52<br><b>59</b><br>59<br>61<br>62                                                                                                    |
| 7 | <ul> <li>6.4 Eingabemodus</li> <li>Anweisungen zur Kommunikationsprogrammierung</li> <li>7.1 Stromversorgungs-Ausgangsanschluss (PWR)</li> <li>7.2 RS485-Kommunikationsbus-Verbindungen</li> <li>7.3 Anschluss des internen GSM-Modems</li> <li>7.4 Anschluss des Ethernet-Modems</li> <li>7.5 Die Kommunikation einstellen</li> </ul>                                                                                                    | 52<br>59<br>59<br>61<br>62<br>62                                                                                                    |
| 7 | <ul> <li>Anweisungen zur Kommunikationsprogrammierung.</li> <li>7.1 Stromversorgungs-Ausgangsanschluss (PWR).</li> <li>7.2 RS485-Kommunikationsbus-Verbindungen.</li> <li>7.3 Anschluss des internen GSM-Modems.</li> <li>7.4 Anschluss des Ethernet-Modems.</li> <li>7.5 Die Kommunikation einstellen.</li> <li>7.5.1 Modbus-Konfiguration [1731].</li> </ul>                                                                                                    | 52<br>59<br>59<br>61<br>62<br>62<br>63                                                                                                    |
| 7 | <ul> <li>6.4 Eingabemodus</li> <li>Anweisungen zur Kommunikationsprogrammierung</li> <li>7.1 Stromversorgungs-Ausgangsanschluss (PWR)</li> <li>7.2 RS485-Kommunikationsbus-Verbindungen</li> <li>7.3 Anschluss des internen GSM-Modems</li> <li>7.4 Anschluss des Ethernet-Modems</li> <li>7.5 Die Kommunikation einstellen</li> <li>7.5.1 Modbus-Konfiguration [1731]</li> <li>7.5.2 WIFI-Konfiguration [2731]</li> </ul>                                                                                                    | 52<br>59<br>59<br>61<br>62<br>62<br>63<br>64                                                                                                   |
| 7 | <ul> <li>Anweisungen zur Kommunikationsprogrammierung.</li> <li>7.1 Stromversorgungs-Ausgangsanschluss (PWR).</li> <li>7.2 RS485-Kommunikationsbus-Verbindungen.</li> <li>7.3 Anschluss des internen GSM-Modems.</li> <li>7.4 Anschluss des Ethernet-Modems.</li> <li>7.5 Die Kommunikation einstellen.</li> <li>7.5.1 Modbus-Konfiguration [1731].</li> <li>7.5.2 WIFI-Konfiguration [2731].</li> <li>7.5.3 Konfiguration des Ethernet-Modems [3731].</li> </ul>                                                                                                    | 52<br>59<br>59<br>61<br>62<br>63<br>64<br>67                                                                                                   |
| 7 | <ul> <li>Anweisungen zur Kommunikationsprogrammierung.</li> <li>7.1 Stromversorgungs-Ausgangsanschluss (PWR).</li> <li>7.2 RS485-Kommunikationsbus-Verbindungen.</li> <li>7.3 Anschluss des internen GSM-Modems.</li> <li>7.4 Anschluss des Ethernet-Modems.</li> <li>7.5 Die Kommunikation einstellen.</li> <li>7.5.1 Modbus-Konfiguration [1731].</li> <li>7.5.2 WIFI-Konfiguration [2731].</li> <li>7.5.3 Konfiguration des Ethernet-Modems [3731].</li> <li>7.5.4 Internet- und Webserver-Konfiguration [4731].</li> </ul>                                                                                                    | <ul> <li>52</li> <li>59</li> <li>59</li> <li>61</li> <li>62</li> <li>63</li> <li>64</li> <li>67</li> <li>67</li> <li>67</li> </ul>             |
| 7 | <ul> <li>Anweisungen zur Kommunikationsprogrammierung.</li> <li>7.1 Stromversorgungs-Ausgangsanschluss (PWR)</li> <li>7.2 RS485-Kommunikationsbus-Verbindungen</li> <li>7.3 Anschluss des internen GSM-Modems</li> <li>7.4 Anschluss des Ethernet-Modems</li> <li>7.5 Die Kommunikation einstellen</li> <li>7.5.1 Modbus-Konfiguration [1731]</li> <li>7.5.2 WIFI-Konfiguration [2731]</li> <li>7.5.3 Konfiguration des Ethernet-Modems [3731]</li> <li>7.5.4 Internet- und Webserver-Konfiguration [4731]</li> <li>7.5.5 MYSYCLOPE-Konfiguration [5731]</li></ul>                                                                                                    | <ul> <li>52</li> <li>59</li> <li>59</li> <li>61</li> <li>62</li> <li>63</li> <li>64</li> <li>67</li> <li>67</li> <li>67</li> <li>67</li> </ul> |
| 7 | <ul> <li>Anweisungen zur Kommunikationsprogrammierung.</li> <li>7.1 Stromversorgungs-Ausgangsanschluss (PWR)</li> <li>7.2 RS485-Kommunikationsbus-Verbindungen</li> <li>7.3 Anschluss des internen GSM-Modems.</li> <li>7.4 Anschluss des Ethernet-Modems.</li> <li>7.5 Die Kommunikation einstellen</li> <li>7.5.1 Modbus-Konfiguration [1731]</li> <li>7.5.2 WIFI-Konfiguration [2731]</li> <li>7.5.3 Konfiguration des Ethernet-Modems [3731]</li> <li>7.5.4 Internet- und Webserver-Konfiguration [4731]</li> <li>7.5.5 MYSYCLOPE-Konfiguration [5731]</li> <li>7.5.6 Konfiguration des Ethernet-Modems [6731]</li> </ul>                                                                                                    | 52<br>59<br>59<br>61<br>62<br>63<br>64<br>67<br>67<br>67<br>67                                                                                 |
| 7 | <ul> <li>6.4 Eingabemodus.</li> <li>Anweisungen zur Kommunikationsprogrammierung.</li> <li>7.1 Stromversorgungs-Ausgangsanschluss (PWR).</li> <li>7.2 RS485-Kommunikationsbus-Verbindungen.</li> <li>7.3 Anschluss des internen GSM-Modems.</li> <li>7.4 Anschluss des Ethernet-Modems.</li> <li>7.5 Die Kommunikation einstellen.</li> <li>7.5.1 Modbus-Konfiguration [1731].</li> <li>7.5.2 WIFI-Konfiguration [2731].</li> <li>7.5.3 Konfiguration des Ethernet-Modems [3731].</li> <li>7.5.4 Internet- und Webserver-Konfiguration [4731].</li> <li>7.5.5 MYSYCLOPE-Konfiguration [5731].</li> <li>7.5.6 Konfiguration des Ethernet-Modems [6731].</li> <li>7.5.7 Modbus-Slave-Konfiguration [7731].</li> </ul>                                                                                                    | 52<br>59<br>59<br>61<br>62<br>63<br>64<br>67<br>67<br>67<br>69<br>70                                                                           |
| 7 | <ul> <li>6.4 Eingabemodus.</li> <li>Anweisungen zur Kommunikationsprogrammierung.</li> <li>7.1 Stromversorgungs-Ausgangsanschluss (PWR).</li> <li>7.2 RS485-Kommunikationsbus-Verbindungen.</li> <li>7.3 Anschluss des internen GSM-Modems.</li> <li>7.4 Anschluss des Ethernet-Modems.</li> <li>7.5 Die Kommunikation einstellen.</li> <li>7.5.1 Modbus-Konfiguration [1731].</li> <li>7.5.2 WIFI-Konfiguration [2731].</li> <li>7.5.3 Konfiguration des Ethernet-Modems [3731].</li> <li>7.5.4 Internet- und Webserver-Konfiguration [4731].</li> <li>7.5.5 MYSYCLOPE-Konfiguration [5731].</li> <li>7.5.6 Konfiguration des Ethernet-Modems [6731].</li> <li>7.5.7 Modbus-Slave-Konfiguration [7731].</li> <li>7.5.8 Informationen zur Kommunikation [8731].</li> </ul>                                                                                     | 52<br>59<br>59<br>61<br>62<br>63<br>64<br>67<br>67<br>67<br>69<br>70<br>71                                                                     |
| 7 | <ul> <li>6.4 Eingabemodus.</li> <li>Anweisungen zur Kommunikationsprogrammierung.</li> <li>7.1 Stromversorgungs-Ausgangsanschluss (PWR).</li> <li>7.2 RS485-Kommunikationsbus-Verbindungen.</li> <li>7.3 Anschluss des internen GSM-Modems.</li> <li>7.4 Anschluss des Ethernet-Modems.</li> <li>7.5 Die Kommunikation einstellen.</li> <li>7.5.1 Modbus-Konfiguration [1731].</li> <li>7.5.2 WIFI-Konfiguration [2731].</li> <li>7.5.3 Konfiguration des Ethernet-Modems [3731].</li> <li>7.5.4 Internet- und Webserver-Konfiguration [4731].</li> <li>7.5.5 MYSYCLOPE-Konfiguration [5731].</li> <li>7.5.6 Konfiguration des Ethernet-Modems [6731].</li> <li>7.5.7 Modbus-Slave-Konfiguration [7731].</li> <li>7.5.8 Informationen zur Kommunikation [8731].</li> <li>7.6 Modbus-Kommunikationsregister.</li> <li>7.7 Formatierung der Daten</li> </ul>     | 52<br>59<br>59<br>61<br>62<br>63<br>64<br>67<br>67<br>67<br>67<br>70<br>71<br>72<br>78                                                         |
| 7 | <ul> <li>6.4 Eingabemodus.</li> <li>Anweisungen zur Kommunikationsprogrammierung.</li> <li>7.1 Stromversorgungs-Ausgangsanschluss (PWR).</li> <li>7.2 RS485-Kommunikationsbus-Verbindungen.</li> <li>7.3 Anschluss des internen GSM-Modems.</li> <li>7.4 Anschluss des Ethernet-Modems.</li> <li>7.5 Die Kommunikation einstellen.</li> <li>7.5.1 Modbus-Konfiguration [1731].</li> <li>7.5.2 WIFI-Konfiguration [2731].</li> <li>7.5.3 Konfiguration des Ethernet-Modems [3731].</li> <li>7.5.4 Internet- und Webserver-Konfiguration [4731].</li> <li>7.5.5 MYSYCLOPE-Konfiguration [5731].</li> <li>7.5.6 Konfiguration des Ethernet-Modems [6731].</li> <li>7.5.7 Modbus-Slave-Konfiguration [7731].</li> <li>7.5.8 Informationen zur Kommunikation [8731].</li> <li>7.5.7 Formatierung der Daten.</li> </ul>                                              | 52<br>59<br>59<br>61<br>62<br>62<br>63<br>64<br>67<br>67<br>67<br>67<br>70<br>71<br>72<br>78                                                   |
| 8 | 6.4 Eingabemodus.         Anweisungen zur Kommunikationsprogrammierung.         7.1 Stromversorgungs-Ausgangsanschluss (PWR).         7.2 RS485-Kommunikationsbus-Verbindungen.         7.3 Anschluss des internen GSM-Modems.         7.4 Anschluss des Ethernet-Modems.         7.5 Die Kommunikation einstellen.         7.5.1 Modbus-Konfiguration [1731].         7.5.2 WIFI-Konfiguration [2731].         7.5.3 Konfiguration des Ethernet-Modems [3731].         7.5.4 Internet- und Webserver-Konfiguration [4731].         7.5.5 MYSYCLOPE-Konfiguration [5731].         7.5.6 Konfiguration des Ethernet-Modems [6731].         7.5.7 Modbus-Slave-Konfiguration [7731].         7.5.8 Informationen zur Kommunikation [8731].         7.6 Modbus-Kommunikationsregister.         7.7 Formatierung der Daten.         8.4 Dregengemeinschilde abies. | 52<br>59<br>59<br>61<br>62<br>63<br>64<br>67<br>67<br>67<br>67<br>70<br>71<br>72<br>80<br>80                                                   |

|    | 8.1.1 Menü <i>"Optionen"</i><br>8.1.2 Menü <i>"Eingänge"</i>    | . 81<br>82 |
|----|-----------------------------------------------------------------|------------|
|    | 8.1.3 Menü: Konfiguration und Installation der Aus-             | 89         |
|    | 8.1.4 Menü: Konfiguration und Installation der BEDIN-<br>GUNGEN | 94         |
|    | 8.1.5 Menü: Kommunikation einrichten<br><i>"KOMMUNIKATION"</i>  | . 96       |
|    | 8.1.6 Menü: Konfiguration und Installation "Fabrik-<br>Reset"   | 96         |
|    | 8.2 Programmierbildschirm "EINSTELLUNGEN"                       | 97         |
|    | 8.2.1 Menü "Einstellungen" - "OPTIONEN"                         | 98         |
|    | 8.2.2 Menü "Einstellungen" - "Dosierung"                        | . 98       |
|    | 8.2.3 Dosierungsmodus - "Hysterese"                             | 99         |
|    | 8.2.4 Dosierungsmodus "Schwellenwert"                           | 101        |
|    | 8.2.5 Dosierungsmodus "P.I.D."                                  | 102        |
|    | 8.3 Menü "Einstellungen" - "ALARME"                             | 103        |
|    | 8.4 Menü "Einstellungen" - "KALIBRIEREN"                        | 104        |
|    | 8.5 Menü "Einstellungen" - "FLOWRATE"                           | 105        |
|    | 8.5.1 Standard-Version                                          | 105        |
|    | 8.5.2 Version: Sensoren- und Parameter                          | 106        |
|    | 8.6 Menü Einstellungen "Behälter Füllstand 4 20mA"              | 100        |
|    | 9.6.1 Version: Standard                                         | 100        |
|    | 8.6.2 Version: Sensoron und Parameter                           | 100        |
|    | 8.7 Monü Einstellungen" TRANSEERS 4 20 mA"                      | 107        |
|    | 6.1 Wenu "Einstendigen - "TRANSFERS 4… 20 MA                    | 108        |
|    | 8.8 Menü "Einstellungen" - "Timer"                              | 109        |
| 9  | Programmierbildschirm <i>"BENUTZER"</i>                         | 110        |
|    | 9.1 Menü "Benutzer" - "ALLGEMEINE<br>EINSTELLUNGEN"             | 110        |
|    | 9.2 Menü "Benutzer" - "ANZEIGE"                                 | 110        |
|    | 9.2.1 Automatische Anzeige                                      | 111        |
|    | 9.2.2 Manuelle Anzeige                                          | 111        |
|    | 9.3 Menü "Benutzer" - "Datum und Zeit"                          | 113        |
|    | 9.4 Menü "Benutzer" - "Sprache"                                 | 114        |
|    | 9.5 Menü "Benutzer" - "USB"                                     | 114        |
|    | 9.6 Menü "Benutzer" - "EINGANGE TEST"                           | 115        |
|    | 9.7 Menü "Benutzer" - "AUSGANGE TEST"                           | 116        |
|    | 9.8 Menü <i>"Benutzer" - "INFO"</i>                             | 116        |
| 10 | Kalibrieren der Sensoren                                        | 118        |
|    | 10.1 Kalibrier-Menü                                             | 119        |
|    | 10.2 Kalibrierstatus                                            | 119        |
|    | 10.3 Eingaben zum Kalibrieren                                   | 120        |
|    | 10.4 Validierungsmeldungen zum Kalibrierstatus                  | 120        |
|    | 10.5 Offset-Kalibrierung                                        | 120        |
|    | 10.6 Steilheit-Kalibrierung                                     | 120        |
|    | 10.7 Loschen der Kalibrierung                                   | 120        |
|    | 10.8 2-Punkt-Kalibrierung                                       | 121        |
|    | IU.9 I emperaturkompensation (pH)                               | 121        |
| 11 | Wartung/Reparatur                                               | 123        |
| 12 | Fehler- und Störungsbeseitigung                                 | 124        |

#### Inhaltsverzeichnis

| 13 | Altteileentsorgung           | 125 |
|----|------------------------------|-----|
| 14 | Wechsel der Backup-Batterie  | 126 |
| 15 | Installation des Hilfsmoduls | 127 |
| 16 | Technische Daten             | 128 |
| 17 | CE-Erklärung DUMMY           | 130 |
| 18 | Index                        | 131 |

# 1 Funktionsbeschreibung

Der Schwimmbadregler wurde konzipiert, um Temperatur, pH-, Chlor- oder Brom-Werte mithilfe von Sensoren und der Steuerung zu messen und zu regeln, in Verbindung mit den entsprechenden Stellteilen der Gesamtanlage.

Der Schwimmbadregler wird im weiteren Verlauf dieser Betriebsanleitung *"Regler"* genannt.

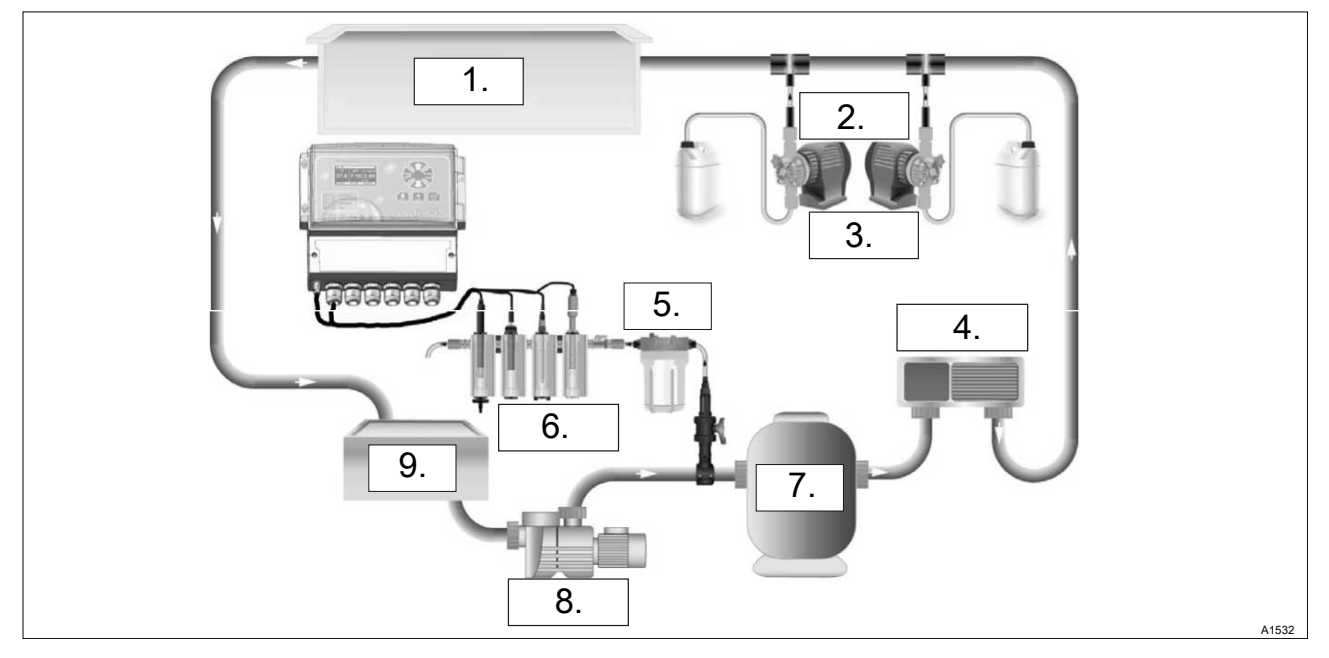

Abb. 1: Funktionselemente der Gesamtanlage

- 1. Schwimmbecken
- 2. Dosierpumpe für Chlor
- 3. Dosierpumpe für Säure (pH)
- 4. Wärmetauscher
- 5. Nebenstrom-Filter für den Durchlaufgeber
- 6. Durchlaufgeber
- 7. Hauptstrom-Filter für das Schwimmbecken
- 8. Umwälzpumpe
- 9. Ausgleichstank

| Benennung                | Funktion                           | Beschreibung                                                                     |
|--------------------------|------------------------------------|----------------------------------------------------------------------------------|
| Regelungs-Modus          | P.I.D.                             | Injektionszeit berechnet in %.                                                   |
|                          |                                    | 240 Sekunden Relais-Einspritzzykluszeit.                                         |
|                          | Hysterese                          |                                                                                  |
|                          | Alles oder nichts                  |                                                                                  |
| Art der Aktoren          | Leistungsrelais-Ausgänge           | Steuerung der Breitenmodulation                                                  |
| Richtung der Regulierung | Nach oben oder unten               |                                                                                  |
| Alarme                   | Niedrige und hohe Alarme           | Ausgedrückt in tatsächlichen Messwerten.                                         |
|                          |                                    | Kontrolle mit hoher und niedriger Schwelle.                                      |
| Steuerung                | Kontrolle der Durchfluss-<br>menge | Steuerung der Injektion zur Kontrolle der Wasserzirkulation.                     |
|                          | Behälter-Niveau                    | Steuerung der Injektion zur Kontrolle der<br>Höhe des zu injizierenden Produkts. |

| Benennung     | Funktion                            | Beschreibung                           |
|---------------|-------------------------------------|----------------------------------------|
| Konfiguration | Wahl der Standardkonfigura-<br>tion | Automatisches Einrichten der Maschine. |
| Wartung       | Unterstützung bei der War-<br>tung  | Kontrolle der Regulierungsvorrichtung. |

# Messparameter, Messskalen und Regelbereiche

| Parameter                                | Messskala     | Kunden-Messskala | Genauigkeit |
|------------------------------------------|---------------|------------------|-------------|
| Temperatur:                              | -5 45°C       |                  | ± 0,5 %     |
|                                          | 0 100 °C      |                  | ± 0,5 %     |
|                                          |               | -10 100°C        | ± 0,5 %     |
| pH-Wert:                                 | 0 14 pH-Wert  |                  | ± 0,5 %     |
|                                          | 1 12 pH-Wert  |                  | ± 0,5 %     |
|                                          |               | -1 15 pH-Wert    | ± 0,5 %     |
| Redox:                                   | 0 1000 mV     |                  | ± 0,5 %     |
|                                          | -1000 1000 mV |                  | ± 0,5 %     |
|                                          |               | -1000 1000 mV    | ± 0,5 %     |
| Freies Chlor:                            | 0,01 0,5 mg/l |                  | ± 0,5 %     |
|                                          | 0,02 2 mg/l   |                  | ± 0,5 %     |
|                                          | 0,05 5 mg/l   |                  | ± 0,5 %     |
|                                          | 0,1 10 mg/l   |                  | ± 0,5 %     |
|                                          | 0,2 20 mg/l   |                  | ± 0,5 %     |
|                                          | 0,5 50 mg/l   |                  | ± 0,5 %     |
|                                          | 1 100 mg/l    |                  | ± 0,5 %     |
|                                          |               | 0 2000 mg/l      | ± 0,5 %     |
| Aktives Chlor:                           | 0,02 2 mg/l   |                  | ± 0,5 %     |
|                                          | 0,1 10 mg/l   |                  | ± 0,5 %     |
|                                          |               | 0 2000 mg/l      | ± 0,5 %     |
| Gesamtchlor:                             | 0,01 0,5 mg/l |                  | ± 0,5 %     |
|                                          | 0,02 2 mg/l   |                  | ± 0,5 %     |
|                                          | 0,05 5 mg/l   |                  | ± 0,5 %     |
|                                          | 0,1 10 mg/l   |                  | ± 0,5 %     |
|                                          |               | 0 2000 mg/l      | ± 0,5 %     |
| Chlorit:                                 | 0,01 0,5 mg/l |                  | ± 0,5 %     |
|                                          | 0,02 2 mg/l   |                  | ± 0,5 %     |
|                                          |               | 0 2000mg/l       | ± 0,5 %     |
| ClO <sub>2</sub> (Chlordioxid):          | 0,01 0,5 mg/l |                  | ± 0,5 %     |
|                                          | 0,02 2 mg/l   |                  | ± 0,5 %     |
|                                          | 0,1 10 mg/l   |                  | ± 0,5 %     |
|                                          |               | 0 2000 mg/l      | ± 0,5 %     |
| H <sub>2</sub> O <sub>2</sub> (Peroxid): | 0,5 50 mg/l   |                  | ± 0,5 %     |
|                                          | 2 200 mg/l    |                  | ± 0,5 %     |
|                                          | 20 2000 mg/l  |                  | ± 0,5 %     |
|                                          |               | 0 2000 mg/l      | ± 0,5 %     |

| Parameter        | Messskala    | Kunden-Messskala | Genauigkeit |
|------------------|--------------|------------------|-------------|
| BCDMH:           | 0,02 2 mg/l  |                  | ± 0,5 %     |
|                  | 0,2 10 mg/l  |                  | ± 0,5 %     |
|                  | 0,4 15 mg/l  |                  | ± 0,5 %     |
|                  |              | 0 2000 mg/l      | ± 0,5 %     |
| DBDMH:           | 0,1 1 mg/l   |                  | ± 0,5 %     |
|                  | 0,1 5 mg/l   |                  | ± 0,5 %     |
|                  | 0,1 10 mg/l  |                  | ± 0,5 %     |
|                  |              | 0 2000 mg/l      | ± 0,5 %     |
| Freies Brom:     | 0,1 1 mg/l   |                  | ± 0,5 %     |
|                  | 0,1 5 mg/l   |                  | ± 0,5 %     |
|                  | 0,1 10 mg/l  |                  | ± 0,5 %     |
|                  |              | 0 2000 mg/l      | ± 0,5 %     |
| Peressigsäure:   | 2 200 mg/l   |                  | ± 0,5 %     |
|                  | 10 2000 mg/l |                  | ± 0,5 %     |
|                  |              | 0 2000 mg/l      | ± 0,5 %     |
| Ozon:            | 0,1 2 ppm    |                  | ± 0,5 %     |
|                  |              | 0 2000 ppm       | ± 0,5 %     |
| O2 (Sauerstoff): | 0,2 10 ppm   |                  | ± 0,5 %     |
|                  | 0,2 20 ppm   |                  | ± 0,5 %     |
|                  |              | 0 2000 ppm       | ± 0,5 %     |
| PHMB:            | 1 100 mg/l   |                  | ± 0,5 %     |
|                  |              | 0 2000 mg/l      | ± 0,5 %     |
| Trübung:         | 0,2 100 NTU  |                  | ± 0,5 %     |
|                  |              | 0 2000 NTU       | ± 0,5 %     |
| Leitfähigkeit:   | 0 5 mS/cm    |                  | ± 0,5 %     |
|                  | 0 10 mS/cm   |                  | ± 0,5 %     |
|                  | 0 20 mS/cm   |                  | ± 0,5 %     |
|                  | 0 50mS/cm    |                  | ± 0,5 %     |
|                  | 0 100 mS/cm  |                  | ± 0,5 %     |
|                  | 0 2000 mS/cm |                  | ± 0,5 %     |
|                  |              | 0 2000 mS/cm     | ± 0,5 %     |
| Durchflussmenge: | 0 20 l/min   |                  | ± 0,5 %     |
|                  | 0 50 l/min   |                  | ± 0,5 %     |
|                  | 0 200 l/min  |                  | ± 0,5 %     |
|                  |              | 0 2000 I/min     | ± 0,5 %     |
| Bandbreit:       |              | 0 2000 I         | ± 0,5 %     |

### 1.1 Typenschild

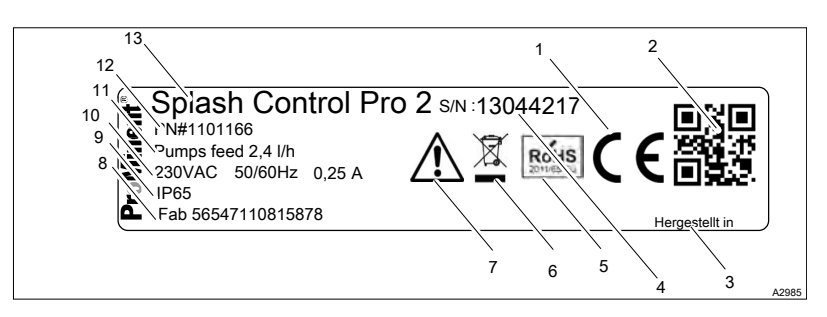

Abb. 2: Das Typenschild finden Sie auf dem Gehäuse des Reglers

- CE 1
- 2 QR-Code
- 3 Land der Herstellung
- Seriennummer 4 5
- RoHS 6
- Entsorgungshinweis Besondere Risiken. Lesen Sie das Handbuch 7
- Hersteller
- 8 9 Schutzklasse
- 10 Netzspannung/Maximale Stromaufnahme in Ampere
- 11 Förderleistung der Pumpe
- 12 Bestellnummer
- 13 Produktbezeichnung

# 2 Sicherheit und Verantwortung

#### 2.1 Kennzeichnung der Warnhinweise

#### Einleitung

Diese Betriebsanleitung beschreibt die technischen Daten und Funktionen des Produktes. Die Betriebsanleitung gibt ausführliche Warnhinweise und ist in klare Handlungsschritte aufgegliedert.

Warnhinweise und Hinweise gliedern sich nach dem folgenden Schema. Hierbei kommen verschiedene, der Situation angepasste, Piktogramme zum Einsatz. Die hier aufgeführten Piktogramme dienen nur als Beispiel.

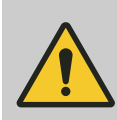

#### GEFAHR! Art und Quelle der Gefahr

Folge: Tod oder schwerste Verletzungen.

Maßnahme, die ergriffen werden muss, um diese Gefahr zu vermeiden.

Beschriebene Gefahr

 Bezeichnet eine unmittelbar drohende Gefahr.
 Wenn die Situation nicht gemieden wird, sind Tod oder schwerste Verletzungen die Folge.

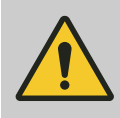

#### WARNUNG!

Art und Quelle der Gefahr

Mögliche Folge: Tod oder schwerste Verletzungen.

Maßnahme, die ergriffen werden muss, um diese Gefahr zu vermeiden.

 Bezeichnet eine möglicherweise gefährliche Situation. Wenn die Situation nicht gemieden wird, können Tod oder schwerste Verletzungen die Folge sein.

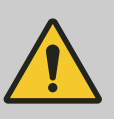

#### VORSICHT!

#### Art und Quelle der Gefahr

Mögliche Folge: Leichte oder geringfügige Verletzungen. Sachbeschädigung.

Maßnahme, die ergriffen werden muss, um diese Gefahr zu vermeiden.

 Bezeichnet eine möglicherweise gefährliche Situation. Wenn die Situation nicht gemieden wird, können leichte oder geringfügige Verletzungen die Folge sein. Darf auch für Warnung vor Sachschäden verwendet werden.

#### HINWEIS!

#### Art und Quelle der Gefahr

Schädigung des Produkts oder seiner Umgebung.

Maßnahme, die ergriffen werden muss, um diese Gefahr zu vermeiden.

 Bezeichnet eine möglicherweise schädliche Situation. Wenn die Situation nicht gemieden wird, kann das Produkt oder etwas in seiner Umgebung beschädigt werden.

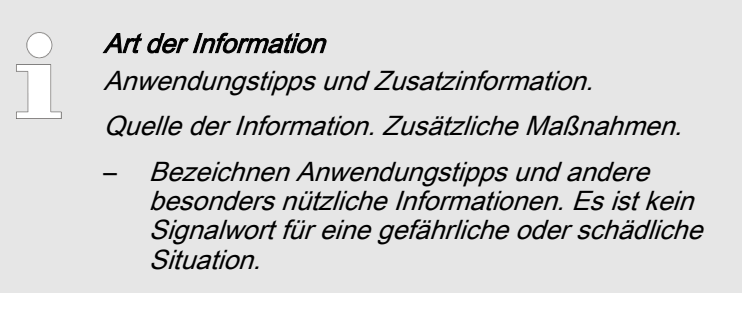

#### 2.2 Allgemeine Sicherheitshinweise

|                             | <ul> <li>WARNUNG!</li> <li>Gefährdung durch einen Gefahrstoff!</li> <li>Mögliche Folge: Tod oder schwerste Verletzungen.</li> <li>Beachten Sie beim Umgang mit Gefahrstoffen,<br/>dass die aktuellen Sicherheitsdatenblätter der<br/>Gefahrstoff-Hersteller vorliegen. Die notwendigen<br/>Maßnahmen ergeben sich aus dem Inhalt des<br/>Sicherheitsdatenblatts. Da aufgrund neuer<br/>Erkenntnisse das Gefährdungspotenzial eines<br/>Stoffes jederzeit neu bewertet werden kann, ist<br/>das Sicherheitsdatenblatt regelmäßig zu über-<br/>prüfen und bei Bedarf zu ersetzen.</li> <li>Für das Vorhandensein und den aktuellen Stand<br/>des Sicherheitsdatenblatts und die damit verbun-</li> </ul> |
|-----------------------------|----------------------------------------------------------------------------------------------------|
|                             | dene Erstellung der Gefährdungsbeurteilung der<br>betroffenen Arbeitsplätze ist der Anlagenbetreiber<br>verantwortlich.                                                                                                    |
| Spannungsführende Teile     | <ul> <li>Machen Sie dem Öffnen des Gehäuses oder vor der Durchführung von Montagearbeiten das Gerät spannungsfrei.</li> <li>Machen Sie beschädigte, defekte oder manipulierte Geräte spannungsfrei.</li> </ul>                                                                                                    |
| Unbefugter Zugriff!         | <ul> <li>Sichern Sie das Gerät gegen unbefugten Zugriff.</li> </ul>                                                                                                    |
| Bedienungsfehler            | <ul> <li>Das Gerät nur von genügend qualifizierten und sachkundigen<br/>Personal betreiben lassen.</li> <li>Beachten Sie auch die Betriebsanleitungen der Sensoren und<br/>Einbauarmaturen und der anderen eventuell vorhandenen<br/>Baugruppen wie Messwasserpumpe</li> <li>Für die Qualifikation des Personals ist der Betreiber verant-<br/>wortlich.</li> </ul>                                                                                                    |
| Einwandfreie Sensorfunktion | <ul> <li>Korrektes Messen und Dosieren ist nur bei einwandfreier Sensorfunktion möglich.</li> <li>Prüfen und kalibrieren Sie den Sensor regelmäßig.</li> </ul>                                                                                                    |

#### 2.3 Bestimmungsgemäße Verwendung

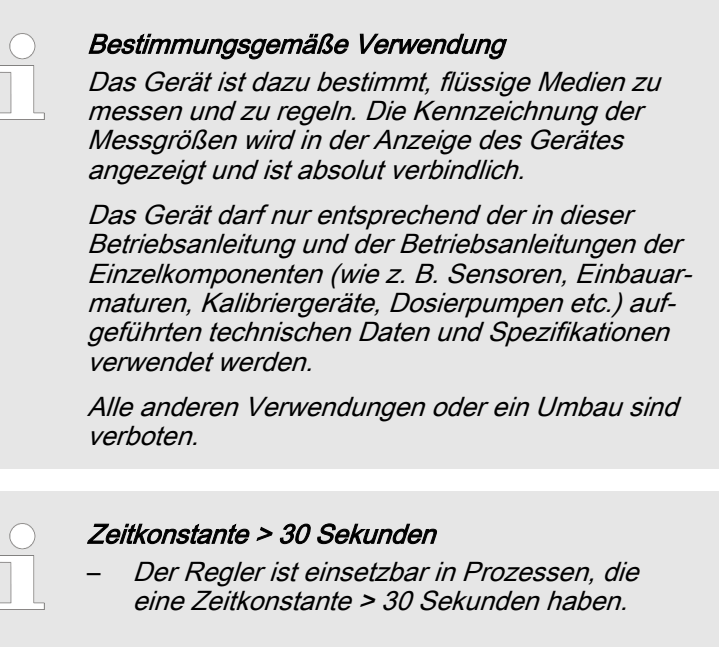

#### 2.4 Benutzer-Qualifikation

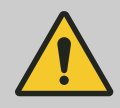

#### WARNUNG!

Verletzungsgefahr bei unzureichender Qualifikation des Personals

Der Betreiber der Anlage/des Gerätes ist für die Einhaltung der Qualifikationen verantwortlich.

Wenn unqualifiziertes Personal Arbeiten an dem Gerät vornimmt oder sich im Gefahrenbereich des Gerätes aufhält, entstehen Gefahren, die schwere Verletzungen und Sachschäden verursachen können.

- Alle Tätigkeiten nur durch dafür qualifiziertes Personal durchführen lassen.
- Unqualifiziertes Personal von den Gefahrenbereichen fernhalten.

Die einschlägigen Unfallverhütungsvorschriften sowie die sonstigen allgemein anerkannten sicherheitstechnischen Regeln einhalten.

| Ausbildung             | Definition                                                                                                    |
|------------------------|----------------------------------------------------------------------------------------------------|
| unterwiesene Person    | Als unterwiesene Person gilt, wer über die übertragenen Aufgaben und mögli-<br>chen Gefahren bei unsachgemäßem Verhalten unterrichtet und erforderli-<br>chenfalls angelernt, sowie über die notwendigen Schutzeinrichtungen und<br>Schutzmaßnahmen belehrt wurde.                                                                                                    |
| geschulter Anwender    | Als geschulter Anwender gilt, wer die Anforderungen an eine unterwiesene<br>Person erfüllt und zusätzlich eine anlagenspezifische Schulung bei dem Her-<br>steller oder einem autorisierten Vertriebspartner erhalten hat.                                                                                                    |
| ausgebildete Fachkraft | Als ausgebildete Fachkraft gilt, wer aufgrund seiner Ausbildung, Kenntnisse<br>und Erfahrungen sowie Kenntnis der einschlägigen Bestimmungen die ihm<br>übertragenen Arbeiten beurteilen und mögliche Gefahren erkennen kann.<br>Eine ausgebildete Fachkraft muss in der Lage sein, die ihr übertragenen<br>Arbeiten unter Zuhilfenahme von Zeichnungsdokumentation und Stücklisten<br>selbständig durchzuführen. Zur Beurteilung der fachlichen Ausbildung kann<br>auch eine mehrjährige Tätigkeit auf dem betreffenden Arbeitsgebiet herange-<br>zogen werden.                                                                                                    |
| Elektrofachkraft       | Die Elektrofachkraft ist aufgrund ihrer fachlichen Ausbildung, Kenntnisse und<br>Erfahrungen sowie Kenntnis der einschlägigen Normen und Bestimmungen in<br>der Lage, Arbeiten an elektrischen Anlagen auszuführen und mögliche<br>Gefahren selbstständig zu erkennen und zu vermeiden. Eine Elektrofachkraft<br>muss in der Lage sein, die ihr übertragenen Arbeiten unter Zuhilfenahme von<br>Zeichnungsdokumentation, Stücklisten, Klemmen- und Schaltplänen selb-<br>ständig durchzuführen. Die Elektrofachkraft ist speziell für das Arbeitsumfeld,<br>in dem die Elektrofachkraft tätig ist, ausgebildet und kennt die relevanten<br>Normen und Bestimmungen. |
| Kundendienst           | Als Kundendienst gelten Servicetechniker, die von dem Hersteller für die Arbeiten an der Anlage nachweislich geschult und autorisiert wurden.                                                                                                    |

# 3 Lagerung und Transport

Benutzer-Qualifikation, Lagerung und Transport: unterwiesene Person & Kapitel 2.4 "Benutzer-Qualifikation" auf Seite 14

Umgebungsbedingungen für Lagerung und Transport:

- Temperatur: -10 bis + 70 °C,
- Luftfeuchtigkeit: < 90 % relative Luftfeuchtigkeit (nicht kondensierend).

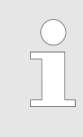

#### Verpackungsmaterial

Entsorgen Sie das Verpackungsmaterial umweltgerecht. Alle Komponenten der Verpackung sind mit dem entsprechenden Recycling-Code versehen.

### 4 Installation und Montage

- Benutzer Qualifikation, mechanische Montage: ausgebildete Fachkraft & Kapitel 2.4 "Benutzer-Qualifikation" auf Seite 14
- Benutzer Qualifikation, elektrische Installation: Elektrofachkraft & Kapitel 2.4 "Benutzer-Qualifikation" auf Seite 14

#### 4.1 Umgebungsbedingungen für den Betrieb

Umgebungsbedingungen für den Betrieb

- Temperatur: 0 °C ... + 50 °C
- Luftfeuchtigkeit: < 90 % relative Luftfeuchtigkeit (nicht kondensierend)

Der Regler darf nicht in gefährlichen Umgebungen oder an Orten, wo er Wasser- oder Chemikalienspritzern ausgesetzt ist, installiert werden. Der Installationsort muss trocken, gut belüftet und frei von ätzenden Gasen sein.

Wählen Sie einen Installationsort ohne Schwingungen, auf einem geeigneten Untergrund ohne Deformationen.

Schützen Sie den Regler vor Regen, Frost und direkter Sonneneinstrahlung.

#### 4.2 Lieferumfang

Folgende Teile gehören zum Standardlieferumfang eines Reglers.

| Bezeichnung                               | Anzahl |
|-------------------------------------------|--------|
| Gerät montiert                            | 1      |
| Kabelverschraubungs-Set DMTa/DXMa (metr.) | 1      |
| Betriebsanleitung                         | 1      |

#### 4.3 Installation

Benutzer-Qualifikation, mechanische Montage: ausgebildete Fachkraft & Kapitel 2.4 "Benutzer-Qualifikation" auf Seite 14

Benutzer-Qualifikation, elektrische Installation: Elektrofachkraft Kapitel 2.4 "Benutzer-Qualifikation" auf Seite 14

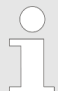

Denken Sie daran, den Regler auszuschalten, bevor Sie die Installation durchführen und elektrische Anschlüsse herstellen.

Voraussetzung für Schutzklasse IP65 ist, dass die Klemmenabdeckung und der transparente Deckel des Regler geschlossen und die Kabeldurchführungen entsprechend den Kabeldurchmessern ausgewählt und korrekt verschlossen sind.

#### 4.3.1 Montage an der Wand

**1.** Bohren Sie 3 Ø 5-mm Löcher gemäß folgender Zeichnung.

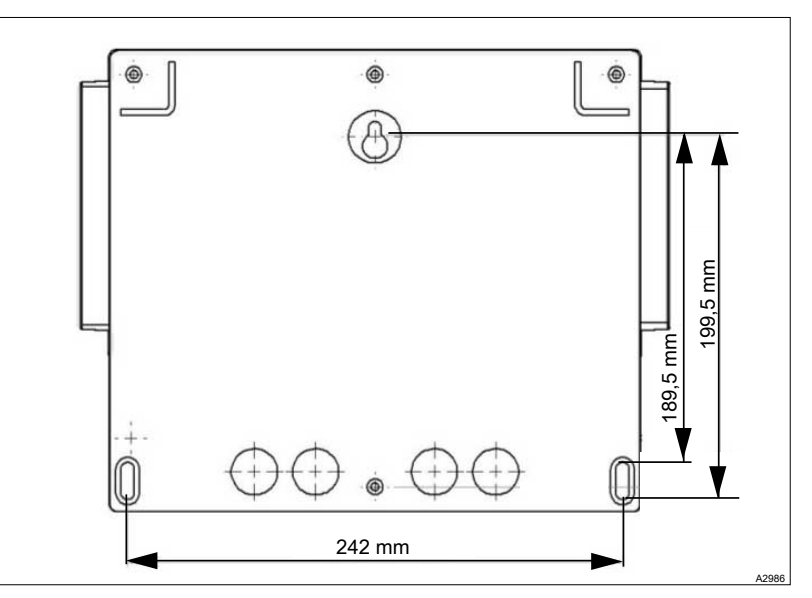

Abb. 3: Zeichnung ist nicht maßstabsgetreu!

- **2.** Schrauben Sie zuerst die obere Schraube hinein, ohne die Schraube fest anzuziehen.
- **3.** Schrauben Sie die unteren Schrauben hinein und ziehen Sie die Schraube fest.
- **4. )** Ziehen Sie jetzt die obere Schraube fest.
- **5.** Überprüfen Sie die korrekte und gerade Befestigung an der Wand mit einer Wasserwaage.

#### 4.3.2 Transparente Abdeckung öffnen/schließen

Um die Schutzart IP65 zu gewährleisten, müssen Sie die transparente Abdeckung nach dem Gebrauch schließen, wobei die Qualität der Verschlussdichtung gewährleistet sein muss. Die transparente Abdeckung verfügt über ein Schließsystem mit automatischer Verriegelung, wenn die Handhabung korrekt durchgeführt wird.

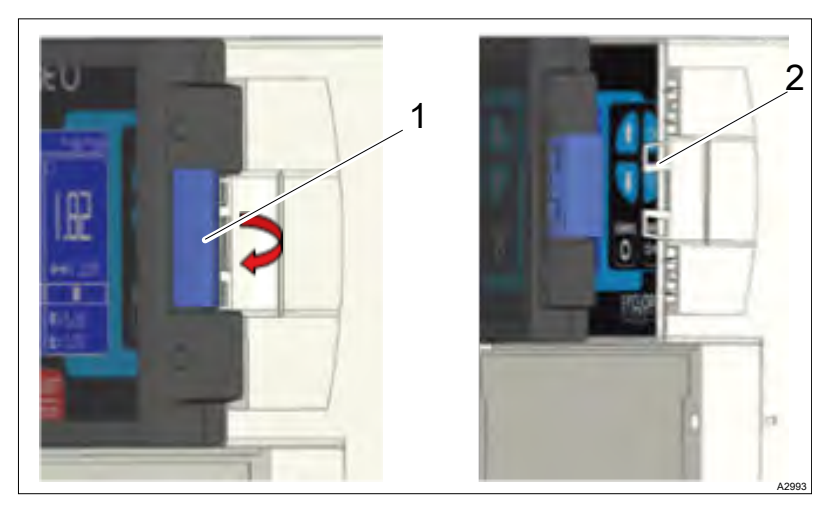

Abb. 4: Transparente Abdeckung öffnen/schließen

- **1.** Heben Sie das Schloss (1) an und ziehen Sie das Schloss zu sich hin.
  - ⇒ Die transparente Abdeckung ist geöffnet.
- 2. Führen Sie die transparente Abdeckung mit dem Schloss in die Verriegelungszapfen (2) des Gehäuses ein. Drücken Sie mit der flachen Hand auf die transparente Abdeckung, bis das Schloss verriegelt.
- 3. Die transparente Abdeckung ist jetzt verriegelt.

#### 4.3.3 Klemmenabdeckung öffnen/schließen

Um die Schutzart IP65 zu gewährleisten, müssen Sie die Klemmenabdeckung nach dem Gebrauch schließen, wobei die Qualität der Verschlussdichtung gewährleistet sein muss.

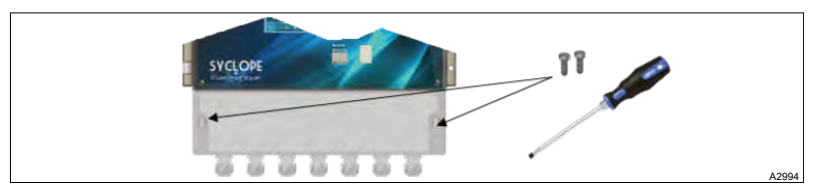

Abb. 5: Klemmenabdeckung öffnen/schließen

Verwenden Sie einen geeigneten Schraubendreher, um die 2 Befestigungsschrauben zu lösen und die Klemmenabdeckung zu öffnen.

#### 4.3.4 Die elektrische Installation

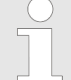

Elektrische Trennvorrichtung und Fehlerstrom-Schutzeinrichtungen (RCD)

Eine Elektrische Trennvorrichtung und Fehlerstrom-Schutzeinrichtungen (RCD) sind betreiberseitig in geeigneter Weise zur Verfügung zustellen und einzurichten.

Zitat DIN EN 61010-1 (VDE 0411-1): "... FEST ANGESCHLOSSENE GERÄTE und Mehrphasengeräte müssen als Trennvorrichtung einen Schalter oder Leistungsschalter verwenden. Wenn der Schalter nicht Teil eines Geräts ist, muss die Installationsanweisung festlegen, dass

- a) ein Schalter oder Leistungsschalter in der Gebäudeinstallation vorhanden sein muss,
- b) dieser geeignet angeordnet und f
  ür den BENUTZER leicht erreichbar sein muss,
- c) dieser als Trennvorrichtung f
  ür das Ger
  ät gekennzeichnet sein muss..."

Wir empfehlen Kabel mit einer Ader zu verwenden oder bei Kabeln mit mehreren Adern ein gecrimptes Aderende zu verwenden, damit keine Litze mit benachbarten Kabeln in Kontakt kommen kann.

#### 4.3.5 Interne Sicherung ersetzen

**Benutzer-Qualifikation, interne Sicherung ersetzen :** Elektrofachkraft & *Kapitel 2.4 "Benutzer-Qualifikation" auf Seite 14* 

Das Gerät verfügt über eine Ersatzsicherung in Position F5, die es Ihnen ermöglicht, eine Sicherung bei Bedarf schnell zu ersetzen. Wenn Sie die Ersatzsicherung benutzen, vergessen Sie nicht, die Ersatzsicherung zu ersetzen.

- 1. Unterbrechen Sie die Spannungsversorgung.
- 2. Ď Öffnen Sie die transparente Abdeckung, *∜ Kapitel 4.3.2 "Transparente Abdeckung öffnen/schließen" auf Seite 18.*

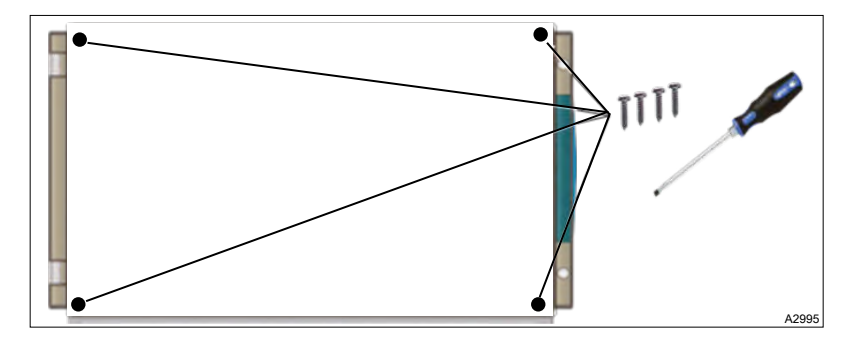

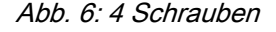

- **3.** Lösen Sie die 4 Schrauben mit einem geeigneten Schraubendreher.
- **4.** Trennen Sie das Verbindungsflachkabel zwischen der unteren Platine und dem oberen Teil des Geräts.

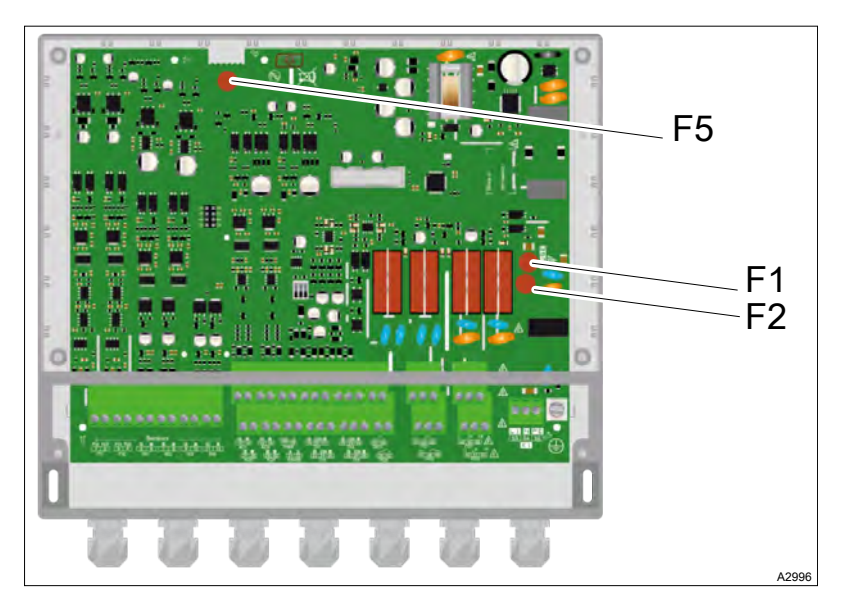

Abb. 7: Sicherung (F1 oder F2)

- 5. Suchen Sie die zu wechselnde Sicherung (F1 oder F2) auf der unteren Platine.
- 6. Entfernen Sie die zu wechselnde Sicherung.
- **7.** Bauen Sie eine neue Sicherung mit korrekten Leistungsdaten ein.
- 8. Schließen Sie das Verbindungsflachkabel wieder an.
- **9.** Befestigen Sie die 4 Schrauben mit einem geeigneten Schraubendreher.

#### 4.3.6 Primäre Spannungsversorgung

Das Gerät verfügt über ein Weitbereichsnetzteil. Das Gerät kann mit einer Wechselspannung zwischen 90 V ... 240V 50/60Hz betrieben werden.

Das Gerät verfügt über keinen Netzschalter. Das Gerät wird direkt versorgt, wenn es an das Stromnetz angeschlossen wird.

**1.** Verwenden Sie ein 3-Adriges 1,5 mm<sup>2</sup>-Kabel zur Verdrahtung der Spannungsversorgung.

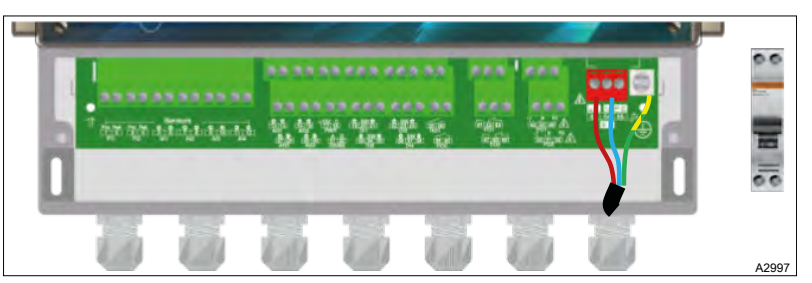

**2.** Isolieren Sie die Adern auf 7 mm ab.

Abb. 8: Primäre Spannungsversorgung

- **3.** Führen Sie das Kabel durch eine geeignete Kabelverschraubung.
- **4.** Schließen Sie die Phase an L1 und den Neutralleiter an den N der Hauptklemme X1 an.
- **5.** Schließen Sie die Erde am PL1-Bolzen mit einer M4-Ösenklemme an.

6. Jiehen Sie die Kabelverschraubung zum Abdichten fest.

#### 4.3.7 Anschlüsse der Messeingänge

Das Gerät verfügt über 10 Eingänge:

- 2 Eingänge PI1 & PI2 potentiometrisch f
  ür pH- und Redox-Sensoren,
- 2 Eingänge AI1 & AI2 4 ... 20 mA, isoliert für Temperatur-, Chlor- oder Brommessung,
- 2 Eingänge Al3 & Al4 4 ... 20 mA, nicht isoliert f
  ür Temperatur-, Chlor- oder Brommessung,
- 4 Eingänge DI1 ... DI4, digital f
  ür Sensor.

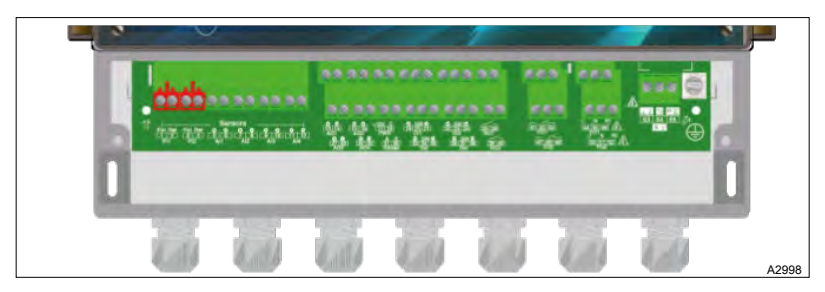

Abb. 9: a) Potentiometrische Eingänge PI1 & PI2

Der Regler verfügt über zwei potentiometrische Eingänge, an die ein pH- oder ORP-Sensor angeschlossen werden kann.

Tab. 2: Die Definition der unterstützten Sensoren lautet wie folgt (pH):

|                                                                    | pH-Wert 112 | pH-Wert 014 | Kunde* |  |  |  |
|--------------------------------------------------------------------|-------------|-------------|--------|--|--|--|
| pH-Wert (Eingang PI1 oder PI2)                                     | -•          | -•          | -•     |  |  |  |
| (*): Die Skala des Kunden kann zwischen -1 15 pH definiert werden. |             |             |        |  |  |  |

Tab. 3: Die Definition der unterstützten Sensoren lautet wie folgt (Redox):

|                                                                         | 01000 mV | +/- 1000 mV | Kunde* |  |  |  |
|-------------------------------------------------------------------------|----------|-------------|--------|--|--|--|
| Redox-Wert (Eingang PI1 oder PI2)                                       | -•       | -•          | -•     |  |  |  |
| (*): Die Skala des Kunden kann zwischen -1000 1000 mV definiert werden. |          |             |        |  |  |  |

Anachluss der Conceren

| Anschluss der Sensoren        |                                                                          |
|-------------------------------|--------------------------------------------------------------------------|
| Anschluss des Sensors an PI1: | 1. Verwenden Sie ein Koaxialkabel.                                       |
|                               | 2. Schließen Sie die Ader des Kabels an den Anschluss Pot (1) an.        |
|                               | 3. Schließen Sie die Abschirmung an den Anschluss Ref (2) an.            |
|                               | <b>4.</b> Ziehen Sie die Kabelverschraubung zur Abdichtung an.           |
| Anschluss des Sensors an Pl2: | 5. Verwenden Sie ein Koaxialkabel.                                       |
|                               | <b>6.</b> Schließen Sie die Ader des Kabels an den Anschluss Pot (3) an. |
|                               | 7. Schließen Sie die Abschirmung an den Anschluss Ref (4) an.            |
|                               | <b>8.</b> Ziehen Sie die Kabelverschraubung zur Abdichtung an.           |

#### Installation und Montage

Isolierte Analogeingänge 4 ... 20mA Al1 & Al2

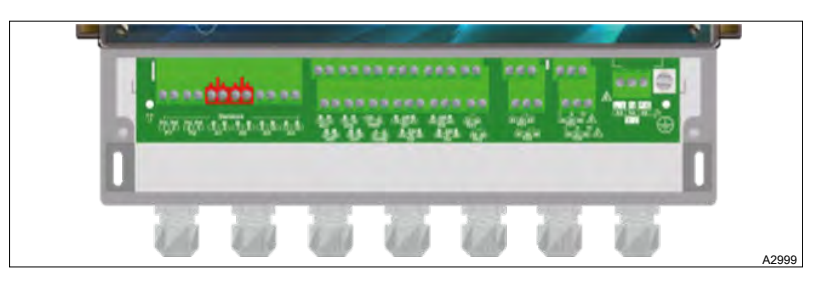

Abb. 10: b) Isolierte Analogeingänge 4 ... 20mA Al1 & Al2

Das Gerät verfügt über 2 isolierte Analogeingänge 4 ... 20mA, an die ein Chlor-, Brom-, Ozon-, Wasserstoffperoxid-, Peressigsäure-, Gelöstsauerstoff- oder PHMB-Sensor angeschlossen werden kann.

|                                 | 0,01<br>0,5mg<br>/L | 0,11<br>mg/L | 0,02<br>2mg/L | 0,15<br>mg/L | 0,21<br>0mg/L | 0,41<br>5mG/<br>L | 0,22<br>0mg/L | 0,55<br>0mg/L | 110<br>0mg/L | 220<br>0mg/L | 202<br>000m<br>g/L | Kunde<br>* |
|---------------------------------|---------------------|--------------|---------------|--------------|---------------|-------------------|---------------|---------------|--------------|--------------|--------------------|------------|
| Freies<br>Chlor                 | -•                  |              | -•            | -•           | -•            | -•                | -•            | -•            | -•           |              |                    | -•         |
| Aktive<br>s<br>Chlor            |                     |              | -•            |              | -•            |                   |               |               |              |              |                    | -•         |
| Gesa<br>mtchl<br>or             | -•                  |              | -•            | -•           | -•            |                   |               |               |              |              |                    | -•         |
| Chlorit                         | -•                  |              | -•            |              |               |                   |               |               |              |              |                    | -•         |
| Chlor-<br>dioxid                | -•                  |              | -•            |              | -•            |                   |               |               |              |              |                    | -•         |
| Per-<br>oxid                    |                     |              |               |              |               |                   |               | -•            |              | -•           | -•                 | -•         |
| Brom<br>BCD<br>MH               |                     |              | -•            |              | -•            | -•                |               |               |              |              |                    | -•         |
| Brom<br>DBD<br>MH               |                     | -•           |               | -•           | -•            |                   |               |               |              |              |                    | -•         |
| Freies<br>Brom                  |                     | -•           |               | -•           | -•            |                   |               |               |              |              |                    | -•         |
| Peres<br>sig-<br>säure          |                     |              |               |              |               |                   |               |               |              | -•           | -•                 | -•         |
| Ozon                            |                     |              | -•            |              |               |                   |               |               |              |              |                    | -•         |
| Gelöst<br>er<br>Sau-<br>erstoff |                     |              |               |              | -•            |                   | -•            |               |              |              |                    | -•         |
| PHMB                            |                     |              |               |              |               |                   |               |               | -•           |              |                    | -•         |
| * Die Cl                        |                     | Kun dan      | Long mu       | in ala an O  | 2000          | ما م 1 م ا        |               | (make mar     |              |              | ~// ~//            |            |

\* Die Skala des Kunden kann zwischen 0 ... 2000 definiert werden (ppb, ppm, NTU, μg/L, mg/L, g/L oder %)

#### Anschluss der Sensoren

Anschluss des Sensors an Al1:

Anschluss des Sensors an Al2:

- 1. Verwenden Sie ein zweiadriges Kabel.
- 2. Schließen Sie die Sensor(+)-Ader an den Anschluss Al1 + (5) an.
- **3.** Schließen Sie die Sensor(-)-Ader an den Anschluss Al1 (6) an.
- **4.** Ziehen Sie die Kabelverschraubung zur Abdichtung an.
- 5. Verwenden Sie ein zweiadriges Kabel.
- **6.** Schließen Sie die Sensor(+)-Ader an den Anschluss Al1 + (7) an.
- **7.** Schließen Sie die Sensor(-)-Ader an den Anschluss Al1 (8) an.
- 8. \_\_\_\_ Ziehen Sie die Kabelverschraubung zur Abdichtung an.

Analoge Eingänge 4...20 mA nicht isoliert AI3 & AI4

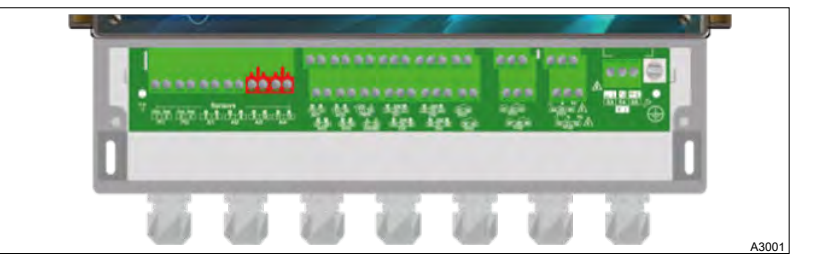

#### Abb. 11: A3001

Das Gerät verfügt über zwei analoge Eingänge 4 ... 20mA, die nicht isoliert sind und an die ein isolierter Temperatur-, Leitfähig-keits-, Turbulenz-, Durchfluss- oder Volumensensor angeschlossen werden kann.

Tab. 4: Die Definition der unterstützten Sensoren lautet wie folgt:

|         | 0,2 100 NTU | Kunde*   |
|---------|-------------|----------|
| Trübung | -•          | -•       |
|         |             | <b>.</b> |

(\*): Die Skala des Kunden kann zwischen 0 ... 2000 (NTU oder FNU) definiert werden.

Tab. 5: Die Definition der unterstützten Sensoren lautet wie folgt:

|                                                                     | -5 +45 °C | Kunde* |  |  |  |
|---------------------------------------------------------------------|-----------|--------|--|--|--|
| Temperatur                                                          | -•        | -•     |  |  |  |
| (*): Die Skala des Kunden kann zwischen -10 100 °C definiert werden |           |        |  |  |  |

Tab. 6: Die Definition der unterstützten Sensoren lautet wie folgt:

|                    | 0 5<br>mS/cm | 0 10<br>mS/cm | 0 20<br>mS/cm | 0 50<br>mS/cm | 0 100<br>mS/cm | 0 200<br>mS/cm | Kunde* |
|--------------------|--------------|---------------|---------------|---------------|----------------|----------------|--------|
| Leitfähig-<br>keit | -•           | -•            | -•            | -•            | -•             | -•             | -•     |

(\*): Die Skala des Kunden kann zwischen 0 ... 2000 (µS/cm, mS/cm) definiert werden.

#### Installation und Montage

Tab. 7: Die Definition der unterstützten Sensoren lautet wie folgt:

|                                                                                               | Kunde* |  |  |  |
|-----------------------------------------------------------------------------------------------|--------|--|--|--|
| Volumen (4 20 mA)                                                                             | -•     |  |  |  |
| (*): Die Skala des Kunden kann zwischen 0 und 2000 (Liter, m <sup>3</sup> ) definiert werden. |        |  |  |  |

|                        | 0 20l/min | 0 50l/min | 0 200I/min | 0 10m3/H | Kunde* |  |
|------------------------|-----------|-----------|------------|----------|--------|--|
| Durchfluss<br>(4 20mA) | -•        | -•        | -•         |          | -•     |  |

(\*): Die Skala des Kunden kann zwischen 0 ... 2000 (Liter/min, Liter/h oder m<sup>3</sup>/h) in 4...20mA oder Impulseingang definiert werden.

#### Anschluss der Sensoren

Anschluss des Sensors an Al3:

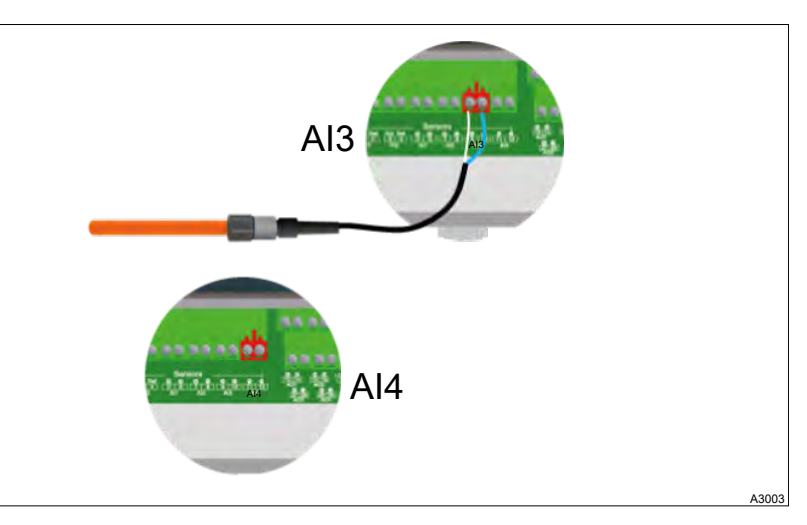

Abb. 12: Anschluss der Sensoren an Al3 und Al4

- **1.** Verwenden Sie ein zweiadriges Kabel.
- 2. Schließen Sie die Sensor(+)-Ader an den Anschluss Al3 + (9) an.
- **3.** Schließen Sie die Sensor(-)-Ader an den Anschluss Al3 (10) an.
- **4.** Jiehen Sie die Kabelverschraubung zur Abdichtung an.
- **5.** Verwenden Sie ein zweiadriges Kabel.
- **6.** Schließen Sie die Sensor(+)-Ader an den Anschluss Al4 + (11) an.
- Schließen Sie die Sensor(-)-Ader an den Anschluss Al4 (12) an.
- 8. Jiehen Sie die Kabelverschraubung zur Abdichtung an.

Digitale Eingänge DI1 ... DI4

Der Regler verfügt über 4 digitale Eingänge, an die ein Tankboden-, ein Durchfluss- oder ein anderer Sensor oder eine R.I.C. (Remote Input Control) angeschlossen werden kann.

Anschluss des Sensors an Al2:

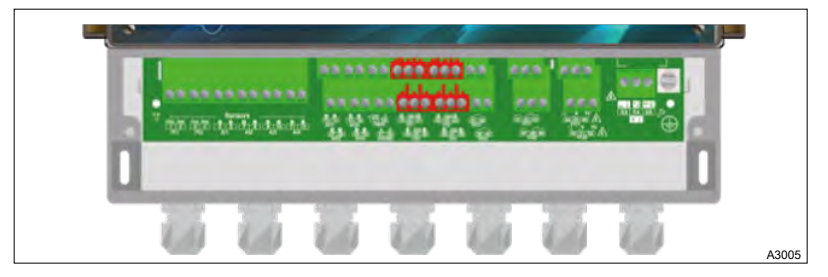

Abb. 13: Digitale Eingänge DI1 ... DI4

| Tab. | 8: Die Definition | der unterstützten | Sensoren | lautet | wie folgt. |
|------|-------------------|-------------------|----------|--------|------------|
|      |                   |                   |          |        |            |

|                         | 0 20 l/min | 0 50 l/min | 0 200 l/min | 0 10 m3/H | Kunde* |
|-------------------------|------------|------------|-------------|-----------|--------|
| Durchfluss<br>(Impulse) | -•         |            | -•          | -•        | -•     |

(\*) : Der Maßstab des Kunden kann zwischen 0 ... 2000 (I/min, I/h oder  $m^3/h$ ), in 4...20 mA oder Impulseingang definiert werden.

Anschluss eines Tankboden-, ein Durchfluss- oder ein anderer Sensor oder eine R.I.C. (Remote Input Control)

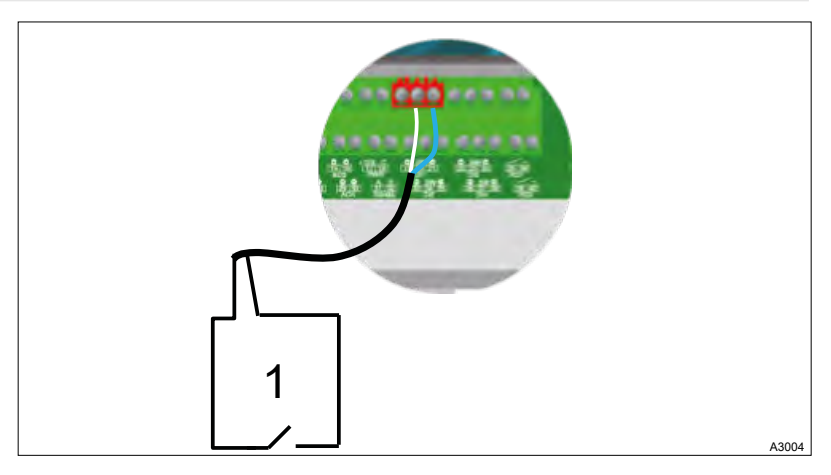

Abb. 14: Anschluss eines Tankboden-, ein Durchfluss- oder ein anderer Sensor oder eine R.I.C. (Remote Input Control)

- 1 Kontakt
- **1.** Verwenden Sie ein zweiadriges Kabel.
- 2. Schließen Sie einen Sensorstrang an den Anschluss DI1 (SW) (20) an.
- 3. Schließen Sie den anderen Sensorstrang an den Anschluss DI1 (Minus) (21) an.
- **4.** Ziehen Sie die Kabelverschraubung zur Abdichtung an.

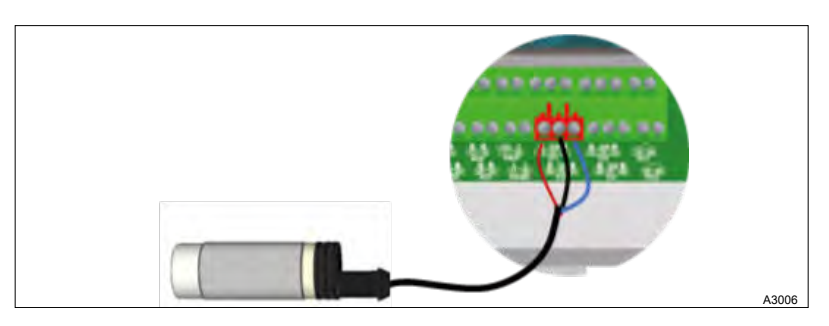

Abb. 15: Anschluss eines Strömungsschaltersensors am DI2

- **1.** Entfernen Sie die Schutzhülle des Kabels.
- **2.** Isolieren Sie die Drähte auf 7 mm Länge ab.

Anschluss eines Strömungsschaltersensors am DI2:

- 3. Führen Sie das Kabel durch die Kabelverschraubung.
- 4. Schließen Sie die braune Ader an DI2 (Plus) (33) an.
- 5. Schließen Sie den blauen Stromstrang an DI2 (Minus) (35) an.
- 6. Schließen Sie die schwarze Ader an DI2 (SW) (34) an.
- 7. Jiehen Sie die Kabelverschraubung zur Abdichtung an.

#### Anschluss eines Durchflussmessersensors am DI3:

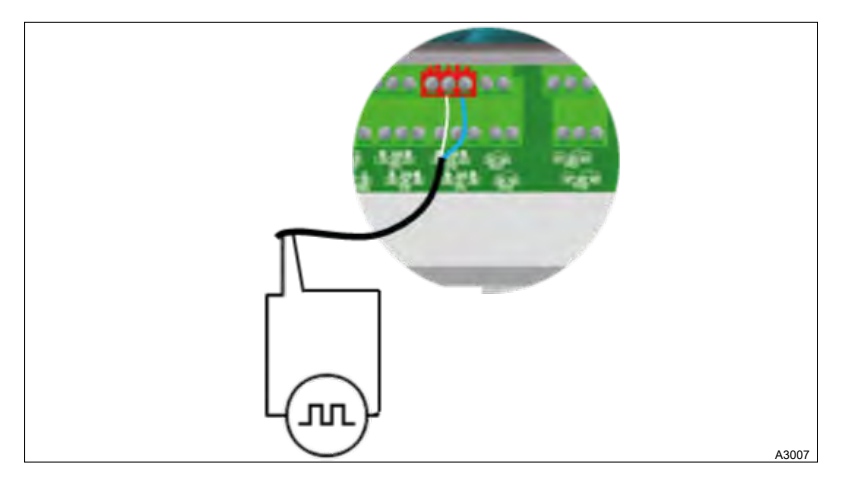

Abb. 16: Anschluss eines Durchflussmessersensors am DI3

- **1.** Verwenden Sie ein zweiadriges Kabel.
- 2. Schließen Sie einen Sensorstrang an den Anschluss DI3 (SW) (23) an.
- **3.** Schließen Sie den anderen Sensorstrang an den Anschluss DI3 (Minus) (24) an.
- **4.** Jiehen Sie die Kabelverschraubung zur Abdichtung an.

#### 4.3.8 Anschlüsse für selbstversorgte Relaisausgänge (PO1 und PO2)

Der selbstversorgte PO1-Leistungsrelaisausgang (Primärversorgungsspannung = Spannung an P3 verfügbar) kann für Dosierung, Alarm, Timer... verwendet werden.

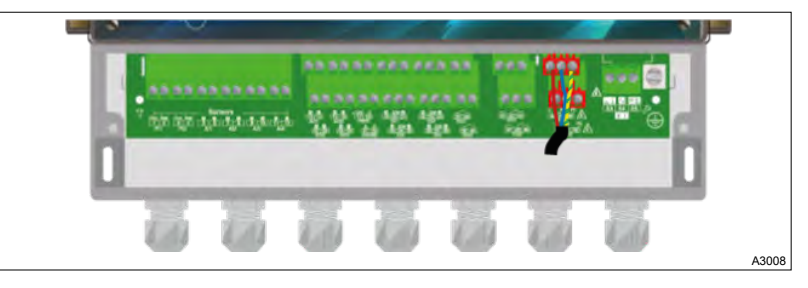

Abb. 17: Anschlüsse für selbstversorgte Relaisausgänge (PO1 und PO2)

- **1.** Isolieren Sie die 3 Adern des Stromkabels des Gerätes auf 7 mm ab.
- **2.** Führen Sie das 3-polige-Kabel durch eine Kabelverschraubung.
- **3.** Schließen Sie die Phase an L1 (44) und den Nulleiter an N (45) der Netzklemmenleiste PO1 an.
- **4.** Schließen Sie die Erde an PE (46) der Netzklemmenleiste PO1 an.
- 5. \_> Ziehen Sie die Kabelverschraubung zum Abdichten fest.
- **1.** Isolieren Sie die 3 Adern des Stromkabels des Gerätes auf 7 mm ab.
- **2.** Führen Sie das 3-polige-Kabel durch eine Kabelverschraubung.
- **3.** Schließen Sie die Phase an L1 (50) und den Nulleiter an N (51) der Netzklemmenleiste PO2 an.
- **4.** Schließen Sie die Erde an PE (52) der Netzklemmenleiste PO2 an.
- 5. Jiehen Sie die Kabelverschraubung zum Abdichten fest.

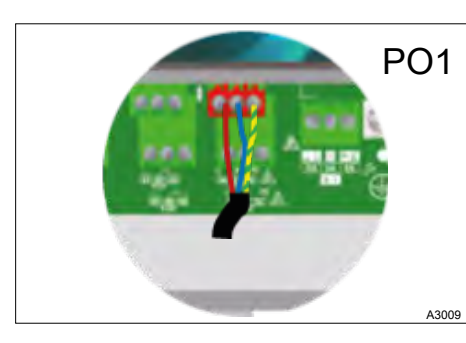

Abb. 18: Netzklemmenleiste PO1

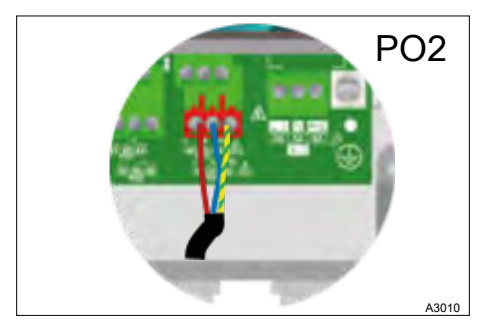

Abb. 19: Netzklemmenleiste PO2

#### 4.3.9 Potentialfreie Relaisverbindungen (FO1 und FO2)

FO1

Die potentialfreien Relaisausgänge können je nach Bedarf als Alarmrelais, zur Regelung oder im Timer-Modus gesteuert werden.

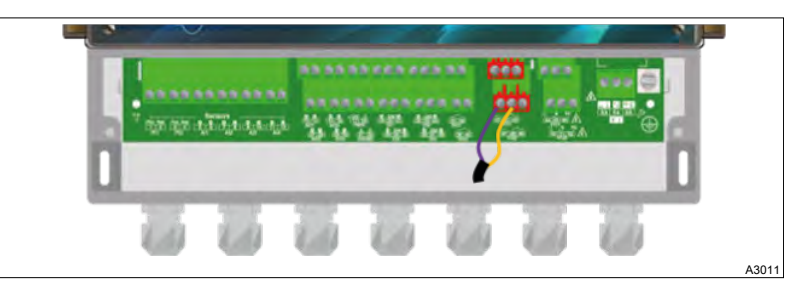

Abb. 20: Potentialfreie Relaisverbindungen (FO1 und FO2)

- **1.** Verwenden Sie ein 2-adriges Kabel in einer für die Spannung und den Strom geeigneten Ausführung.
- 2. Entfernen Sie die Schutzhülle des Kabels.
- 3. Isolieren Sie die Drähte auf 7 mm Länge ab.
- 4. Führen Sie das Kabel durch die Kabelverschraubung.
- 5. Schließen Sie die Ader an den COMMON (42) des Klemmenblocks an.
- **6.** Schließen Sie die Ader an die WORK (41) der Klemmleiste oder an die REST (43) an, je nach der auszuführenden Funktion.
- 7. > Ziehen Sie die Kabelverschraubung zum Abdichten fest.
- **1.** Verwenden Sie ein 2-adriges Kabel in einer für die Spannung und den Strom geeigneten Ausführung.
- 2. Entfernen Sie die Schutzhülle des Kabels.
- 3. Isolieren Sie die Drähte auf 7 mm Länge ab.
- **4.** Führen Sie das Kabel durch die Kabelverschraubung.
- 5. Schließen Sie die Ader an den COMMON (48) des Klemmenblocks an.
- **6.** Schließen Sie die Ader an die WORK (47) der Klemmleiste an oder die REST (49) an, je nach der auszuführenden Funktion.
- 7. \_\_\_\_ Ziehen Sie die Kabelverschraubung zum Abdichten fest.

Abb. 21: Potentialfreie Relaisverbindungen FO1

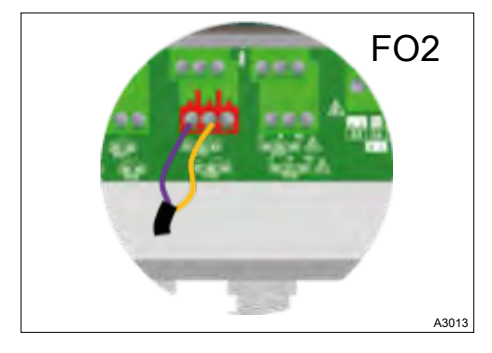

Abb. 22: Potentialfreie Relaisverbindungen FO2

#### 4.3.10 Elektronische Relaisausgänge (RO1 und RO2)

Die elektronischen Relaisausgänge sind hauptsächlich für die Steuerung der Dosierpumpen im Impulsbetrieb vorgesehen. Die elektronischen Relaisausgänge können auch als Alarmrelais dienen oder im Timer-Modus nach Ihren Bedürfnissen gesteuert werden.

Die elektronischen Relaisausgänge verwenden elektronische Komponenten zur Kontaktgabe, die elektronischen Relaisausgänge werden zum Antrieb von Pumpen durch ihren Impulseingang oder zur Steuerung eines externen Leistungsrelais verwendet. Diese Relais können eine maximale Spannung von 48 VAC und einen Strom von maximal 50 mA schalten.

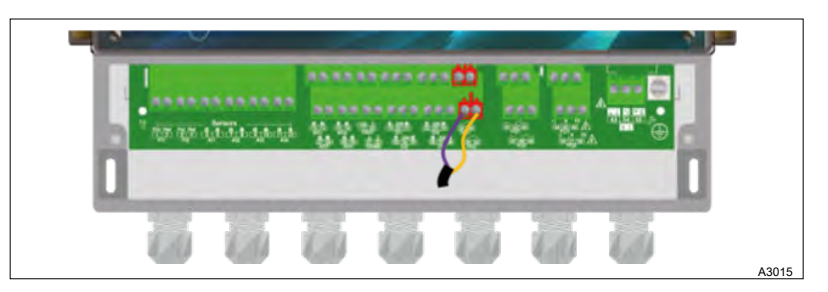

Abb. 23: Elektronische Relaisausgänge (RO1 und RO2)

- 1. Verwenden Sie ein 2-adriges Kabel in einer für die Spannung und den Strom geeigneten Ausführung.
- 2. Entfernen Sie die Schutzhülle des Kabels.
- 3. Jolieren Sie die Drähte auf 7 mm Länge ab.
- **4.** Führen Sie das Kabel durch die Kabelverschraubung.
- 5. Schließen Sie die Ader an den COMMON (25) des Klemmenblocks an.
- 6. Schließen Sie die Ader an die WORK (26) des Klemmenblocks an.
- 7. \_> Ziehen Sie die Kabelverschraubung zum Abdichten fest.
- **1.** Verwenden Sie ein 2-adriges Kabel in einer für die Spannung und den Strom geeigneten Ausführung.
- 2. Entfernen Sie die Schutzhülle des Kabels.
- 3. Isolieren Sie die Drähte auf 7 mm Länge ab.
- **4.** Führen Sie das Kabel durch die Kabelverschraubung.
- 5. Schließen Sie die Ader an den COMMON (39) des Klemmenblocks an.
- 6. Schließen Sie die Ader an die WORK (40) des Klemmenblocks an.
- 7. Jiehen Sie die Kabelverschraubung zum Abdichten fest.

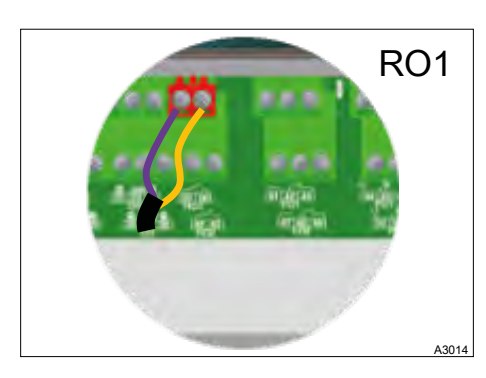

Abb. 24: Elektronischer Relaisausgang RO1

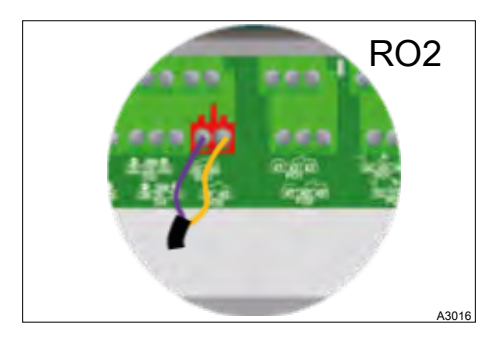

Abb. 25: Elektronischer Relaisausgang RO2

#### 4.3.11 4 ... 20mA-Ausgangsanschlüsse (AO1 ... AO4)

4 ... 20 mA-Ausgänge werden verwendet, um Informationen an ein Gebäudemanagementsystem zu senden oder um ein Dosiergerät über ein 4 ... 20mA-Signal zu steuern. Die Analogausgänge sind generativ und arbeiten mit einer internen Spannung von 12 VDC. Die maximale Bürde ist 500  $\Omega$ . 4 ... 20mA-Ausgänge sind vollständig konfigurierbar. Sie können im Regel- oder Datenübertragungsmodus jeden Parameter (gemessen oder berechnet) zuweisen.

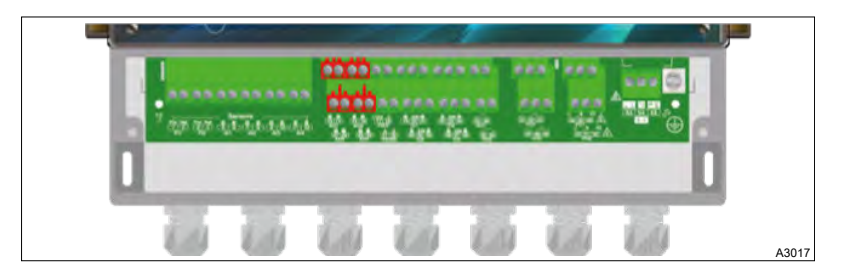

Abb. 26: 4 ... 20mA-Ausgangsanschlüsse (AO1 ... AO4)

| Ausgang | Ader, Plus | Ader, Minus |
|---------|------------|-------------|
| AO1     | 13         | 14          |
| AO2     | 27         | 28          |
| AO3     | 15         | 16          |
| AO4     | 29         | 30          |

Zuordnung: & weitere Informationen auf Seite 30

- **1.** Verwenden Sie ein 2-adriges Kabel in einer für die Spannung und den Strom geeigneten Ausführung.
- **2.** Entfernen Sie die Schutzhülle des Kabels.
- **3.** Isolieren Sie die Drähte auf 7 mm Länge ab.
- **4.** Führen Sie das Kabel durch die Kabelverschraubung.
- 5. Schließen Sie die Ader (Plus) an den Klemmenblock an.
- **6.** Schließen Sie die Ader (Minus) an den Klemmenblock an.
- **7.** Ziehen Sie die Kabelverschraubung zum Abdichten fest.

## 5 Inbetriebnahme

Benutzer-Qualifikation, Inbetriebnahme: geschulter Anwender Kapitel 2.4 "Benutzer-Qualifikation" auf Seite 14

Das Gerät startet nicht automatisch die Behandlung und Dosierung des chemischen Produkts, wenn Sie das Gerät einschalten. Nur der Benutzer kann den Betrieb einleiten, nachdem der Benutzer sich vergewissert hat, dass die Steuereinheit entsprechend seinen Bedürfnissen programmiert ist.

Das Gerät ist vollständig konfigurierbar. Beim Einschalten werden die vordefinierten Messparameter angezeigt und die Regelvorgänge sind inaktiv.

Das Gerät wird mit einer Standardprogrammierung geliefert. Der Benutzer sollte diese Programmierung modifizieren, wenn die Programmierung nicht seinen Bedürfnissen entspricht. Um die Programmierung Ihres Reglers zu modifizieren, lesen Sie bitte das entsprechende Kapitel.

- 1. Schalten Sie das Gerät ein.
- **2.** Überprüfen Sie, ob alles in Ordnung ist, Ihr Bedienfeld eingeschaltet ist und andere Elemente Ihrer Installation nicht gestört wurden.

# 6 Bedienkonzept und Bedienung

Das Gerät ist mit einem farbigen Touchscreen ausgestattet, mit dem Touchscreen können Sie alle Programmieraktionen durch Drücken des Touchscreen realisiert. Der Touchscreen ist ein resistiver Touchscreen. Sie müssen fest auf den Touchscreen drücken, um die Aktion zu bestätigen.

Stellen Sie sicher, dass Ihr Gerät korrekt programmiert ist. Ein Übermaß an Dosiermedium oder sogar eine Mischung aus verschiedenen Dosiermedien kann schädliche Auswirkungen auf die menschliche Gesundheit und die Umwelt haben.

Das Gerät bietet verschiedene Modi und Arten von Displays, die es Ihnen ermöglichen, sofort alle benötigten Informationen zu erhalten.

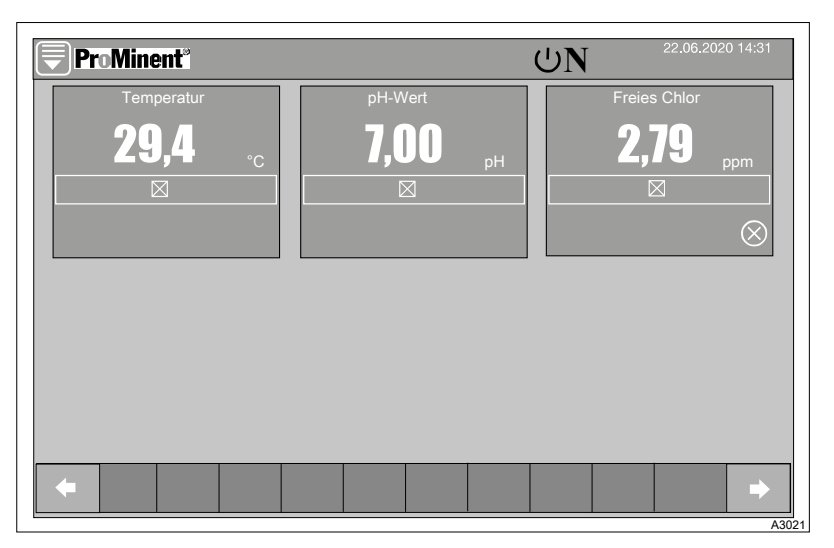

Abb. 27: Anzeigemodus, klein X6

| ProMinent"  |                           | UN <sup>22.06.2020 14:31</sup> |
|-------------|---------------------------|--------------------------------|
| Temperatur  | pH-Wert                   | Freies Chlor                   |
| <b>29,4</b> | <b>7,00</b> <sub>рн</sub> | <b>2,79</b> <sub>ppm</sub>     |
|             |                           |                                |
| OFF         | OFF                       | OFF                            |
|             |                           |                                |
| ✿ OFF       | <b>1</b> 8,50 pH          | ▲ OFF                          |
| ♦ OFF       | <b>₽</b> 6,80 pH          | ♦ OFF                          |
| +           |                           | →                              |

Abb. 28: Anzeigemodus, groß x3

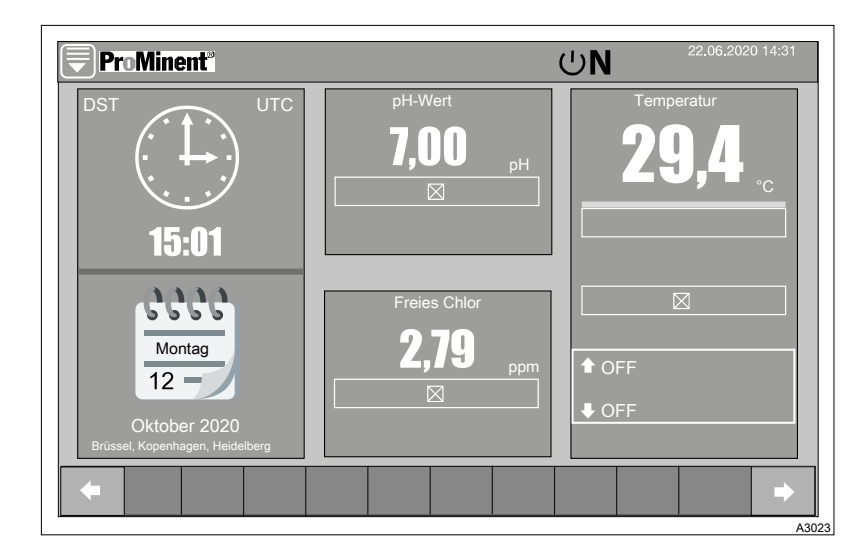

Abb. 29: Eingabemodus

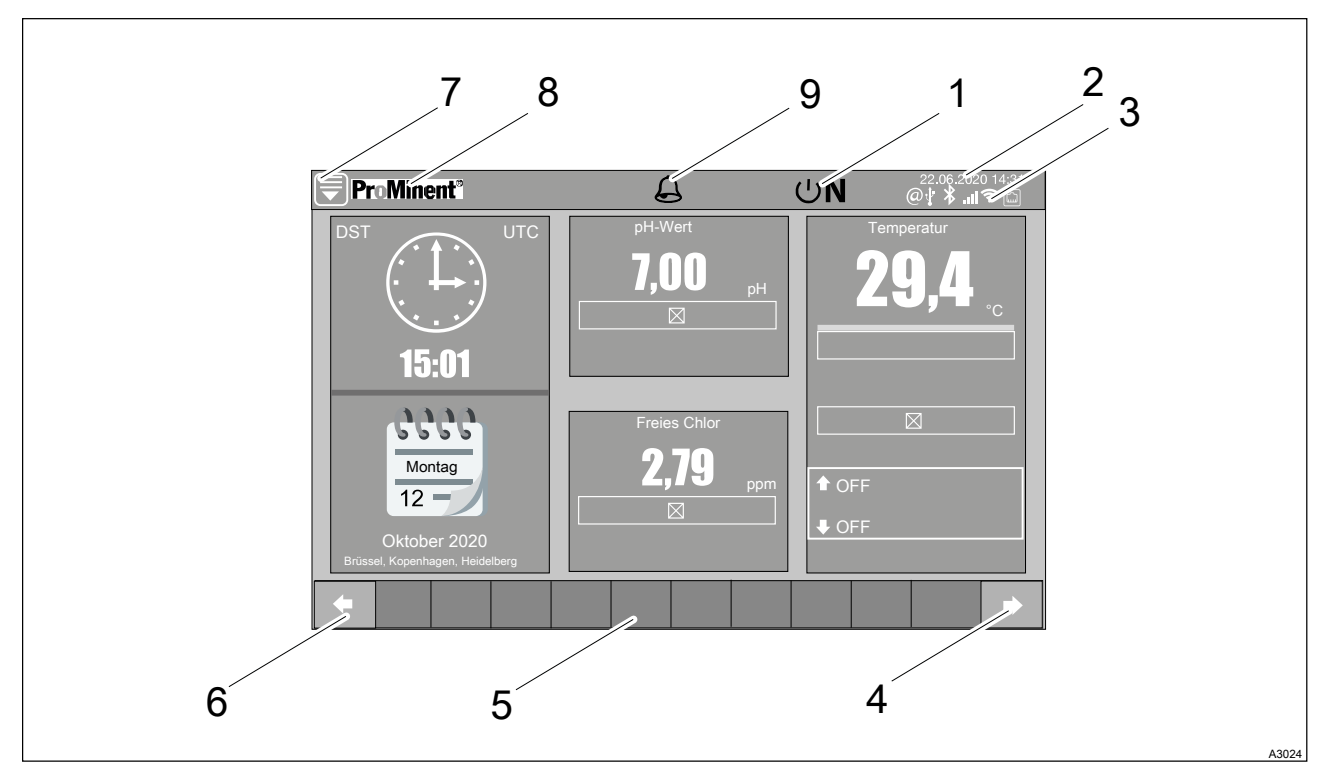

Abb. 30: Hauptbedienelemente/ inaktive Elemente werden ausgegraut dargestellt.

- 1 Zustand: ON / OFF
- 2 Datum und Uhrzeit
- 3 Kommunikationsschnittstellen
- 4 Taste: zum nächsten Bildschirm
- 5 Diverse Ausgänge

- 6 Taste: zum Vorschaubildschirm
- 7 Menü-Taste
- 8 Name des Gerätes
- 9 Aktiver Alarm

Die Bewegungspfeile (4 und 6) sind zugänglich, wenn mehrere Bildschirme programmiert sind.

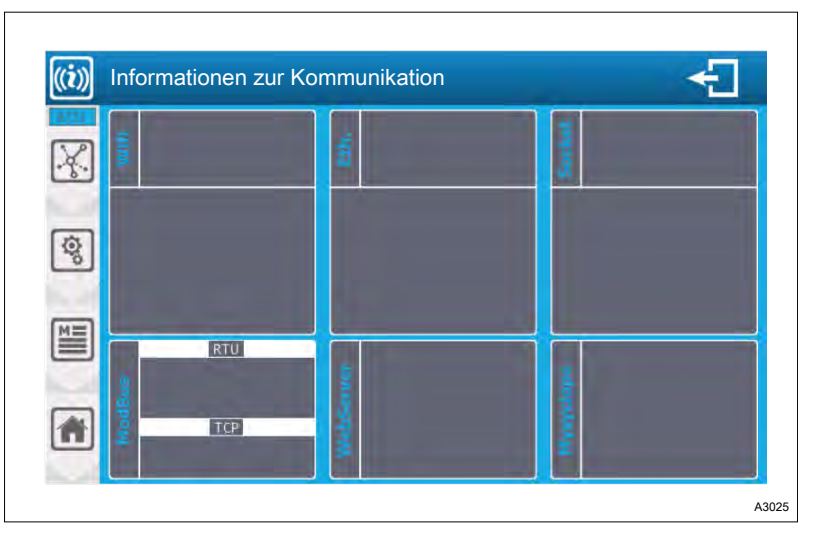

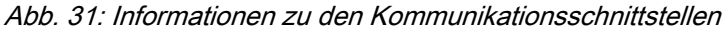

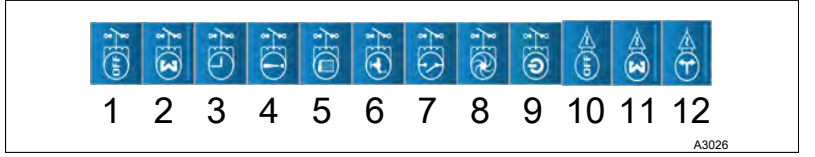

Abb. 32: Anzeige der Ausgänge

- 1 Relaisausgang nicht verwendet
- 2 Relaisausgang im Dosiermodus\*
- 3 Relaisausgang am Timer
- 4 Relaisausgang bei Alarm
- 5 Relaisausgang am unteren Behälter
- 6 Relaisausgang auf Wasserzirkulation
- 7 Relaisausgang auf Kontakt
- 8 Relaisausgang bei Durchfluss
- 9 Relaisausgang am EIN/AUS-Regler oder Parameter
- 10 4 ... 20 mA-Ausgang nicht verwendet
- 11 4 ... 20 mA-Ausgang im Dosiermodus\*
- 12 4 ... 20 mA-Ausgang im Übertragungsmodus

\*: Die Symbole werden animiert, wenn der Dosiermodus aktiv ist.

Die Drehung des Dosiersymbols hängt von der Dosierleistung ab.

Der visuelle Zustand des Relais wird als geschlossen angezeigt, wenn das Relais aktiv ist.

Balkendiagramm

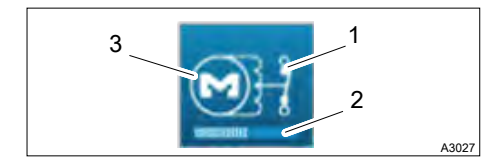

Abb. 33: Relaisausgang im Dosiermodus

Das Balkendiagramm (2) innerhalb eines entsprechenden Symbols visualisiert die ungefähre Leistung des Elementes.

- 1 Anzeige der Position
- 2 Balkendiagramm zur Darstellung der Dosierleistung des Relais
- 3 Rotation entsprechend der Dosierleistung

#### Schutzsicherung außer Betrieb

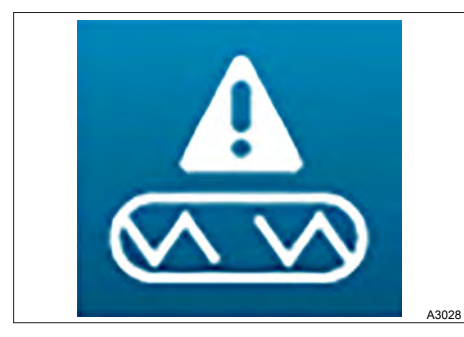

Die selbstversorgten PO1- und PO2-Relais haben eine TR5-Sicherung. Wenn eine Sicherung zerstört wird, erscheint ein spezielles Symbol (siehe nebenstehende Abbildung) auf dem betreffenden Ausgang.

Abb. 34: Schutzsicherung außer Betrieb

#### 4 ... 20mA-Ausgang im Dosiermodus

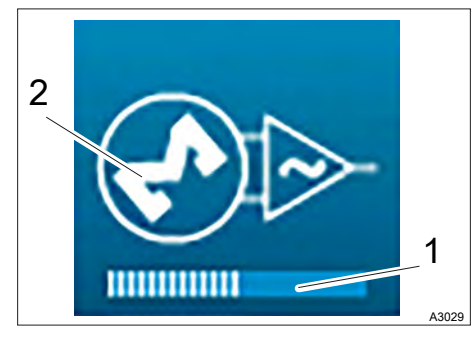

Ein Balkendiagramm (1) zur Darstellung der Dosierleistung des 4 ... 20mA-Ausgangs. Von 0 ... 100 %.

Die Rotation (2) entsprechend der Dosierleistung.

*Abb. 35: 4 ... 20mA-Ausgang im Dosiermodus* 

#### 4 ... 20mA-Ausgang im Übertragungsmodus

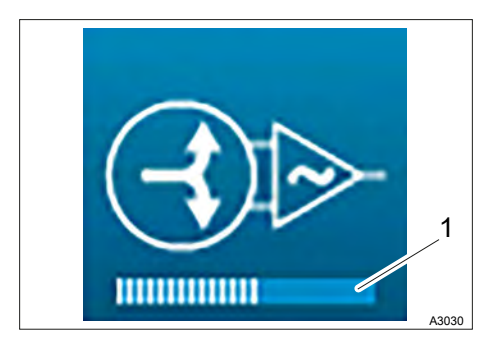

Abb. 36: 4 ... 20mA-Ausgang im Übertragungsmodus

Ein Balkendiagramm (1) zur Darstellung des Pegels des 4...20mA-Ausgangs. Von 0/4 mA ... 20 mA.

#### Informationen ausgeben

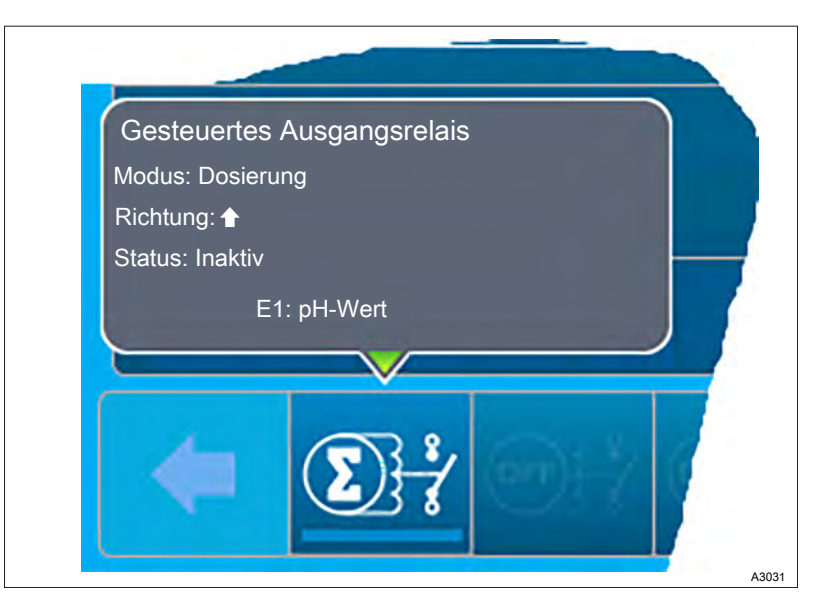

Abb. 37: Informationen ausgeben

Wenn Sie auf einen der Ausgänge klicken, erhalten Sie Informationen über die Programmierung und den Zustand des gewählten Ausgangs. Die angezeigten Informationen können je nach der Konfiguration der Ausgänge variieren.
# 6.1 Details zu den "Small x6"-Kanälen anzeigen

# Details des Messkanals

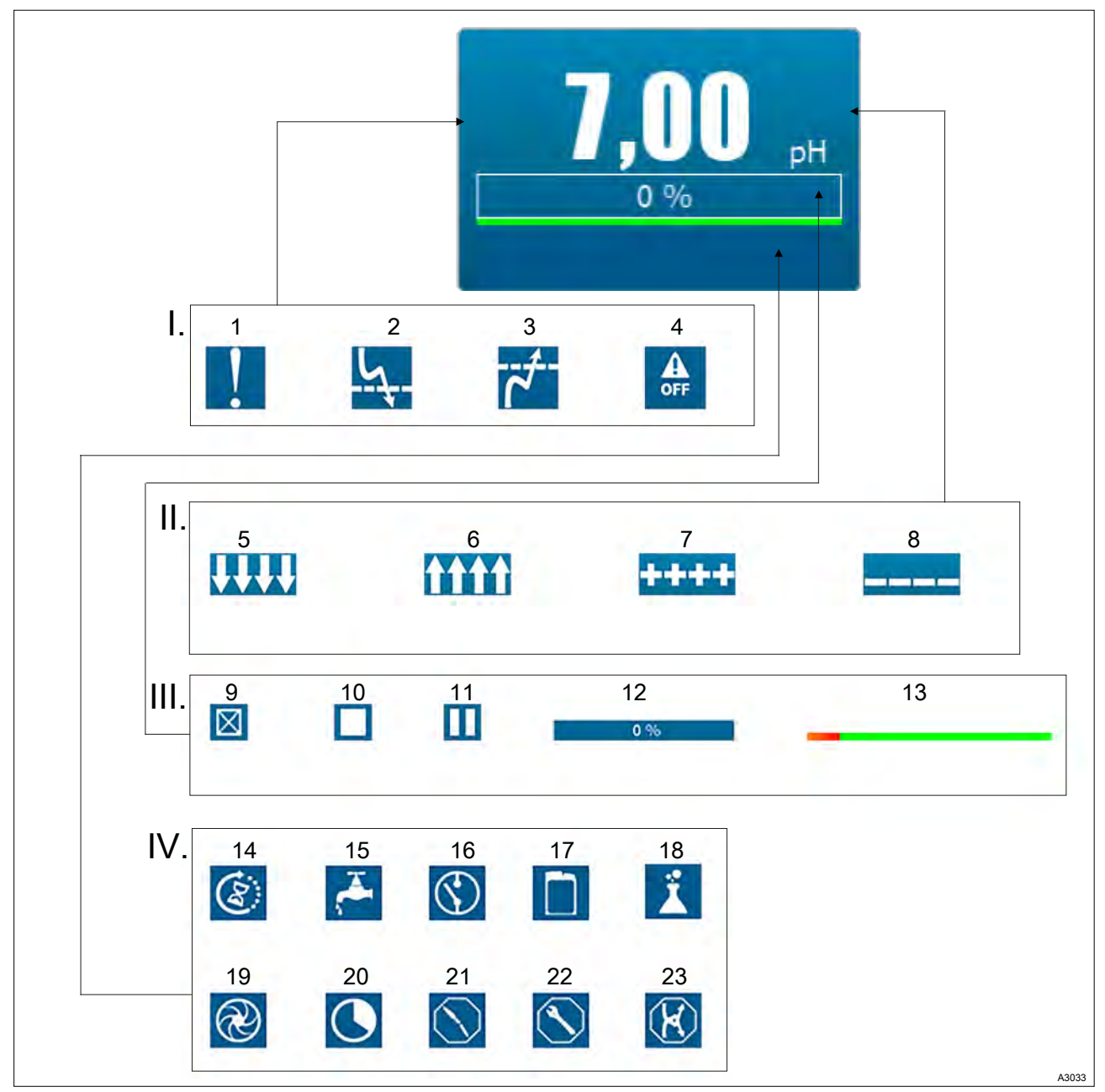

Abb. 38: Details des Messkanals am Beispiel pH

| Hauptgruppe                | Untergruppe | Funktion                                          |
|----------------------------|-------------|---------------------------------------------------|
| I: Alarmbenachrichtigungen |             |                                                   |
|                            | 1           | Technischer Alarm                                 |
|                            | 2           | Messwert zu niedrig                               |
|                            | 3           | Messwert zu hoch                                  |
|                            | 4           | Deaktivierte Einstellung                          |
| II: Messwert und Einheiten |             |                                                   |
|                            | 5           | Messwert niedriger als auf der Skala darstellbar. |

## Bedienkonzept und Bedienung

| Hauptoruppe                        | Untergruppe    | Funktion                                                         |
|------------------------------------|----------------|------------------------------------------------------------------|
|                                    | 6              | Messwert höher als auf der Skala darstellbar.                    |
|                                    | 7              | Messwert nicht darstellbar.                                      |
|                                    | 8              | Messwert nicht messbar. Technischer Alarm                        |
| III: Dosierzustan                  | d und Leistung |                                                                  |
|                                    | a and Eolotang | Kein Dosiersystem vorhanden                                      |
|                                    | 10             |                                                                  |
|                                    | 10             | Die Dosierung ist gestoppt (STOP).                               |
|                                    | 11             | Die Dosierung pausiert.                                          |
|                                    | 12             | Keine Dosierung im Gange.                                        |
|                                    | 13             | Dosierzeitleiste, wenn die maximale Dosierzeit programmiert ist. |
| IV: Bereich für Benachrichtigungen |                |                                                                  |
|                                    | 14             | Die Polarisierung ist im Gange.                                  |
|                                    | 15             | Die Wasserzufuhr überprüfen.                                     |
|                                    | 16             | Eine Unterbrechung der Spannungsversorgung.                      |
|                                    | 17             | Behälter des Dosiermediums ist leer.                             |
|                                    | 18             | Überdosierung. Es wurde eine Überdosierung erkannt.              |
|                                    | 19             | Den Durchfluss oder die Durchflussmenge prüfen.                  |
|                                    | 20             | Die Zeitschaltuhr (Timer) ist aktiv.                             |
|                                    | 21             | Der Sensor ist nicht in Funktion.                                |
|                                    | 22             | Der Sensor muss gewartet und gepflegt werden.                    |
|                                    | 23             | Das Sensorsignal ist instabil und schwankt.                      |

## Details des Volumen-Kanals

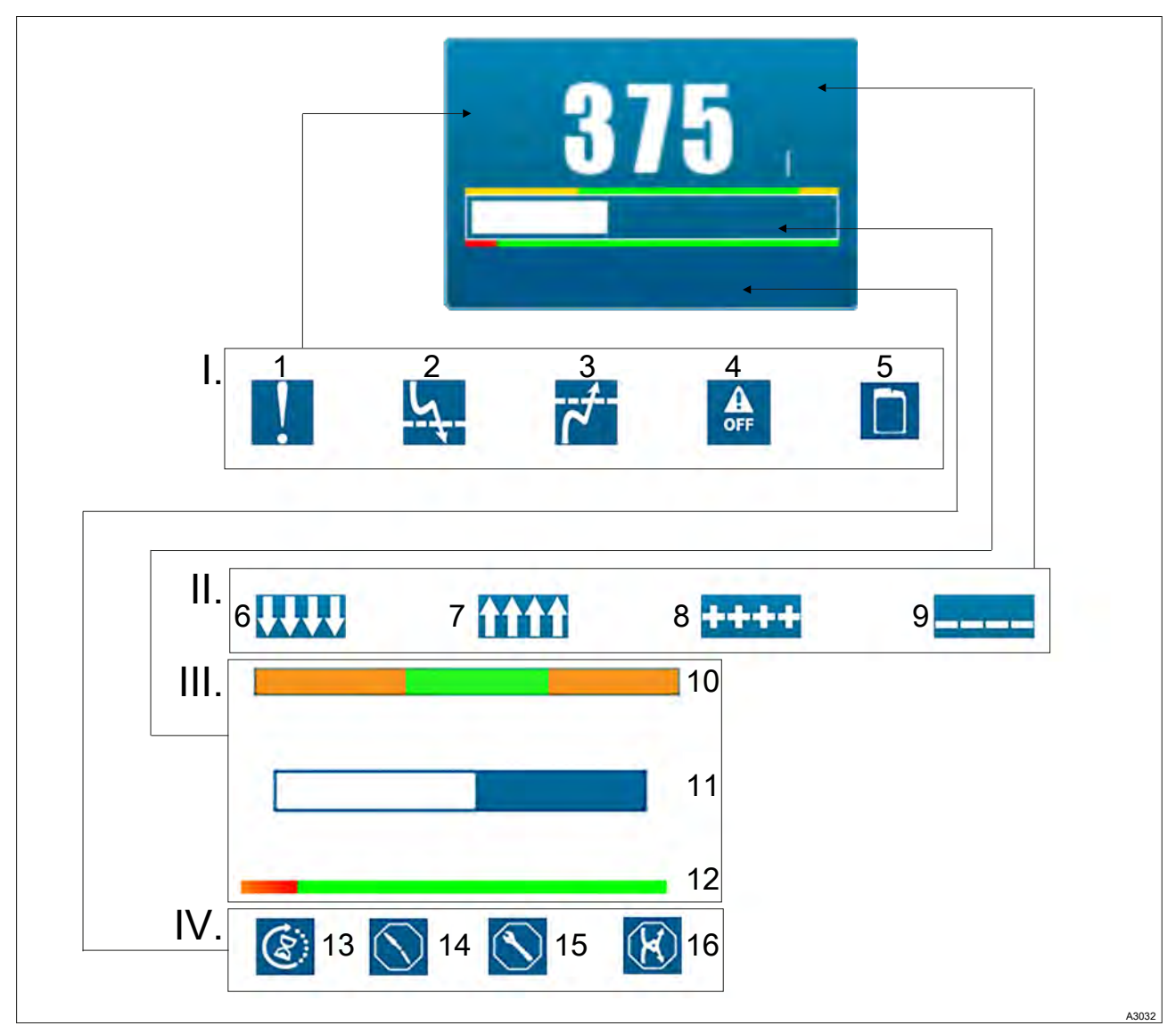

Abb. 39: Details des Volumen-Kanals

| Hauptgruppe                     | Untergruppe | Funktion                                          |
|---------------------------------|-------------|---------------------------------------------------|
| I: Alarmbenachr                 | ichtigungen |                                                   |
|                                 | 1           | Technischer Alarm                                 |
|                                 | 2           | Messwert zu niedrig                               |
|                                 | 3           | Messwert zu hoch                                  |
|                                 | 4           | Deaktivierte Einstellung                          |
|                                 | 5           | Behälter des Dosiermediums ist leer.              |
| II: Messwert und Einheiten      |             |                                                   |
|                                 | 6           | Messwert niedriger als auf der Skala darstellbar. |
|                                 | 7           | Messwert höher als auf der Skala darstellbar.     |
|                                 | 8           | Messwert nicht darstellbar.                       |
|                                 | 9           | Messwert nicht messbar. Technischer Alarm         |
| III: Dosierzustand und Leistung |             |                                                   |

# Bedienkonzept und Bedienung

| Hauptgruppe                        | Untergruppe | Funktion                                                   |
|------------------------------------|-------------|------------------------------------------------------------|
|                                    | 10          | Schwelle niedrig / Schwelle hoch                           |
|                                    | 11          | Messwert                                                   |
|                                    | 12          | Untere Grenze der Dosierungsabschaltung, falls eingestellt |
| IV: Bereich für Benachrichtigungen |             |                                                            |
|                                    | 13          | Die Polarisierung ist im Gange.                            |
|                                    | 14          | Der Sensor ist nicht in Funktion.                          |
|                                    | 15          | Der Sensor muss gewartet und gepflegt werden.              |
|                                    | 16          | Das Sensorsignal ist instabil und schwankt.                |

### Details des Durchfluss-Kanals

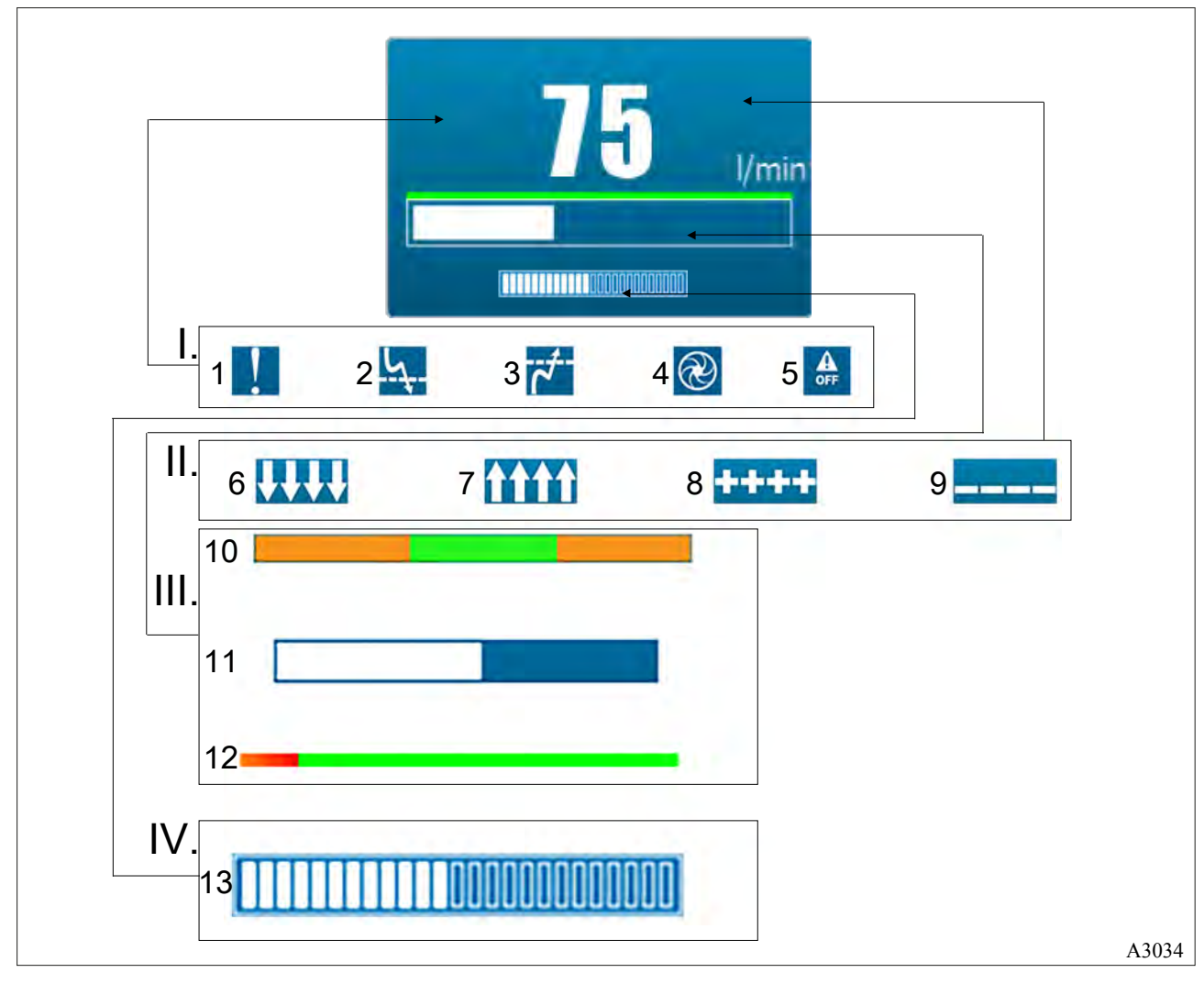

Abb. 40: Details des Durchfluss-Kanals

| Hauptgruppe      | Untergruppe                | Funktion                                          |  |
|------------------|----------------------------|---------------------------------------------------|--|
| I: Alarmbenachri | I: Alarmbenachrichtigungen |                                                   |  |
|                  | 1                          | Technischer Alarm                                 |  |
|                  | 2                          | Messwert zu niedrig                               |  |
|                  | 3                          | Messwert zu hoch                                  |  |
|                  | 4                          | Den Durchfluss oder die Durchflussmenge prüfen.   |  |
|                  | 5                          | Deaktivierte Einstellung                          |  |
| II: Messwert und | l Einheiten                |                                                   |  |
|                  | 6                          | Messwert niedriger als auf der Skala darstellbar. |  |
|                  | 7                          | Messwert höher als auf der Skala darstellbar.     |  |
|                  | 8                          | Messwert nicht darstellbar.                       |  |
|                  | 9                          | Messwert nicht messbar. Technischer Alarm         |  |
| III: Alarmstatus |                            |                                                   |  |
|                  | 10                         | Schwelle niedrig / Schwelle hoch                  |  |

## Bedienkonzept und Bedienung

| Hauptgruppe                                               | Untergruppe | Funktion                                                                                      |
|-----------------------------------------------------------|-------------|-----------------------------------------------------------------------------------------------|
|                                                           | 11          | Messwert                                                                                      |
|                                                           | 12          | Untere Grenze der Dosierungsabschaltung, falls eingestellt                                    |
| IV: Kompensationszustand und Leistung. Falls eingestellt. |             |                                                                                               |
|                                                           | 13          | Kompensationszustand und Leistung. Falls eingestellt.                                         |
|                                                           |             | Kompensationsprozentsatz in %. Wenn der Durchfluss im Parameter Kompensation eingestellt ist. |

# Zeit-Bedienelement (Widget)

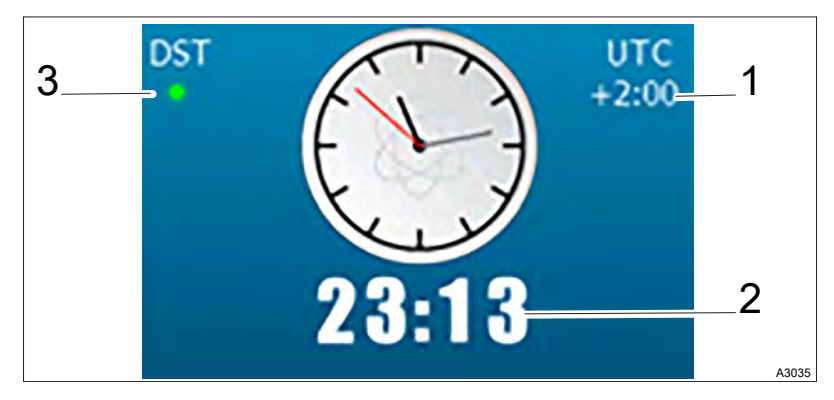

Abb. 41: Zeit-Bedienelement (Widget)

| Hauptgruppe                  | Untergruppe | Funktion                                                                                                    |
|------------------------------|-------------|----------------------------------------------------------------------------------------------------|
| I: Einstellungen zur Uhrzeit |             |                                                                                                    |
|                              | 1           | Aktuelle Verschiebung der Ortszeit zu UTC / GMT                                                                        |
|                              | 2           | Aktuelle Zeit im eingestellten Format.                                                                                 |
|                              |             | Anzeige der Zeit iim 24 Stunden oder 12 Stunden am/pm-Format.                                                          |
|                              | 3           | Sommerzeit/Winterzeit:                                                                                                 |
|                              |             | <ul> <li>Grün: Sommerzeit aktiv,</li> <li>Grau: Winterzeit aktiv,</li> <li>Rot: Zeitzone ohne Zeitänderung.</li> </ul> |

# 6.2 Details zu den "Large x3"-Kanälen anzeigen

# Details des Messkanals

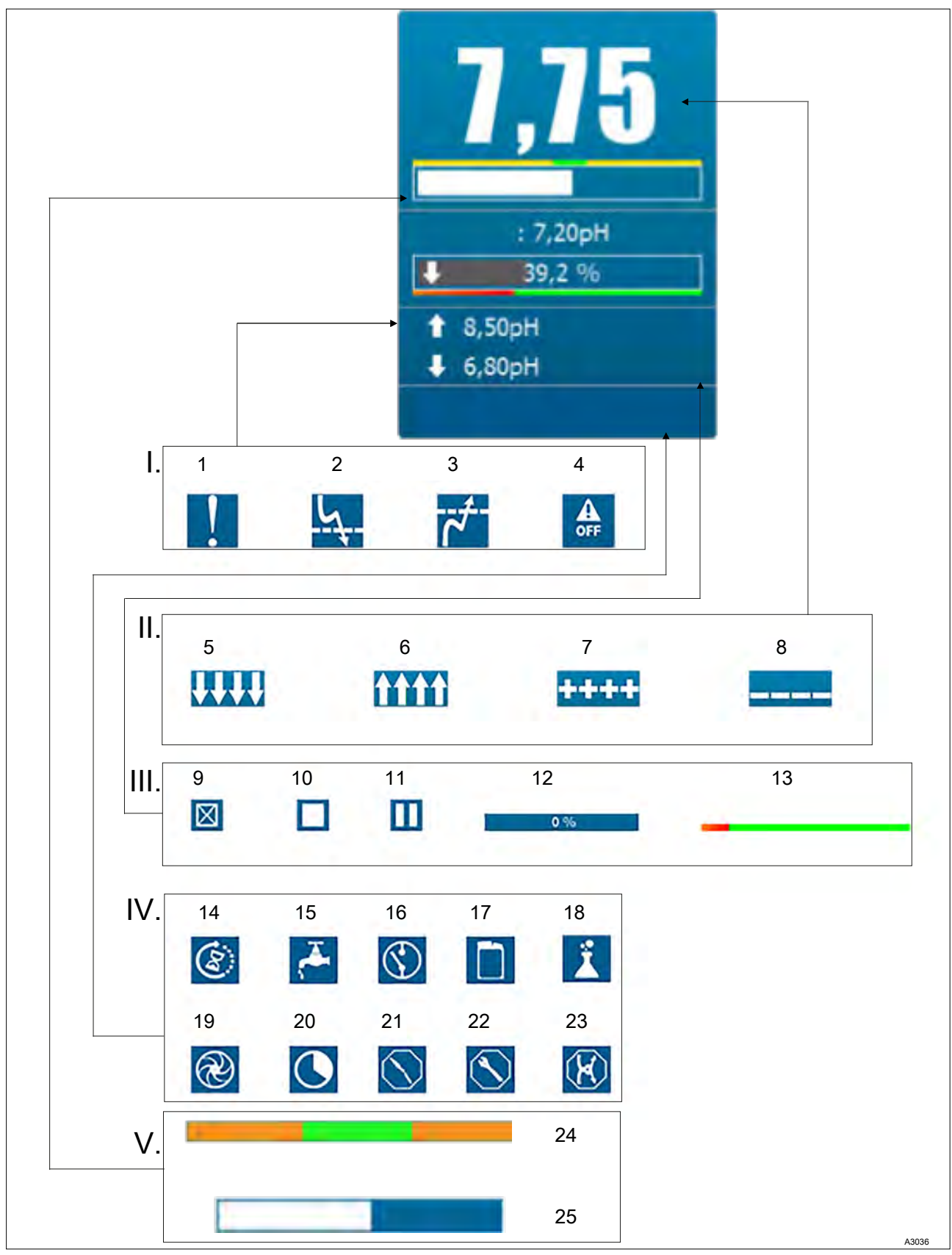

Abb. 42: Details des Messkanals

## Bedienkonzept und Bedienung

| Hauptaruppe                        | Untergruppe     | Funktion                                                         |
|------------------------------------|-----------------|------------------------------------------------------------------|
| I: Alarmbenachr                    | ichtigungen     |                                                                  |
| 1. Alambenaeni                     | 1               | Technischer Alarm                                                |
|                                    | י<br>ז          |                                                                  |
|                                    | 2               | Meeswert zu hieding                                              |
|                                    | 3               |                                                                  |
|                                    | 4               |                                                                  |
|                                    | Alarmschwelle   | AUS, wenn nicht programmiert                                     |
| II: Messwert und                   | l Einheiten     |                                                                  |
|                                    | 5               | Messwert niedriger als auf der Skala darstellbar.                |
|                                    | 6               | Messwert höher als auf der Skala darstellbar.                    |
|                                    | 7               | Messwert nicht darstellbar.                                      |
|                                    | 8               | Messwert nicht messbar. Technischer Alarm                        |
|                                    | Sollwert der Re | gelung AUS, wenn nicht programmiert                              |
| III: Dosierzustand und Leistung    |                 |                                                                  |
|                                    | 9               | Kein Dosiersystem vorhanden.                                     |
|                                    | 10              | Die Dosierung ist gestoppt (STOP).                               |
|                                    | 11              | Die Dosierung pausiert.                                          |
|                                    | 12              | Keine Dosierung im Gange.                                        |
|                                    | 13              | Dosierzeitleiste, wenn die maximale Dosierzeit programmiert ist. |
| IV: Bereich für Benachrichtigungen |                 |                                                                  |
|                                    | 14              | Die Polarisierung ist im Gange.                                  |
|                                    | 15              | Die Wasserzufuhr überprüfen.                                     |
|                                    | 16              | Eine Unterbrechung der Spannungsversorgung.                      |
|                                    | 17              | Behälter des Dosiermediums ist leer.                             |
|                                    | 18              | Überdosierung. Es wurde eine Überdosierung erkannt.              |
|                                    | 19              | Den Durchfluss oder die Durchflussmenge prüfen.                  |
|                                    | 20              | Die Zeitschaltuhr (Timer) ist aktiv.                             |
|                                    | 21              | Der Sensor ist nicht in Funktion.                                |
|                                    | 22              | Der Sensor muss gewartet und gepflegt werden.                    |
|                                    | 23              | Das Sensorsignal ist instabil und schwankt.                      |
| V: Bereich für de                  | en Alarmstatus  |                                                                  |
|                                    | 24              | Schwelle niedrig / Schwelle hoch                                 |
|                                    | 25              | Gemessener Wert                                                  |

### Details des Volumen-Kanals

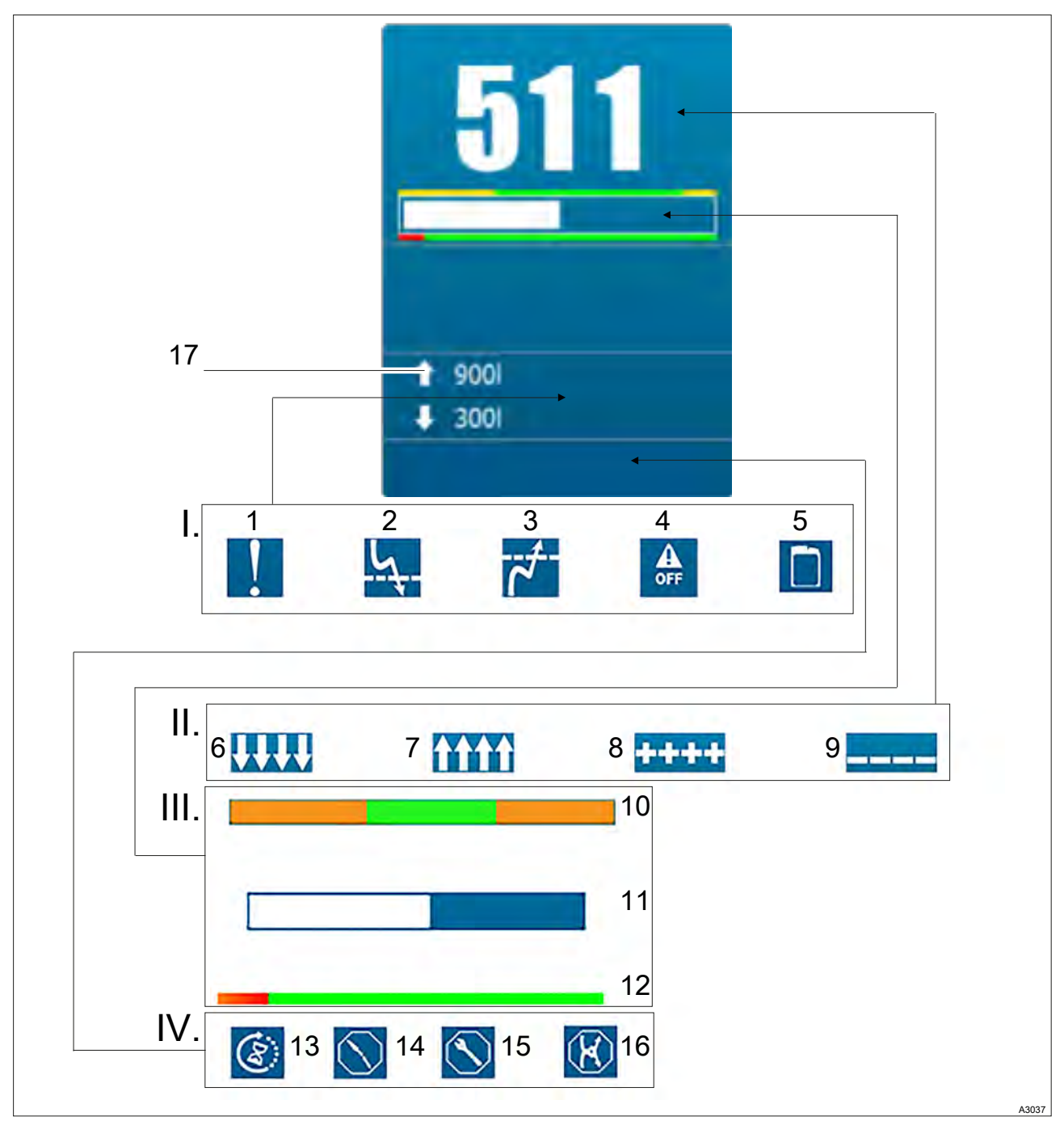

Abb. 43: Details des Volumen-Kanals

| Hauptgruppe                | Untergruppe | Funktion                             |
|----------------------------|-------------|--------------------------------------|
| I: Alarmbenachrichtigungen |             |                                      |
|                            | 1           | Technischer Alarm                    |
|                            | 2           | Messwert zu niedrig                  |
|                            | 3           | Messwert zu hoch                     |
|                            | 4           | Deaktivierte Einstellung             |
|                            | 5           | Behälter des Dosiermediums ist leer. |
| II: Messwert und Einheiten |             |                                      |

# Bedienkonzept und Bedienung

| Hauptgruppe                        | Untergruppe    | Funktion                                                   |
|------------------------------------|----------------|------------------------------------------------------------|
|                                    | 6              | Messwert niedriger als auf der Skala darstellbar.          |
|                                    | 7              | Messwert höher als auf der Skala darstellbar.              |
|                                    | 8              | Messwert nicht darstellbar.                                |
|                                    | 9              | Messwert nicht messbar. Technischer Alarm                  |
| III: Dosierzustan                  | d und Leistung |                                                            |
|                                    | 10             | Schwelle niedrig / Schwelle hoch                           |
|                                    | 11             | Messwert                                                   |
|                                    | 12             | Untere Grenze der Dosierungsabschaltung, falls eingestellt |
| IV: Bereich für Benachrichtigungen |                |                                                            |
|                                    | 13             | Die Polarisierung ist im Gange.                            |
|                                    | 14             | Der Sensor ist nicht in Funktion.                          |
|                                    | 15             | Der Sensor muss gewartet und gepflegt werden.              |
|                                    | 16             | Das Sensorsignal ist instabil und schwankt.                |
| Alarmschwellen                     |                |                                                            |
|                                    | 17             | AUS, wenn nicht programmiert                               |

### Details des Durchfluss-Kanals

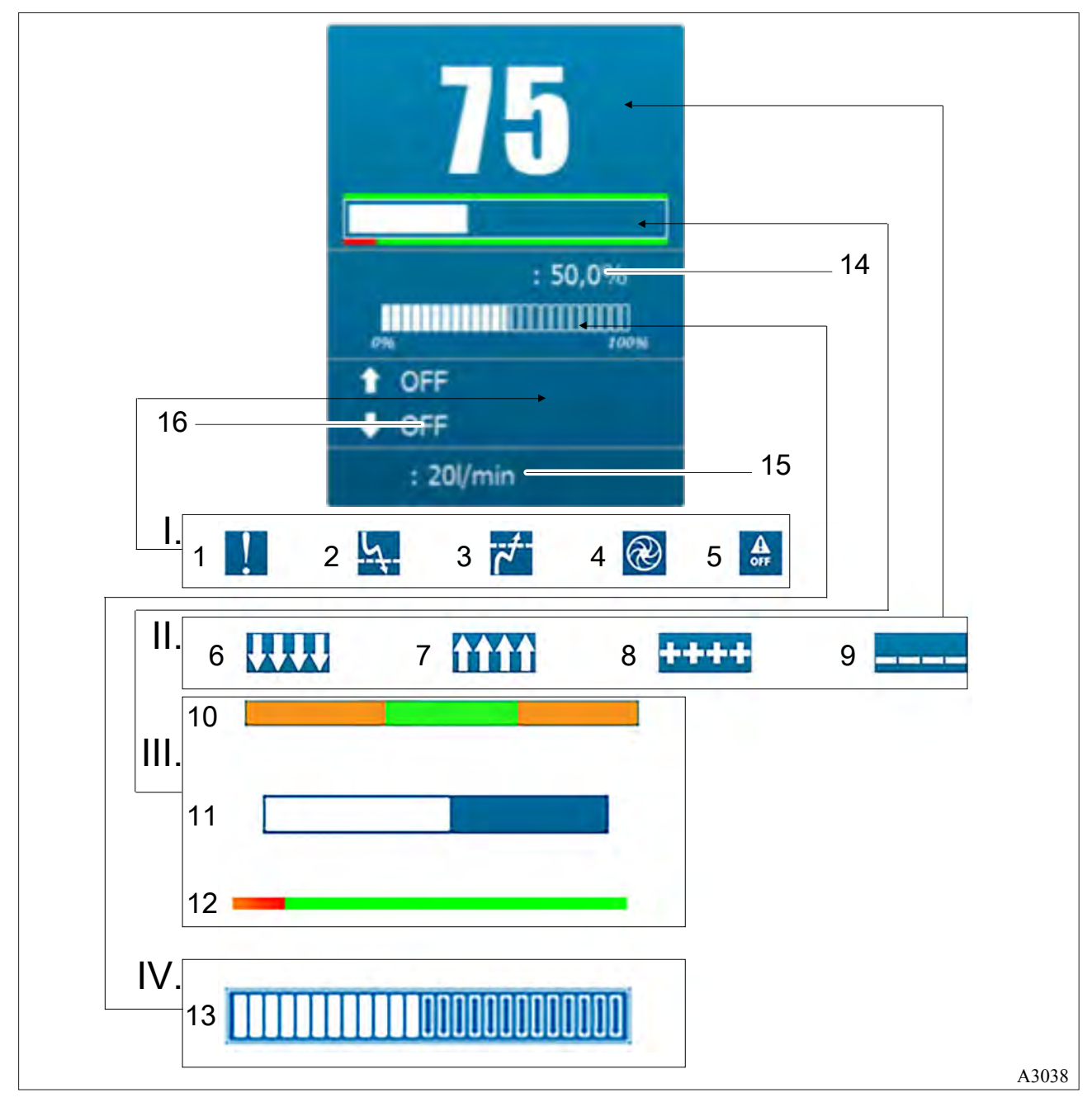

Abb. 44: Details des Durchfluss-Kanals

| Hauptgruppe                | Untergruppe | Funktion                                          |
|----------------------------|-------------|---------------------------------------------------|
| I: Alarmbenachrichtigungen |             |                                                   |
|                            | 1           | Technischer Alarm                                 |
|                            | 2           | Messwert zu niedrig                               |
|                            | 3           | Messwert zu hoch                                  |
|                            | 4           | Den Durchfluss oder die Durchflussmenge prüfen.   |
|                            | 5           | Deaktivierte Einstellung                          |
| II: Messwert und Einheiten |             |                                                   |
|                            | 6           | Messwert niedriger als auf der Skala darstellbar. |

## Bedienkonzept und Bedienung

| Hauptgruppe                                               | Untergruppe | Funktion                                                                                      |
|-----------------------------------------------------------|-------------|-----------------------------------------------------------------------------------------------|
|                                                           | 7           | Messwert höher als auf der Skala darstellbar.                                                 |
|                                                           | 8           | Messwert nicht darstellbar.                                                                   |
|                                                           | 9           | Messwert nicht messbar. Technischer Alarm                                                     |
| III: Alarmstatus                                          |             |                                                                                               |
|                                                           | 10          | Schwelle niedrig / Schwelle hoch                                                              |
|                                                           | 11          | Messwert                                                                                      |
|                                                           | 12          | Untere Grenze der Dosierungsabschaltung, falls eingestellt                                    |
| IV: Kompensationszustand und Leistung. Falls eingestellt. |             | Leistung. Falls eingestellt.                                                                  |
|                                                           | 13          | Kompensationszustand und Leistung. Falls eingestellt.                                         |
|                                                           |             | Kompensationsprozentsatz in %. Wenn der Durchfluss im Parameter Kompensation eingestellt ist. |
| Zusätzliche Informationen                                 |             |                                                                                               |
|                                                           | 14          | Prozentsatz der Dosierung, AUS wenn nicht programmiert                                        |
|                                                           | 15          | Abschaltschwelle der Dosierung, AUS, wenn nicht programmiert                                  |
|                                                           | 16          | Alarmschwelle, AUS wenn nicht programmiert                                                    |

## Zeit-Bedienelement (Widget)

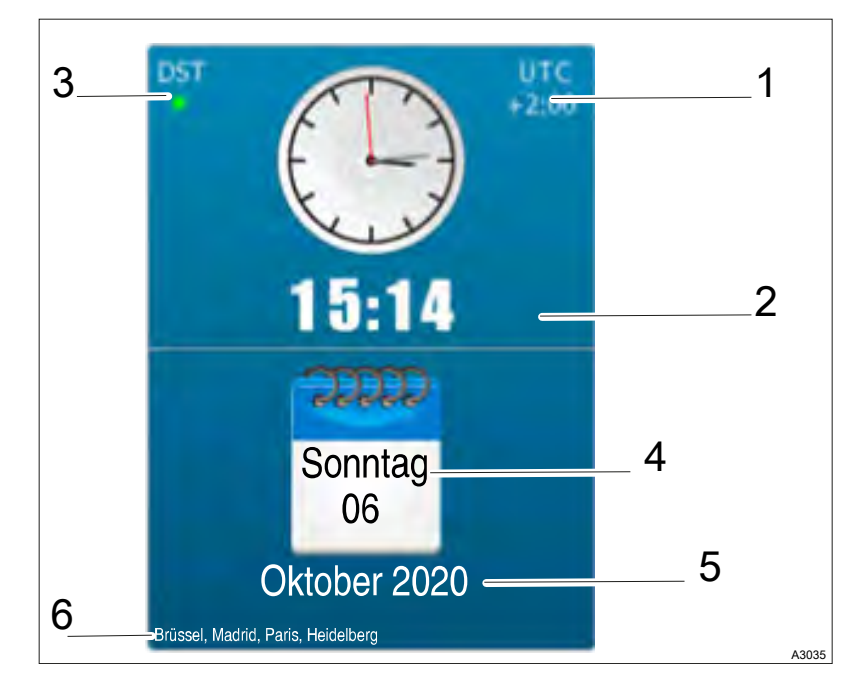

Abb. 45: A3039

| Hauptgruppe      | Untergruppe | Funktion                                                                                                    |
|------------------|-------------|----------------------------------------------------------------------------------------------------|
| I: Einstellungen | zur Uhrzeit |                                                                                                    |
|                  | 1           | Aktuelle Verschiebung der Ortszeit zu UTC / GMT                                                                  |
|                  | 2           | Aktuelle Zeit im eingestellten Format.                                                                           |
|                  |             | Anzeige der Zeit iim 24 Stunden oder 12 Stunden am/pm-Format.                                                    |
|                  | 3           | Sommerzeit/Winterzeit:<br>Grün: Sommerzeit aktiv,<br>Grau: Winterzeit aktiv,<br>Rot: Zeitzone ohne Zeitänderung. |
|                  | 4           | Wochentag                                                                                                    |
|                  | 5           | Monat und Jahr                                                                                                   |
|                  | 6           | aktuelle Zeitzone                                                                                                |

# 6.3 Detaillierte Anzeige eines Kanals

Detailanzeige anzeigen

Um die Detailanzeige zu öffnen, drücken Sie auf ein Feld des Hauptbildschirms.

| ଷ୍                 |           |                                          | ÷                                                |
|--------------------|-----------|------------------------------------------|--------------------------------------------------|
| <b>7.23</b> "      | Abbrechen | OFF<br>Deaktivieren Sie<br>den Parameter | Informationen zum Sensor<br>Skala: 0,00 14,00 pH |
|                    | Löschen   | Historie                                 | Rohsignal PI1 -13 mV                             |
| Dosierung          | Alar      | OFF pH                                   | Kalibrierung                                     |
| Sollwert max. Zeit | untere    | <b>6,78</b> pH                           | Offset<br>0 mV                                   |
| 7,10 pH OFF min    | Dosierun  | g 🗾                                      | Kalibrieren Sie                                  |

Abb. 46: Detailansicht eines Kanals

Die Anzeige der Werte und Informationen erfolgt in kleinen Miniaturansichten. Weitere Informationen finden Sie unter & *Kapitel 6.1 " Details zu den "Small x6"-Kanälen anzeigen" auf Seite 37*.

Wenn die Funktion Benutzer-Code aktiviert ist, dann öffnet sich ein Fenster, in dem Sie zur Eingabe des Benutzer-Codes aufgefordert werden, wenn Sie einen Parameter aus der Detailansicht ändern wollen. Der Code bleibt so lange aktiv, wie Sie die Detailansicht nicht verlassen.

Wenn Sie auf dem Display zur Eingabe des Benutzer-Codes aufgefordert werden, dann geben Sie den 4-stelligen Code ein und bestätigen Sie dann. Wenn Sie neue Werte eingegeben haben, dann müssen Sie die Eingabe noch bestätigen.

| Schaltfläche: Abbrechen                                        | Diese Schaltfläche hebt die aktuelle Polarisationsverzögerung auf.<br>Wenn das Sanduhr-Symbol, das die Zeitverzögerung darstellt, fla-<br>ckert, dann ist die Funktion aktiv.       |  |  |  |
|----------------------------------------------------------------|----------------------------------------------------------------------------------------------------|--|--|--|
|                                                                | <ul> <li>Schaltfläche deaktiviert (Grau), die Funktion ist nicht verfügbar.</li> <li>Schaltfläche aktiv (Grün), die Funktion ist verfügbar.</li> </ul>                              |  |  |  |
| Schaltfläche: Löschen                                          | Diese Schaltfläche löscht die Überdosis-Speicherung und reakti-<br>viert die Dosierung. Wenn das Überdosierungssymbol angezeigt<br>wird, ist die Funktion aktiv.                    |  |  |  |
|                                                                | <ul> <li>Schaltfläche deaktiviert (Grau), die Funktion ist nicht verfügbar.</li> <li>Schaltfläche aktiv (Grün), die Funktion ist verfügbar.</li> </ul>                              |  |  |  |
| Schaltfläche: Parameter deaktivieren<br>+ Parameter aktivieren | Mit dieser Schaltfläche können Sie die Verwaltung der Parameter beenden. Alarme, Dosierung, Relais und 4 20 mA-Ausgänge, die mit diesen Parametern verbunden sind, werden gestoppt. |  |  |  |
| Schaltfläche: Historie                                         | Die Schaltfläche ist deaktiviert, die Funktion ist in der nächsten<br>Softwareversion verfügbar.                                                                                    |  |  |  |
| Bereich: Informationen zum Sensor                              | Hier können Sie Zuordnen welcher Sensor verwendet wird und die Parameter des Sensors programmieren.                                                                                 |  |  |  |

| Bereich: Dosierung               | Liste der dem Parameter zugeordneten Kennzahlen:                                                                                                    |  |  |  |
|----------------------------------|----------------------------------------------------------------------------------------------------|--|--|--|
|                                  | FO1: Ausgangsnummer                                                                                                    |  |  |  |
|                                  | ■ V: Dosierrichtung                                                                                                    |  |  |  |
|                                  | <ul> <li>PFM: Betriebsart des Systems</li> <li>PLD: Modus zur Berechnung der Dosierung</li> </ul>                                                                                                    |  |  |  |
|                                  | Taste Sollwert: Dient zur Änderung des Parameter-Sollwerts                                                                                                    |  |  |  |
|                                  | Taste Soliwert. Dient zur Änderung der meximelen Desierzeit                                                                                                    |  |  |  |
|                                  | raste max. Zeit. Dient zur Anderung der maximalen Dosierzeit.                                                                                                    |  |  |  |
| Bereich: Alarmschwelle           | Liste der Werte der Alarmschwelle:                                                                                                    |  |  |  |
|                                  | <ul> <li>Taste: Obere Alarmschwelle, zum Ändern der oberen Alarm-<br/>schwelle.</li> </ul>                                                                                                    |  |  |  |
|                                  | Taste: Untere Alarmschwelle, zum Ändern der unteren Alarm-<br>schwelle.                                                                                                    |  |  |  |
|                                  | Dosierung stoppen : Ermöglicht Ihnen die Wahl, ob die Dosie-<br>rung bei dem Überschreiten des betreffenden Schwellenwertes<br>gestoppt werden soll. Hier wird die Funktion aktiviert.                                                      |  |  |  |
|                                  | Das Kästchen mit dem Haken <i>"Dosierung stoppen"</i> ist nur sichtbar, wenn die Alarmschwelle aktiv ist.                                                                                                    |  |  |  |
| Bereich "Steuerung" bei der Ein- | Liste der Kontrollschwellen:                                                                                                    |  |  |  |
| gangsgröße: Durchfluss           | <ul> <li>Taste: Unterer Schwellenwert, dient zum Ändern des unteren<br/>Alarmschwellenwerts.</li> </ul>                                                                                                    |  |  |  |
|                                  | Taste: Oberer Schwellenwert, dient zum Ändern der oberen<br>Alarmschwelle.                                                                                                    |  |  |  |
|                                  | <ul> <li>Taste: Dosierungsstopp-Schwelle, dient zum Ändern der<br/>Dosierungsstopp-Schwelle.</li> </ul>                                                                                                    |  |  |  |
| Bereich "Steuerung" bei der Ein- | Liste der Kontrollschwelle                                                                                                    |  |  |  |
| gangsgröße: Volumen              | <ul> <li>Taste: Dosierungsstopp-Schwelle, dient zum Ändern der<br/>Dosierungsstopp-Schwelle.</li> </ul>                                                                                                    |  |  |  |
| Bereich "Kalibrierung"           | Liste der verschiedenen Kalibrierungsparameter, die mit der Ein-<br>gabe verbunden sind.                                                                                                    |  |  |  |
|                                  | <ul> <li>Offset : Zeigt an, dass der Offset-Wert eingestellt wurde.</li> <li>Steigung : Zeigt an, wie viel Prozent der Steilheit eingestellt wurde.</li> <li>Kelibrierungeknonf : Dient zum Ändern des Kelibrierungeknonf :</li> </ul>      |  |  |  |
|                                  |                                                                                                    |  |  |  |
|                                  | Versatz (am Beispiel pH-Wert):                                                                                                    |  |  |  |
|                                  | <ul> <li>Anzeige des Zustands der Sensor-Offset-Kalibrierung.</li> <li>Je mehr die Balkenanzeige rot wird, desto mehr wird die Kalibrierungrenze erreicht. Diese Information kann ein Zeichen für die Alterung des Sensors sein.</li> </ul> |  |  |  |
|                                  | Der Offset wird in der Einheit des physikalischen Sensorein-<br>gangs ausgedrückt. Die Min und MaxWerte sind je nach<br>Sensor unterschiedlich.                                                                                             |  |  |  |
|                                  |                                                                                                    |  |  |  |

Steilheit (am Beispiel pH-Wert) :

- Anzeige des Status der Kalibrierung der Sensorsteilheit
- Je mehr die Balkenanzeige rot wird, desto mehr wird die Kalibriergrenze erreicht. Diese Information kann ein Zeichen f
  ür die Alterung des Sensors sein.
- Die Steilheit wird in Prozent ausgedrückt und kann von 0 % ... 200 % variieren, 100 % stellt eine Steilheit ohne Kalibrierung dar.

Wenn ein falscher oder außerhalb der Skala liegender Wert eingegeben wird, dann wird der "Min: 0 ... Max: 14.00" in rot angezeigt, wenn Sie " Enter " drücken.

Wenn der eingegebene Wert korrekt ist, dann erscheint ein Fenster "Kalibrierung erfolgreich durchgeführt ".

# 6.4 Eingabemodus

Das Gerät hat einen 5"-Touchscreen. Alle Befehle werden durch Drücken auf die vorgesehenen Bereiche des Touchscreens ausgeführt.

Bildschirm zur Eingabe des Installationsprogramms oder des Benutzercodes Dieser Bildschirm wird angezeigt, wenn ein Benutzer- oder Installationscode programmiert wurde.

Um die Sicherheit zu erhöhen, werden bei jedem Erscheinen dieses Bildschirms Zahlen in zufälliger Reihenfolge angezeigt.

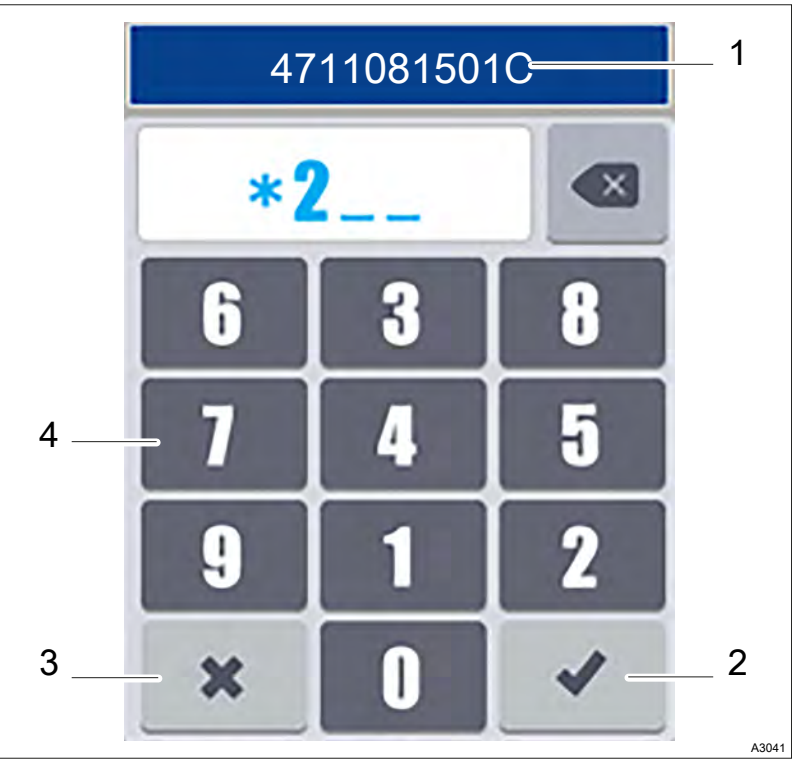

Abb. 47: Dieser Bildschirm wird angezeigt, wenn ein Benutzeroder Installationscode programmiert wurde.

- 1 Benutzer-Passwort (Beispiel)
- 2 Schaltfläche: Eingabe speichern (Enter)
- 3 Schaltfläche: Abrechen
- 4 Nummernblock

#### Bildschirm zur Eingabe von numerischen Werten

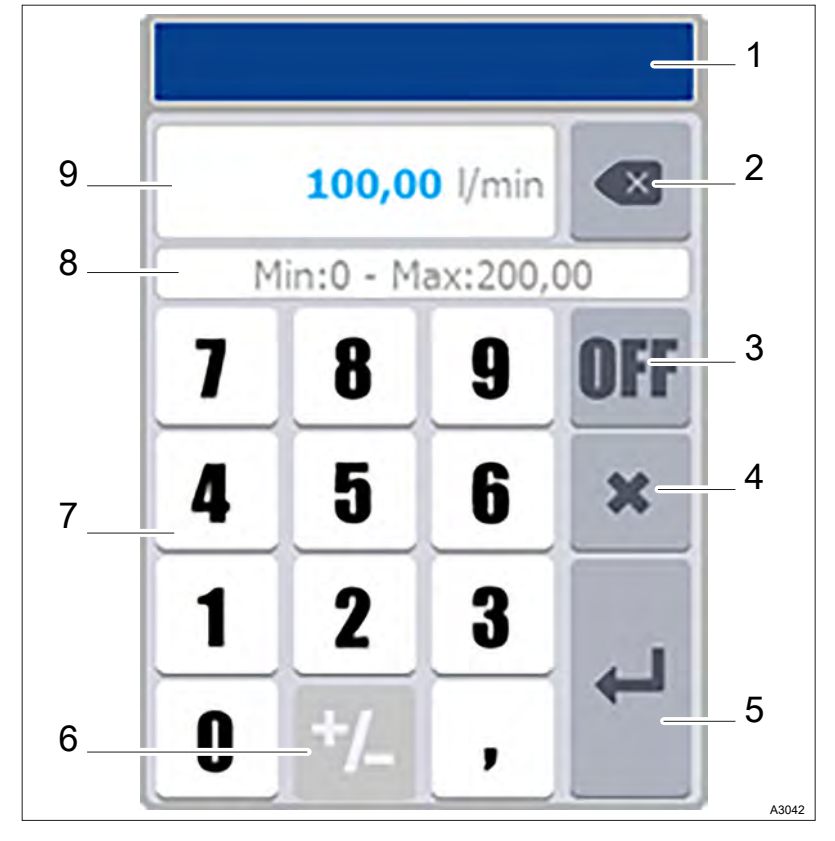

Abb. 48: Bildschirm zur Eingabe von numerischen Werten

- 1 Bezeichnung der Parameters
- 2 Schaltfläche: Löschen
- 3 Deaktivieren einer Funktionstaste
- 4 Schaltfläche: Abbrechen
- 5 Schaltfläche: Eingabe speichern (Enter)
- 6 Schaltfläche: Negative Werte
- 7 Nummernblock
- 8 Mögliche Min.- und Max.-Werte
- 9 Anzeige des eingegebenen Wertes

Abhängig von den einzugebenden Werten, können einige Funktionen ausgegraut sein, weil die Funktionen nicht für den erwarteten Wert verwendet werden.

Das Dezimalzeichen ändert sich automatisch je nach Sprache.

Wenn Sie einen falsche oder außerhalb der Skala liegenden Wert eingeben, dann wird der Bereich "Min: 0 ... Max: 14.00" in der Farbe Rot angezeigt, wenn Sie "Enter" drücken.

### AlphanumerischeTastatur

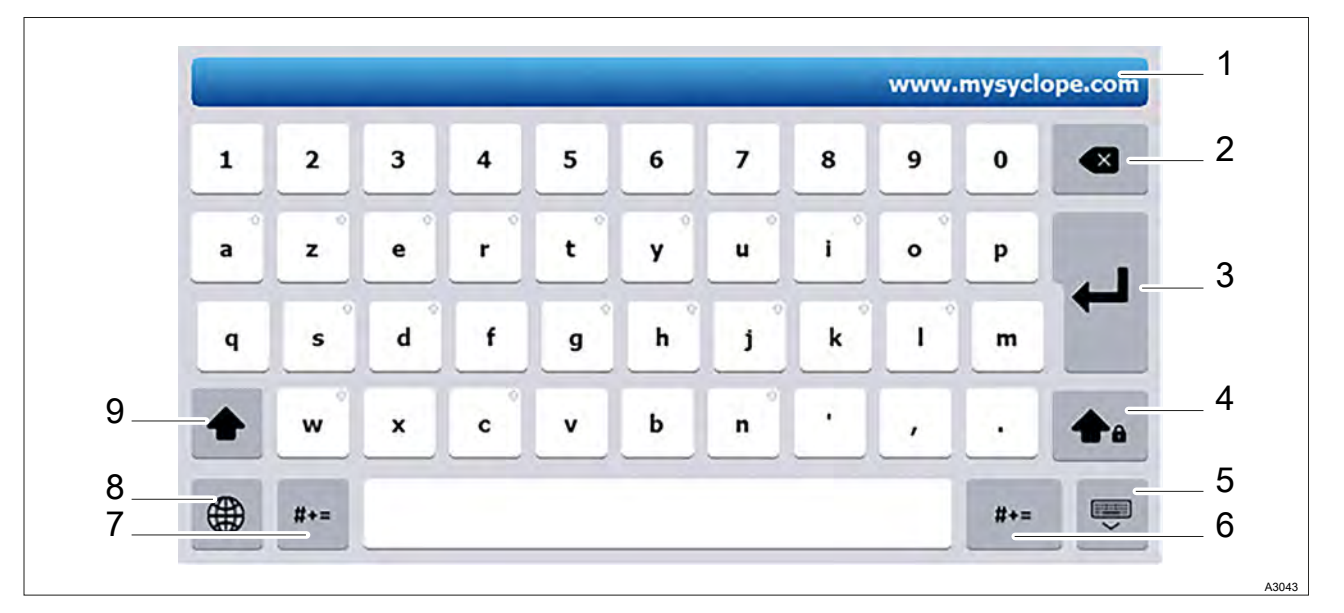

Abb. 49: AlphanumerischeTastatur

- 1 Eingabefeld in dem der eingegebene Text erscheint.
- 2 Lösch/Zurück-Taste
- 3 Schaltfläche: Eingabe speichern (Enter)
- 4 Feststelltaste
- 5 Abbruchtaste (ESC)

- 6 Taste für Sonderzeichen
- 7 Taste für Sonderzeichen
- 8 Tastaturtyp-Taste (AZERTY, QWERTY, QUERTZ...).
- 9 Umschalttaste

Alle Tasten mit dem Pfeil-Symbol oben rechts haben zusätzliche Zeichen, die durch Drücken für 2 Sekunden zugänglich sind.

Um auf Zeichen mit Akzent zuzugreifen, halten Sie das entsprechende nicht akzentuierte Zeichen länger als 2 Sekunden gedrückt, um die Liste der verfügbaren Zeichen anzuzeigen. Diese Liste wird automatisch geschlossen, wenn ein beliebiges Zeichen gedrückt wird.

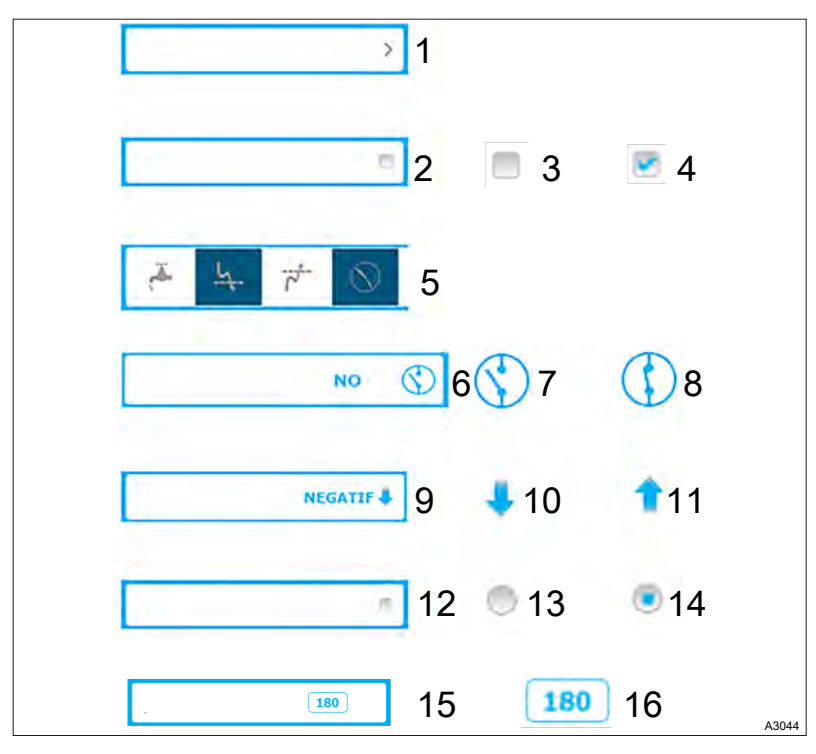

Abb. 50: Wichtige Eingabeelemente

| Tab.  | <u>9</u> : | Wichtiae | Einaab | eelemente    |
|-------|------------|----------|--------|--------------|
| , av. | ۰.         |          | Linguz | 001011101110 |

Wichtige Eingabeelemente

| Funktion                                                                                                    |
|----------------------------------------------------------------------------------------------------|
| Öffnen Sie eine Liste. Drücken Sie auf diese Schaltfläche um eine Liste zu öffnen.                                |
| Schaltfläche mit Kontrollkästchen mit denen Sie Funktionen aktiv oder inaktiv schalten können.                    |
| Inaktiv.                                                                                                    |
| Aktiv.                                                                                                    |
| Mehrfachauswahlversion, drücken Sie auf das benötigte Element, um das Element auszuwählen.                        |
| Eine Zustandsbox. In einer Zustandsbox können die Zustände von Funktionen oder Elementen definieren.              |
| Kontakt geöffnet.                                                                                                 |
| Kontakt geschlossen.                                                                                              |
| Eine Richtungsbox. In einer Richtungsbox können die Wirkrichtungen von Funktionen oder Ele-<br>menten definieren. |
| Runter.                                                                                                    |
| Rauf.                                                                                                    |
| Eine Auswahlbox. In einer Auswahlbox können Sie Funktionen oder Elemente an- oder abwählen.                       |
| Inaktiv                                                                                                    |
| Aktiv                                                                                                    |
| Eine Nummerische-Box. In dieser Nummerischen-Box könne einen festen Zahlenwert definieren                         |
| Drücken Sie, um die numerische Tastatur zu öffnen.                                                                |
|                                                                                                    |

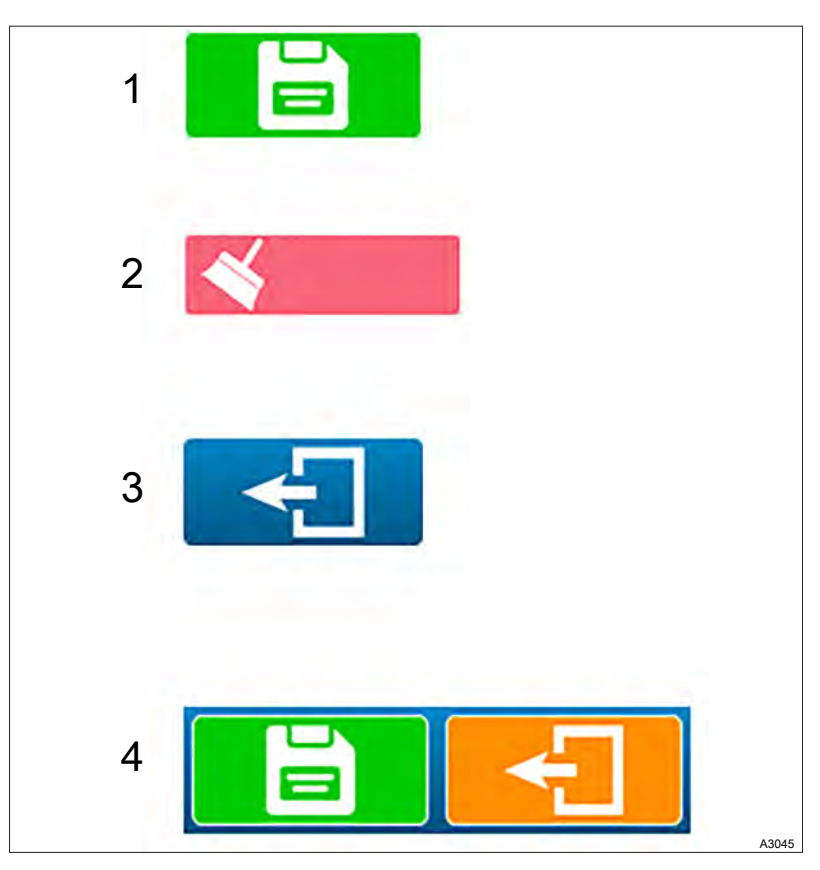

Abb. 51: Aktionstasten

## Tab. 10: Aktionstasten

| # | Funktion                                                                                                    |
|---|----------------------------------------------------------------------------------------------------|
| 1 | Mit dieser Schaltfläche speichern Sie eine Konfiguration.                                                                                                    |
| 2 | Mit dieser Schaltfläche löschen Sie eine Konfiguration.                                                                                                    |
| 3 | Mit dieser Schaltfläche kommen Sie zurück zur vorherigen Anzeige.                                                                                                    |
| 4 | Auf der Schaltfläche "Speichern" und "Zurück", wird wenn eine Änderung auf einem Bildschirm vor-<br>genommen wird, die Schaltfläche "Zurück" orangefarben angezeigt und die Schaltfläche "Speicher "<br>erscheint. |
|   | Drücken Sie "Zurück", um das Speichern der Änderungen auszulassen.                                                                                                    |
|   | Drücken Sie "Speichern", um das Speichern der Änderungen abzuschließen.                                                                                                    |

## Auswahllisten

| Auswahl                                                            | 0                  | Auswahl                                                 |   |
|--------------------------------------------------------------------|--------------------|---------------------------------------------------------|---|
| Element 1                                                          | ÷.                 | Element 1                                               | > |
| Element 2                                                          | 5                  | Element 2                                               | 5 |
| Element 3                                                          | >                  | Element 3                                               | > |
| Element 4                                                          | >                  | Element 4                                               | > |
| Element 5                                                          | >                  | Element 5                                               | > |
| Element 6                                                          | ~                  | Auf                                                     |   |
|                                                                    |                    |                                                         |   |
| Auswahl                                                            | •                  | Auswahl                                                 |   |
| Auswahl                                                            | 8                  | Auswahl                                                 |   |
| Auswahl<br>Auf<br>Element 6                                        | 8                  | Auswahl<br>Ab<br>Element 10                             | > |
| Auswahl<br>Auf<br>Element 6<br>Element 7                           | <b>8</b><br>2<br>3 | Auswahl<br>Ab<br>Element 10<br>Element 11               | > |
| Auswahl<br>Auf<br>Element 6<br>Element 7<br>Element 8              | 2                  | Auswahl<br>Ab<br>Element 10<br>Element 11<br>Element 12 | > |
| Auswahl<br>Auf<br>Element 6<br>Element 7<br>Element 8<br>Element 9 | >                  | Auswahl<br>Ab<br>Element 10<br>Element 11<br>Element 12 | > |

Abb. 52: Auswahllisten

Wenn eine Aktion durch diese Art von Schaltfläche "Öffnen Sie eine Liste" symbolisiert wird, dann öffnet sich eine Liste mit den entsprechenden Elementen. Die "einfache" Liste bietet maximal 6 Einträge, falls die Liste länger ist, erscheinen Navigationsschaltflächen "Auf" und "Ab", um sich durch die Liste zu bewegen.

Drücken Sie auf ein Element um es zu auszuwählen.

#### **Die Navigationsleiste**

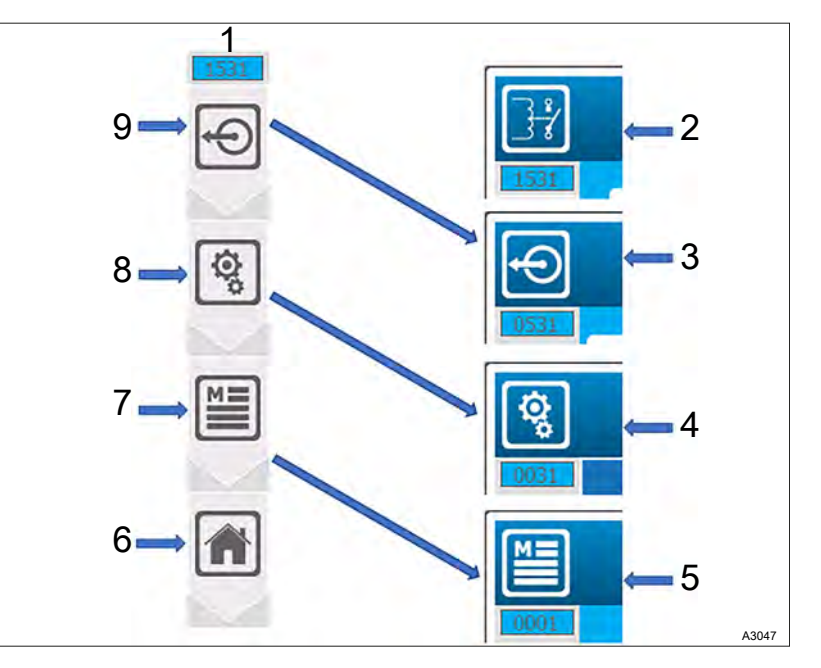

Abb. 53: Die Navigationsleiste (Beispiel)

- 1 Nummer des Menüs
- 2 Menü, Ausgangsrelais
- 3 Menü, Auswahl der Ausgabe
- 4 Menü, Installation
- 5 Hauptmenü
- 6 Menü, Hauptbildschirm
- 7 Hauptmenü
- 8 Menü, Installation
- 9 Menü, Auswahl der Ausgabe

Im Programmiermenü fügt jede Auswahl einer Funktion eine Taste in der Navigationsleiste hinzu. Sie können jederzeit, eine oder mehrere Ebenen in der Programmierung nach unten gehen, indem Sie auf eine der Menütasten klicken.

Die Symbole in der Navigationsleiste entsprechen den Identifikationssymbolen oben links auf jedem Bild.

Vorhängeschloss-Symbol

Das Vorhängeschlosssymbol wird verwendet, wenn ein Menü durch ein Passwort geschützt ist oder eine Option durch die Konfiguration gesperrt ist.

# 7 Anweisungen zur Kommunikationsprogrammierung

# 7.1 Stromversorgungs-Ausgangsanschluss (PWR)

Falls erforderlich, können Sie Chlor- oder Bromsensoren verwenden, die eine externe Stromversorgung benötigen.

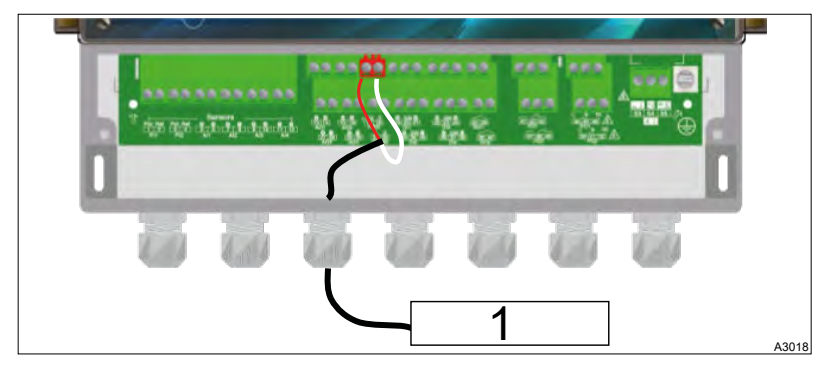

Abb. 54: Stromversorgungs-Ausgangsanschluss (PWR)

- 1 DWR-Ausrüstung
- **1.** Verwenden Sie ein 2-adriges Kabel in einer für die Spannung und den Strom geeigneten Ausführung.
- 2. Entfernen Sie die Schutzhülle des Kabels.
- 3. Isolieren Sie die Drähte auf 7 mm Länge ab.
- 4. Führen Sie das Kabel durch die Kabelverschraubung.
- 5. Schließen Sie die Ader (Plus) an den Klemmenblock (+12 V) 17 an.
- **6.** Schließen Sie die Ader (Minus) an den Klemmenblock (C) 18 an.
- 7. Jehen Sie die Kabelverschraubung zum Abdichten fest.

# 7.2 RS485-Kommunikationsbus-Verbindungen

Das Gerät verfügt über einen RS485-Kommunikationsport zum Anschluss an einen Computer. Der Computer muss mit einem 485-Port und einer Kommunikationssoftware zur Aufzeichnung der Messwerte, Alarme und verschiedenen Zustände des Geräts ausgestattet sein.

#### Anschluss an einen USB-Port eines Computers

Beachten Sie die Verkabelung des Bus-Systems.

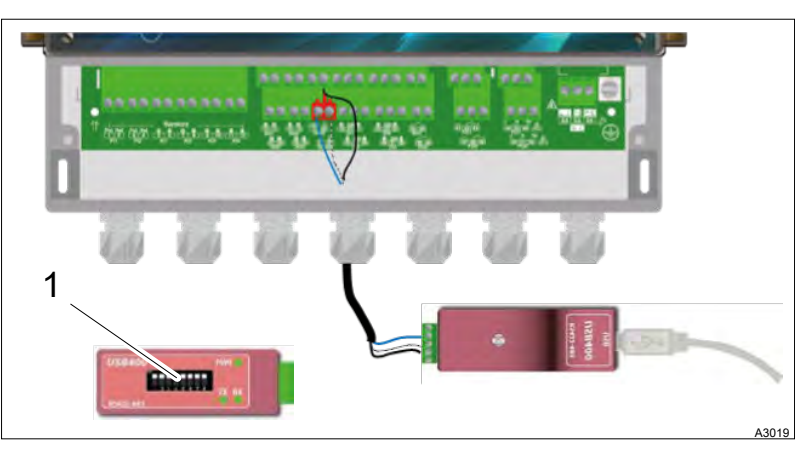

Abb. 55: Anschluss an einen USB-Port eines Computers

Blau (Terminal Nr. 3): Weiß (Terminal Nr. 4): Schwarz (Terminal Nr. 5): Konfiguration: Alle Schalter (1) auf "ON".

- **1.** Verwenden Sie ein 3-adriges Kabel in einer für die Spannung und den Strom geeigneten Ausführung.
- 2. Führen Sie das Kabel durch die Kabelverschraubung.
- 3. Ader AA (Nr. 3) des USB/485-Konverters auf RS485 (A) (31).
- 4. Ader BB (Nr. 4) des USB/485-Konverters auf RS485 (B) (32).
- 5. Ader C (Nr. 5) des USB/485-Wandlers zu DWR (C) (18)
- 6. Jiehen Sie die Kabelverschraubung zum Abdichten fest.

Für den Anschluss des Gerätes an einen Computer wird ein USB/ RS485-Konverter empfohlen. Bitte lesen Sie die Dokumentation des Konverters, um den Anschluss zu realisieren.

| Referenz | Name                |
|----------|---------------------|
| INF1021  | Konverter USB ➡ 485 |

Die Geräte können unter Beachtung der Reihenfolge der Kabel vernetzt werden (Parallelverdrahtung).

Polarisierung und Terminierung des RS485-Busses

Aus Sicherheitsgründen ist es unbedingt erforderlich, das Gerät vor dem Öffnen des Gehäuses spannungsfrei zu machen, zum Schalten der Mikroschalter.

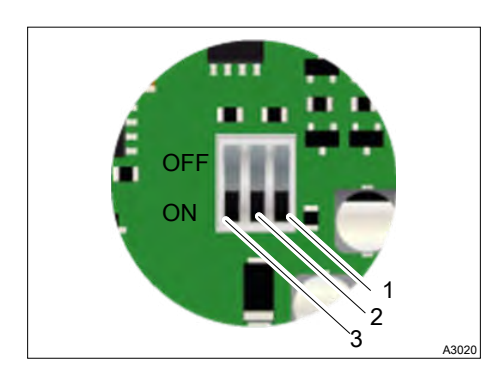

Terminal RS

1

- 2 RS Minus (B)
- 3 RS Plus (A)

Der Bus kann bei Bedarf von Ihrem Gerät aus gepolt werden. Dazu müssen Sie die beiden Mikroschalter (RS+ (A) und RS-(B)) der elektronischen Steckkarte in die Position ON schalten

Wenn Ihr Gerät das letzte Gerät auf der Leitung des RS485-Busses ist, können Sie den Terminal RS umschalten. Schalten Sie RS auf ON, um die Terminierung der Leitung zu aktivieren.

*Abb. 56: Polarisierung und Terminierung des RS485-Busses* 

# 7.3 Anschluss des internen GSM-Modems

haben. Die PIN-Funktion der SIM-Karte müssen Sie deaktivieren.

Ihr Mobilfunkvertrag muss ein Daten-Minimum von 5 MB/Monat

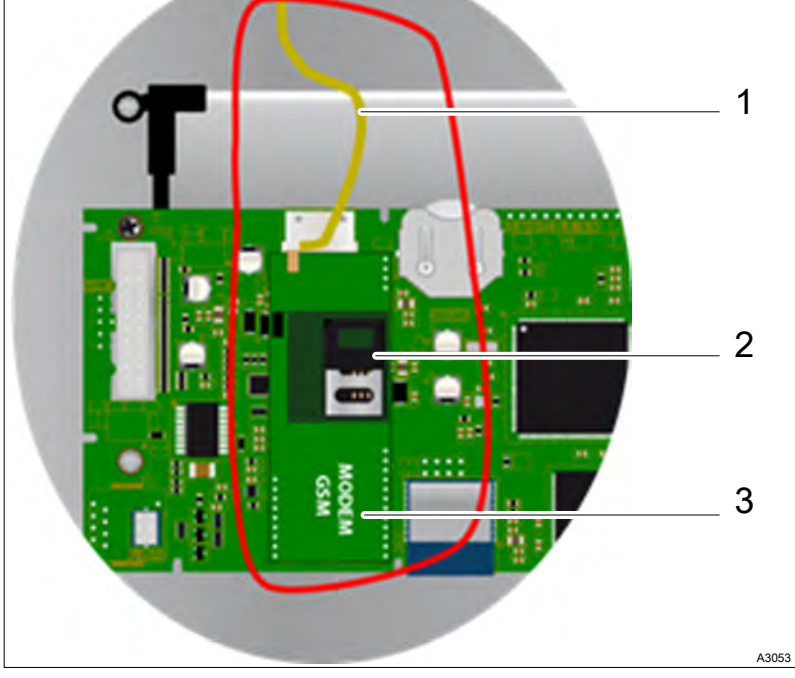

Abb. 57: Anschluss des internen GSM-Modems

- 1 Antennenkabel
- 2 SIM-Karte
- 3 GSM-Modem
- **1.** Installieren Sie das GSM-Modem (3) an der dafür vorgesehenen Stelle.
- 2. Positionieren Sie die Antenne (1) in einer Kabelverschraubung und schließen Sie die Antenne mit dem mitgelieferten Kabel an.
- **3.** Positionieren Sie die SIM-Karte (2) an der vorgesehenen Stelle.

# 7.4 Anschluss des Ethernet-Modems

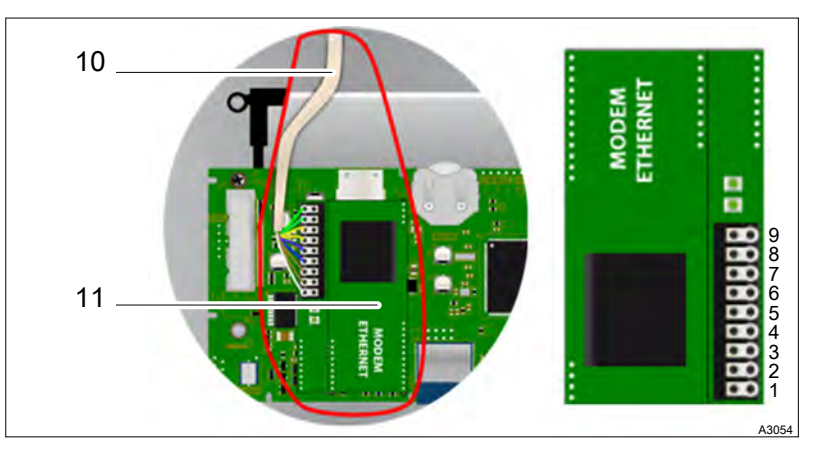

Abb. 58: Anschluss des Ethernet-Modems

- Kabel: Grün/Weiß 1
- 2 Kabel: Grün
- Kabel: Orange/Weiß Kabel: Orange 3
- 4
- 5 Kabel: Blau/Weiß
- Kabel: Blau 6
- Kabel: Braun/Weiß 7
- 8 Kabel: Braun
- 9 Kabel: Erdung
- 10 Verbindungskabel zum Netzwerk
- 11 Ethernet-Modem
- 1. Installieren Sie das Ethernet-Modem (11) an der dafür vorgesehenen Stelle.
- 2. Führen Sie das Verbindungskabel zum Netzwerk (10) durch die Kabelverschraubung.
- 3. Schließen Sie die Drähte 1 ... 9 wie dargestellt an.

## 7.5 Die Kommunikation einstellen

Um das Gerät am Bus anzuschließen, muss die RS485-Kommunikation des Gerätes und der anderen Systemen, die am selben Bus angeschlossen sind, gleich sein.

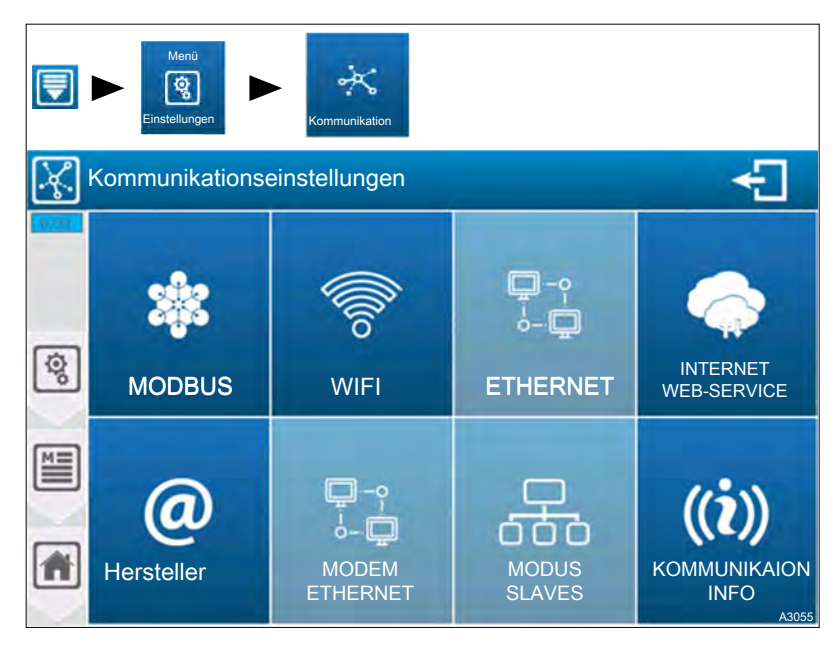

Abb. 59: Die Kommunikation einstellen

Die Ethernet-Option steht noch nicht zur Verfügung. Die Tasten, MODEM ETHERNET und MODBUS SLAVES sind je nach der Konfiguration der Kommunikation zugänglich.

## 7.5.1 Modbus-Konfiguration [1731]

Drücken Sie auf das Modbus-Symbol (I.), um den folgenden Bildschirm zu öffnen.

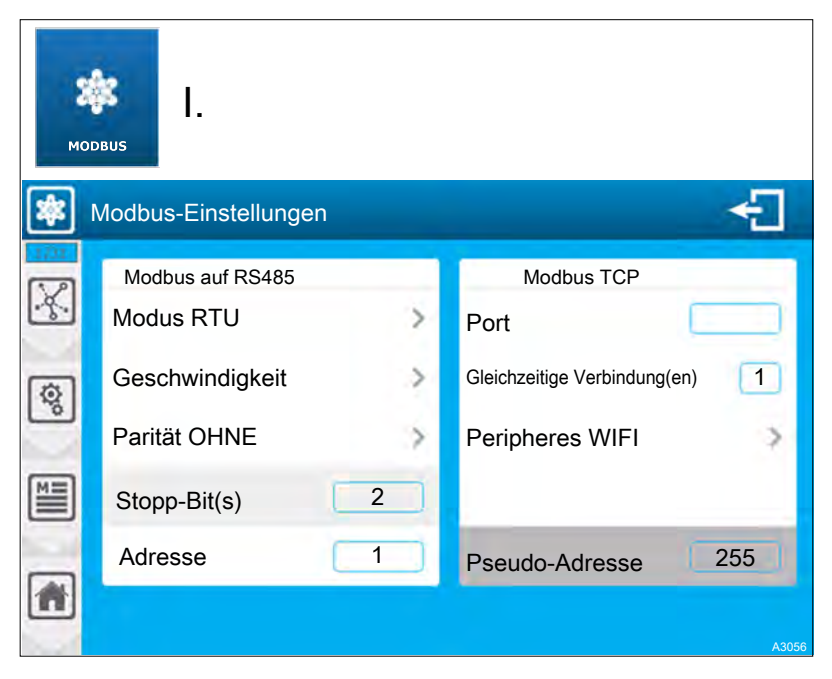

Abb. 60: Modbus-Konfiguration [1731]

Vergessen Sie nicht, die WIFI-Parameter zu konfigurieren, wenn das mit Ihrem Modbus verbundene Gerät vom WIFI-Typ ist.

Wenn eine Änderung vorgenommen wurde, erscheint die Schaltfläche "Save" (Diskettensymbol), die Sie drücken müssen, um Ihre Konfiguration zu speichern.

| Modbus über RS485 | Мс  | odus RTU                                                                                                    |
|-------------------|-----|----------------------------------------------------------------------------------------------------|
|                   | •   | Auswahl des Modbus-Kommunikationsmodus, auf diesem Aus-<br>wahlknopf finden Sie die Informationen des gewählten Modus<br>(RTU) Drücken Sie, um den Modbus-Kommunikationsmodus<br>zu ändern.                                                                                   |
|                   | Ge  | schwindigkeit 19200                                                                                                    |
|                   | •   | Auswahl der Modbus-Kommunikationsgeschwindigkeit, auf<br>diesem Auswahlknopf finden Sie die Information über die<br>gewählte Geschwindigkeit (19200). Drücken Sie diese Taste,<br>um die Geschwindigkeit zu ändern.                                                           |
|                   | Ра  | rität                                                                                                    |
|                   | -   | Auswahl der Modbus-Kommunikationsparität, auf diesem Aus-<br>wahlknopf finden Sie die Informationen der gewählten Parität<br>(SANS). Drücken Sie auf diese Taste, um die Modbus-Kommu-<br>nikationsparität zu ändern.                                                         |
|                   | Sto | ppp-Bit(s)                                                                                                    |
|                   | -   | Informationen über die Konfiguration der Anzahl der<br>Stoppbit(s). Diese Option ist nicht konfigurierbar, diese Option<br>passt sich an die Paritätskonfiguration an, und hier sind nur<br>Informationen, die Ihnen bei der Konfiguration Ihrer Verbindung<br>helfen sollen. |
|                   | Ad  | resse                                                                                                    |
|                   | •   | Modbus-Adresseingabe Ihres Reglers. Hier ist der aktuelle<br>Wert (1). Drücken Sie auf diesen Auswahlknopf, um den Zif-<br>fernblock zu öffnen und den gewünschten Wert einzugeben.<br>Die möglichen Anpassung sind von 1 bis 247 möglich.                                    |
| Modbus TCP        | Po  | rt 520                                                                                                    |
|                   | •   | TCP-Portauswahl, auf diesem Auswahlknopf finden Sie die<br>Informationen des ausgewählten Ports (520). Drücken Sie<br>diese Taste, um die TCP-Portauswahl zu ändern.                                                                                                    |
|                   | Gle | eichzeitige Verbindung(en)                                                                                                    |
|                   | •   | Auswahl der Anzahl der gleichzeitigen Modbus-Verbin-<br>dung(en), auf diesem Auswahlknopf finden Sie die Anzahl der<br>gleichzeitigen Verbindung(en). Drücken Sie diese Taste, um<br>die Gleichzeitige Verbindung(en) zu ändern.                                              |
|                   | Pe  | ripheres WIFI                                                                                                    |
|                   | •   | Auswahl des Modbus-Kommunikationsgeräts, auf diesem Aus-<br>wahlknopf finden Sie die Informationen des ausgewählten<br>Geräts (WIFI). Drücken Sie diese Taste, um das ausgewählte<br>Gerät zu ändern.                                                                         |
|                   | Ps  | eudo-Adresse                                                                                                    |
|                   | -   | Auswahl der Pseudo-Modbus-Kommunikationsadresse, auf<br>diesem Auswahlknopf finden Sie die Informationen der<br>gewählten Pseudo-Adresse (255). Drücken Sie diese Taste,<br>um die Pseudo-Adresse zu ändern.                                                                  |
|                   |     |                                                                                                    |

## 7.5.2 WIFI-Konfiguration [2731]

Drücken Sie auf das WIFI-Symbol, um den folgenden Bildschirm zu öffnen.

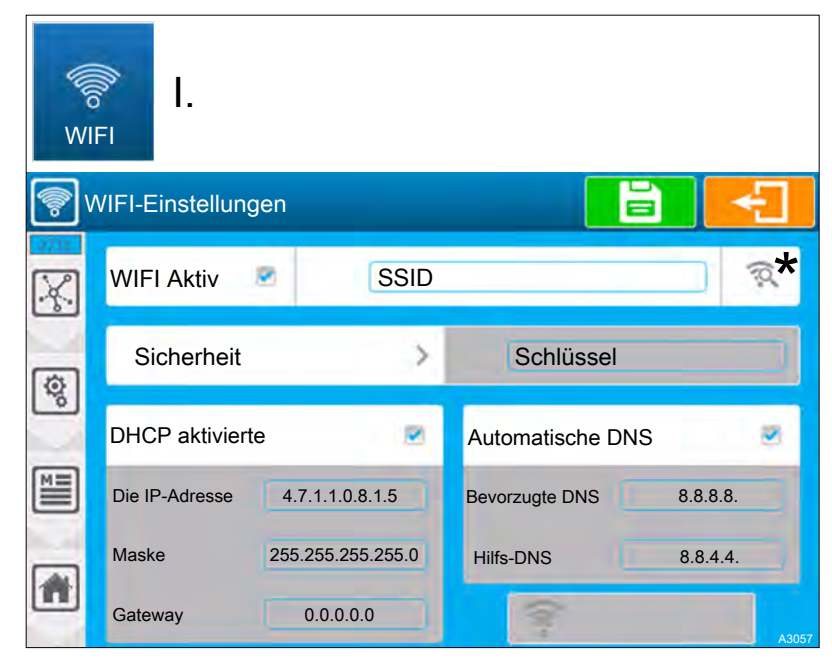

Abb. 61: WIFI-Konfiguration [2731]

#### WIFI aktiv

Aktivierung des in Ihrem Gerät integrierten WIFI. Wenn das Kästchen markiert ist, wird das WIFI-Modul aktiviert. Drücken Sie die Taste, um den Zustand der Taste zu ändern.

#### SSID

Geben Sie den Namen des WIFI-Netzwerks ein, mit dem Sie sich verbinden möchten. Drücken Sie auf die Taste, um die alphanumerische Tastatur zu öffnen und geben Sie den gewünschten Wert ein.

Scan der verfügbaren Netzwerke \*

Drücken Sie auf die Taste \* um die Liste der Netzwerke zu öffnen. Durch Drücken dieser Taste wird die Suche nach Netzwerken gestartet und eine Liste mit den in der Nähe gefundenen Netzwerken angezeigt.

#### Sicherheit

Auswahl der Art des Sicherheitsschlüssels durch Ihr WIFI-Netzwerk, auf diesem Auswahlknopf finden Sie die Informationen des gewählten Typs (Default: Deaktiviert). Drücken Sie auf die Taste, um die Sicherheit zu ändern. Bei der Auswahl eines Netzwerks über das Suchfenster für verfügbare Netzwerke wird automatisch der Netzwerksicherheitsmodus ausgewählt.

#### Schlüssel

Wenn Sie einen Sicherheitsmodus gewählt haben, ist diese Option aktiviert und Sie müssen den Sicherheitsschlüssel des WIFI-Netzwerks eingeben, mit dem Sie sich verbinden möchten. Drücken Sie die Taste, um die alphanumerische Tastatur zu öffnen und den gewünschten Wert einzugeben.

#### DHCP aktiv

Die Wahl der DHCP-Konfiguration Ihres Netzwerks. Drücken Sie die Taste, um DHCP zu AKTIVIEREN/DEAKTIVIEREN.

#### IP-Adresse

Wenn Sie DHCP deaktivieren, müssen Sie die feste IP-Adresse Ihres Reglers eingeben. Drücken Sie die Taste, um die numerische Tastatur zu öffnen und den gewünschten Wert einzugeben.

#### Maske

Wenn Sie DHCP deaktivieren, müssen Sie die Subnetzmaske Ihres Netzwerks eingeben. Drücken Sie die Taste, um die numerische Tastatur zu öffnen und den gewünschten Wert einzugeben.

#### Gateway

Wenn Sie DHCP deaktivieren, müssen Sie das Gateway Ihres Netzwerks eingeben. Drücken Sie die Taste, um die numerische Tastatur zu öffnen und den gewünschten Wert einzugeben.

#### Automatisches DNS

Wahl der DNS-Konfiguration. Drücken Sie die Taste, um DNS zu AKTIVIEREN / DEAKTIVIEREN.

#### Bevorzugte DNS

Wenn die DNS-Verwaltung nicht automatisch erfolgt, müssen Sie die IP-Adresse des primären DNS eingeben. Drücken Sie die Taste, um die numerische Tastatur zu öffnen und den gewünschten Wert einzugeben.

#### Hilfs-DNS

Wenn die DNS-Verwaltung nicht automatisch erfolgt, müssen Sie die IP-Adresse der Hilfs-DNS eingeben. Drücken Sie die Taste, um die numerische Tastatur zu öffnen und den gewünschten Wert einzugeben.

#### Speichern:

Wenn eine Änderung vorgenommen wurde, erscheint die Schaltfläche " Sichern" (Diskettensymbol), die Sie drücken müssen, um Ihre Konfiguration zu speichern.

#### WIFI-Konfigurationstest

- Drücken Sie die Taste Verbindungstest, um das Testfenster zu öffnen.
- Die Verbindungsphasen, Modulinitialisierung und Verbindungsanforderung auf dem ausgewählten Netzwerk werden angezeigt.
- Wenn die Verbindung erfolgreich abgeschlossen ist, wird das Symbol in grün angezeigt und die dem WIFI zugewiesene IP-Adresse wird angezeigt.
- Im Falle eines Fehlers wird das Symbol in rot angezeigt und eine der Art des Fehlers entsprechende Meldung angezeigt.

#### Liste der Fehler

- Passwort-Fehler = Passwort ist nicht korrekt.
- Auszeit = Verbindung innerhalb der Zeitvorgabe fehlgeschlagen.
- Netzwerk nicht gefunden = SSID-Netzwerk wurde nicht gefunden.
- Unbekannter Fehler => Ein unbekannter Fehler ist aufgetreten.

## 7.5.3 Konfiguration des Ethernet-Modems [3731]

Diese Option ist noch nicht verfügbar.

## 7.5.4 Internet- und Webserver-Konfiguration [4731]

Drücken Sie auf die Taste Internet Web-Service, um den folgenden Bildschirm zu öffnen.

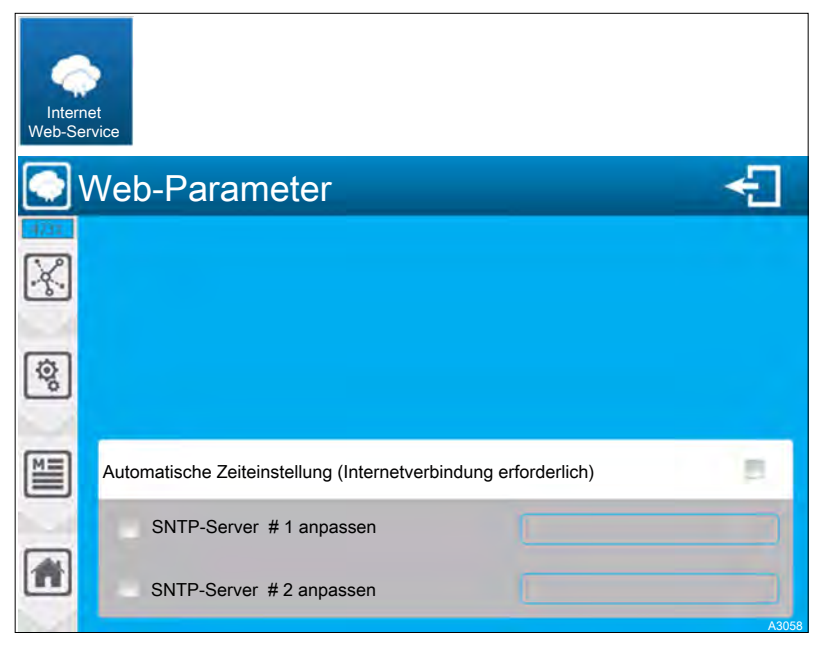

Abb. 62: Internet- und Webserver-Konfiguration [4731]

#### Automatische Zeiteinstellung

Wenn diese Option aktiviert ist, überprüft Ihre Regulierungsbehörde regelmäßig die Zeit im Internet mit Hilfe des SNTP-Protokolls. Ihre Regulierungsbehörde muss also angeschlossen sein und über einen Internetzugang verfügen.

SNTP-Server # 1 anpassen

Ihr Gerät hat bereits eine SNTP-Serveradresse. Sie können jedoch die für die Einstellung verwendeten Server anpassen und hier die erste Adresse eingeben.

#### SNTP-Server # 2 anpassen

Bei der Einstellung versucht Ihr Gerät, wenn der Server #1 nicht erreicht werden kann, den zweiten Server zu erreichen, wenn das Kästchen markiert und die Adresse eingegeben ist.

## 7.5.5 MYSYCLOPE-Konfiguration [5731]

Drücken Sie auf MYSYCLOPE, um den folgenden Bildschirm zu öffnen.

| (Contraction of the second second sec | Dobe              |         |            |         |
|----------------------------------------------------------------------------------------------------|-------------------|---------|------------|---------|
| @                                                                                                    | /lysyclope-Einste | llungen |            | ÷       |
| X                                                                                                    | Server-Anzeige    | efeld   | www.mysycl | ope.com |
| ঞ্জি                                                                                                    | Port              | 18882   | Fern-Code  | 1234    |
|                                                                                                    | Verbindung        |         | Nein       | >       |
|                                                                                                    | APN-GSM-Ver       | bindung |            |         |
| *                                                                                                    |                   |         |            |         |

Abb. 63: MYSYCLOPE-Konfiguration [5731]

Server-Adresse www.mysyclope.com

- Eingabe der Adresse des mysyclope Webservers. Hier ist die Adresse (www.mysyclope.com).
- Drücken Sie die Taste (www.mysyclope.com), um die alphanumerische Tastatur zu öffnen und geben Sie den gewünschten Wert ein.

#### Port 18882

- Eingabe des TCP-Verbindungsportes zur mysyclope-Website. Hier ist der Verbindungsport (18882).
- Drücken Sie die Taste Port, um die alphanumerische Tastatur zu öffnen und geben Sie den gewünschten Wert ein.

#### Fern-Code 1234

- Eingabe des Fernverbindungscodes von mysyclope zu Ihrem Gerät. Hier ist der Fernverbindungscode (1234).
- Drücken Sie die Taste Fern-Code, um die numerische Tastatur zu öffnen und geben Sie den gewünschten Wert ein.

#### Verbindung Nein

Auswahl des Verbindungsmodus zu mysyclope (Typ des Modems). Drücken Sie diese Taste, um den ausgewählten Modus zu ändern.

#### APN-GSM-Verbindung

- Wenn Sie eine Verbindung mit einem GSM-Modem wählen, müssen Sie hier den APN-Code Ihrer Datenkarte eingeben.
- Drücken Sie die Taste APN-GSM-Verbindung , um die alphanumerische Tastatur zu öffnen und geben Sie den gewünschten Wert ein.

#### Speichern

Wenn eine Änderung vorgenommen wurde, erscheint die Schaltfläche " Save " (Diskettensymbol), die Sie drücken müssen, um Ihre Konfiguration zu speichern.

## 7.5.6 Konfiguration des Ethernet-Modems [6731]

Drücken Sie auf Modem Ethernet , um den folgenden Bildschirm zu öffnen.

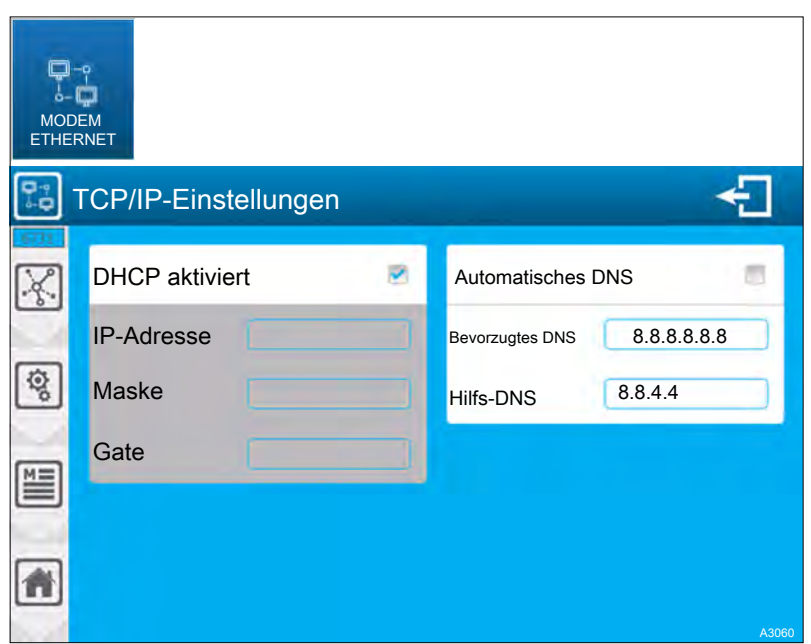

Abb. 64: Konfiguration des Ethernet-Modems [6731]

DHCP aktiviert

- Wahl der DHCP-Konfiguration Ihres Netzwerks.
- Drücken Sie die Taste, um DNS zu AKTIVIEREN/DEAKTI-VIEREN.

#### **IP-Adresse**

Wenn Sie DHCP deaktivieren, müssen Sie die feste IP-Adresse Ihres Gerätes eingeben. Drücken Sie auf IP-Adresse, um die numerische Tastatur zu öffnen und geben Sie den gewünschten Wert ein.

#### Maske

Wenn Sie DHCP deaktivieren, müssen Sie die Subnetzmaske Ihres Netzwerks eingeben. Drücken Sie auf Maske, um die numerische Tastatur zu öffnen und geben Sie den gewünschten Wert ein.

#### Gate

Wenn Sie DHCP deaktivieren, müssen Sie das Gateway Ihres Netzwerks eingeben. Drücken Sie auf Gate, um die numerische Tastatur zu öffnen und geben Sie den gewünschten Wert ein.

#### Automatisches DNS

Auswahl der DNS-Konfiguration Drücken Sie die Taste Automatisches DNS, um DNS zu AKTIVIEREN/DEACTIVIEREN.

#### Bevorzugte DNS 8.8.8.8.8

- Wenn die DNS-Verwaltung nicht automatisch erfolgt, müssen Sie die IP-Adresse des primären DNS eingeben.
- Drücken Sie auf Bevorzugte DNS, um die numerische Tastatur zu öffnen und geben Sie den gewünschten Wert ein.

Hilfs-DNS 8.8.4.4

- Wenn die DNS-Verwaltung nicht automatisch erfolgt, müssen Sie die IP-Adresse des Hilfs-DNS eingeben.
- Drücken Sie auf Hilfs-DNS, um die numerische Tastatur zu öffnen und geben Sie den gewünschten Wert ein.

Speichern

Wenn eine Änderung vorgenommen wurde, erscheint die Schaltfläche " Save " (Diskettensymbol), die Sie drücken müssen, um Ihre Konfiguration zu speichern.

## 7.5.7 Modbus-Slave-Konfiguration [7731]

Drücken Sie auf Modbus-Slave , um den folgenden Bildschirm zu öffnen.

| Modb | D<br>us<br>e |             |                |
|------|--------------|-------------|----------------|
| 品    | Slave-Ko     | nfiguration |                |
| X    | Slave-Typ    | CONTROLLER  | Adresse 1      |
| ত্রি | Slave-Typ    | Keiner >    | Adresse 1 Test |
|      | Slave-Typ    | Keiner >    | Adresse 1 Test |
|      | Slave-Typ    | Keiner >    | Adresse 1 Test |
| *    |              |             | A3061          |

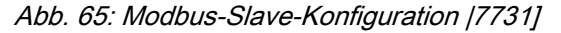

Slave-Typ CONTROLLER

Auswahl des Typs des am RS485-Bus angeschlossenen Slaves. Auf dieser Auswahltaste finden Sie die Informationen des gewählten Typs (CONTROLLER). Drücken Sie diese Taste, um den Typ zu ändern.

Adresse

Eingabe der Modbus-Adresse des Slaves. Vorsicht, die Adresse muss sich von der Modbus-Adresse Ihres Reglers unterscheiden. Drücken Sie auf Adresse, um die numerische Tastatur zu öffnen und geben Sie den gewünschten Wert ein. Mögliche Anpassung von 1 ... 247.

Test

Durch das Drücken der Test-Taste überprüfen Sie, ob der Slave korrekt angeschlossen ist. Sie müssen zuerst die RS485-Verbindung zwischen den beiden Geräten herstellen und prüfen, ob die Modbus-Konfiguration auf den beiden Geräten identisch ist. Es erscheint dann eine positive oder negative Statusmeldung. Speichern:

Wenn eine Änderung vorgenommen wurde, erscheint die Schaltfläche "Save" (Diskettensymbol), die Sie drücken müssen, um Ihre Konfiguration zu speichern.

## 7.5.8 Informationen zur Kommunikation [8731]

Drücken Sie auf Kommunikation INFO, um den folgenden Bildschirm zu öffnen.

| ((č))<br>Kommunikation<br>INFO |                                                                                                    |                 |                                                                                               |  |  |  |  |  |
|--------------------------------|----------------------------------------------------------------------------------------------------|-----------------|-----------------------------------------------------------------------------------------------|--|--|--|--|--|
| ((i))                          | Informationen zur Komn                                                                                                    | nunikation      | -                                                                                             |  |  |  |  |  |
|                                | SSID: Rooftop pool<br>Status: Verbunden<br>Signal: Sehr gut                                                                                                    | Nicht verfügbar | PIN: PIN OK<br>Status: Verbunden<br>Signal: Mittel                                            |  |  |  |  |  |
| (Q)<br>(2)                     | Eindeutige ID 00:00:F3:EB:35:E5<br>Host Name: ODT_W194120974<br>DHCP Aktiviert: JA<br>IP-Adresse: 10.10.1.91<br>Maske 255:255:255.0<br>Gateway 10.10.1.200<br>DNS1 10.10.1.100<br>DNS2 10.10.1.200 |                 | Netzwerk: F SFR<br>APN: Dietmar-Berger.office                                                 |  |  |  |  |  |
|                                | RTU<br>Bandbreite: 19200<br>Parität: Ohne<br>Adresse: 1<br>Port: 502<br>Peripherie: WiFi                                                                                                    | Nicht verfügbar | Server:<br>www.syclope.com<br>Port: 18882<br>Konfi: Über WiFi verbunden<br>Verbunden<br>A3062 |  |  |  |  |  |

Abb. 66: Informationen zur Kommunikation [8731]

WiFi

- Hier werden Ihnen alle relevanten Informationen zum Drahtlosen-Netzwerk angezeigt.
- Die angezeigten Werte entsprechen entweder den Werten, die bei deaktiviertem DHCP-Modus eingestellt sind, oder den Werten, die per DHCP vom Netzwerk, an welches das Modul angeschlossen ist, empfangen werden.

Ethernet (Eth.)

Diese Funktion ist noch nicht verfügbar.

Sockel (Socket)

- Hier werden Ihnen alle relevanten Informationen zum Ethernet-Netzwerk oder GSM-Netzwerk angezeigt.
- Die angezeigten Werte entsprechen entweder den Werten, die bei deaktiviertem DHCP-Modus eingestellt sind, oder den Werten, die per DHCP vom Netzwerk, an welches das Modul angeschlossen ist, empfangen werden.

ModBus

Erinnerung an die Modbus-Konfiguration.

WebServer

Diese Funktion ist noch nicht verfügbar.

Mysyclope

 Erinnerung an die Konfiguration und den Status der Verbindung. Identifizierung des Geräts im Ethernet-Netzwerk

- ODT\_: Wurzel
- W... = WiFi
- E...: Ethernet
- S..: Sockel
- 4459865645 = Seriennummer des Geräts.

## 7.6 Modbus-Kommunikationsregister

Die Register sind nach dem Modbus-Standard nummeriert. Es handelt sich um "HOLDINGS REGISTER" im Bereich der Register von 40001 ... 49999.

Einige Software- und Modbus-Controller verwenden eine Adresse von 0 ... 65535.

Das Modbus-Register 40001 entspricht also der Modbus-Adresse 0, das Register 40002 entspricht der Adresse 1 und so weiter und so fort.

| Modbus-<br>Register | Anzahl der<br>Register | Name        | Zugang | Format | Beschreibung                                                         |  |  |  |
|---------------------|------------------------|-------------|--------|--------|----------------------------------------------------------------------|--|--|--|
| Schnittstellen      |                        |             |        |        |                                                                      |  |  |  |
| 41001               | 2                      | signal_POT1 | r      | REAL   | Signal am Eingang POT PI1<br>[mV]                                    |  |  |  |
| 41003               | 2                      | signal_POT2 | r      | REAL   | Signal am POT PI2-Eingang<br>[mV]                                    |  |  |  |
| 41005               | 2                      | Signal_Al1  | r      | REAL   | Strom am Eingang Al1 [mA]                                            |  |  |  |
| 41007               | 2                      | Signal_Al2  | r      | REAL   | Strom am Eingang Al2 [mA]                                            |  |  |  |
| 41009               | 2                      | Signal_Al3  | r      | REAL   | Strom am Eingang AI3 [mA]                                            |  |  |  |
| 41011               | 2                      | Signal_Al4  | r      | REAL   | Strom am Eingang Al4 [mA]                                            |  |  |  |
| 41013               | 2                      | Signal_MI1  | r      | REAL   | Signal am MI1-Eingang<br>[Abhängig vom Modul]                        |  |  |  |
| 41015               | 2                      | signal_MI2  | r      | REAL   | Signal am MI2-Eingang<br>[Abhängig vom Modul]                        |  |  |  |
| 41017               | 2                      | Signal_K1   | r      | REAL   | Signal am DIx-Eingang [Hängt von der Schalterkonfiguration ab]       |  |  |  |
| 41019               | 2                      | Signal_K2   | r      | REAL   | Signal am DIx-Eingang [Hängt<br>von der Schalterkonfiguration<br>ab] |  |  |  |
| 41031               | 1                      | Signal_DI1  | r      | BOOL   | 0=OFFEN /<br>1=GESCHLOSSEN                                           |  |  |  |
| 41032               | 1                      | signal_DI2  | r      | BOOL   | 0=OFFEN /<br>1=GESCHLOSSEN                                           |  |  |  |
| 41033               | 1                      | signal_DI3  | r      | BOOL   | 0=OFFEN /<br>1=GESCHLOSSEN                                           |  |  |  |
| 41034               | 1                      | signal_DI3  | r      | BOOL   | 0=OFFEN /<br>1=GESCHLOSSEN                                           |  |  |  |

Tab. 11: Adresse der Modbus-Register
| Modbus-<br>Register | Anzahl der<br>Register | Name              | Zugang | Format | Beschreibung                                                                                                    |
|---------------------|------------------------|-------------------|--------|--------|----------------------------------------------------------------------------------------------------|
| 41041               | 1                      | Zustand_PO1       | r      | BOOL   | 0=OFFEN /<br>1=GESCHLOSSEN                                                                                       |
| 41042               | 1                      | Zustand_PO2       | r      | BOOL   | 0=OFFEN /<br>1=GESCHLOSSEN                                                                                       |
| 41043               | 1                      | Zustand_FO1       | r      | BOOL   | 0=OFFEN /<br>1=GESCHLOSSEN                                                                                       |
| 41044               | 1                      | Zustand_FO2       | r      | BOOL   | 0=OFFEN /<br>1=GESCHLOSSEN                                                                                       |
| 41045               | 1                      | Zustand_RO1       | r      | BOOL   | 0=OFFEN /<br>1=GESCHLOSSEN                                                                                       |
| 41046               | 1                      | Zustand_RO2       | r      | BOOL   | 0=OFFEN /<br>1=GESCHLOSSEN                                                                                       |
| 41056               | 2                      | Signal_AO1        | r      | REAL   | Signal am AO1-Ausgang [mA]                                                                                       |
| 41058               | 2                      | Signal_AO2        | r      | REAL   | Signal am AO2-Ausgang [mA]                                                                                       |
| 41060               | 2                      | Signal_AO3        | r      | REAL   | Signal am AO3-Ausgang [mA]                                                                                       |
| 41062               | 2                      | Signal_AO4        | r      | REAL   | Signal am AO4-Ausgang [mA]                                                                                       |
| 41076               | 1                      | Zustand_HO1       | r      | BOOL   | 0= Außerhalb des Bereichs /<br>1= Innerhalb des Bereichs<br>(Zeitplan)                                           |
| 41077               | 1                      | Zustand_HO2       | r      | BOOL   | 0= Außerhalb des Bereichs /<br>1= Innerhalb des Bereichs<br>(Zeitplan)                                           |
| 41078               | 1                      | Zustand_HO3       | r      | BOOL   | 0= Außerhalb des Bereichs /<br>1= Innerhalb des Bereichs<br>(Zeitplan)                                           |
| 41079               | 1                      | Zustand_HO4       | r      | BOOL   | 0= Außerhalb des Bereichs /<br>1= Innerhalb des Bereichs<br>(Zeitplan)                                           |
| 41080               | 1                      | Zustand_HO5       | r      | BOOL   | 0= Außerhalb des Bereichs /<br>1= Innerhalb des Bereichs<br>(Zeitplan)                                           |
| 41081               | 1                      | Zustand_HO6       | r      | BOOL   | 0= Außerhalb des Bereichs /<br>1= Innerhalb des Bereichs<br>(Zeitplan)                                           |
| 41082               | 1                      | Zustand_HO7       | r      | BOOL   | 0= Außerhalb des Bereichs /<br>1= Innerhalb des Bereichs<br>(Zeitplan)                                           |
| 41083               | 1                      | Zustand_HO8       | r      | BOOL   | 0= Außerhalb des Bereichs /<br>1= Innerhalb des Bereichs<br>(Zeitplan)                                           |
| 41092               | 2                      | Zeitstempel Lokal | r      | DWORD  | Zeit seit 1. Januar 1970 00h00<br>[s]                                                                            |
| Werte und Zu        | stände                 |                   |        |        |                                                                                                    |
| 41101               | 1                      | geräte_zustand    | rw     | WORD   | Bit 0: Gerät läuft Bit 1: Timer<br>läuft Bit 2: Geräteschichtenbil-<br>dung Bit 3: Gerät durch Timer<br>gestoppt |
| 41201               | 2                      | param_E1_state    | rw     | DWORD  | Vgl. Param State                                                                                                 |
|                     |                        |                   |        |        |                                                                                                    |

| Modbus-<br>Register | Anzahl der<br>Register | Name                           | Zugang | Format | Beschreibung                          |
|---------------------|------------------------|--------------------------------|--------|--------|---------------------------------------|
| 41203               | 2                      | param_E1_Mess-<br>wert_Messung | r      | REAL   | Gemessener Wert [Maßein-<br>heit]     |
| 41205               | 2                      | param_E1_Kon-<br>trolle_w      | rw     | REAL   | Regelungs-Sollwert [Maßein-<br>heit]  |
| 41207               | 2                      | param_E1_dosage<br>_u          | r      | REAL   | Dosiersteuerung [1/1]                 |
| 41209               | 2                      | param_E1_alarm_<br>hoch        | rw     | REAL   | Hoher Alarmwert [Maßeinheit]          |
| 41211               | 2                      | param_E1_alarm_<br>niedrig     | rw     | REAL   | Niedriger Alarmwert [Maßein-<br>heit] |
| 41251               | 2                      | param_E2_state                 | rw     | DWORD  | Vgl. Param State                      |
| 41253               | 2                      | param_E2_mea-<br>sure_value    | r      | REAL   | Gemessener Wert [Maßein-<br>heit]     |
| 41255               | 2                      | param_E2_Kon-<br>trolle_w      | rw     | REAL   | Regelungs-Sollwert [Maßein-<br>heit]  |
| 41257               | 2                      | param_E2_dosage<br>_u          | r      | REAL   | Dosiersteuerung [1/1]                 |
| 41259               | 2                      | param_E2_alarm_<br>hoch        | rw     | REAL   | Hoher Alarmwert [Maßeinheit]          |
| 41251               | 2                      | param_E2_alarm_<br>niedrig     | rw     | REAL   | Niedriger Alarmwert [Maßein-<br>heit] |
| 41301               | 2                      | param_E3_state                 | rw     | DWORD  | Vgl. Param State                      |
| 41303               | 2                      | param_E3_mea-<br>sure_value    | r      | REAL   | Gemessener Wert [Maßein-<br>heit]     |
| 41305               | 2                      | param_E3_Kon-<br>trolle_w      | rw     | REAL   | Regelungs-Sollwert [Maßein-<br>heit]  |
| 41307               | 2                      | param_E3_dosage<br>_u          | r      | REAL   | Dosiersteuerung [1/1]                 |
| 41309               | 2                      | param_E3_alarm_<br>hoch        | rw     | REAL   | Hoher Alarmwert [Maßeinheit]          |
| 41311               | 2                      | param_E3_alarm_<br>niedrig     | rw     | REAL   | Niedriger Alarmwert [Maßein-<br>heit] |
| 41351               | 2                      | param_E4_state                 | rw     | DWORD  | Vgl. Param State                      |
| 41353               | 2                      | param_E4_mea-<br>sure_value    | r      | REAL   | Gemessener Wert [Maßein-<br>heit]     |
| 41355               | 2                      | param_E4_Kon-<br>trolle_w      | rw     | REAL   | Regelungs-Sollwert [Maßein-<br>heit]  |
| 41357               | 2                      | param_E4_dosage<br>_u          | r      | REAL   | Dosiersteuerung [1/1]                 |
| 41359               | 2                      | param_E4_alarm_<br>hoch        | rw     | REAL   | Hoher Alarmwert [Maßeinheit]          |
| 41351               | 2                      | param_E4_alarm_<br>niedrig     | rw     | REAL   | Niedriger Alarmwert [Maßein-<br>heit] |
| 41401               | 2                      | param_E5_state                 | rw     | DWORD  | Vgl. Param State                      |
| 41403               | 2                      | param_E5_mea-<br>sure_value    | r      | REAL   | Gemessener Wert [Maßein-<br>heit]     |

| Modbus-<br>Register | Anzahl der<br>Register | Name                        | Zugang | Format | Beschreibung                             |
|---------------------|------------------------|-----------------------------|--------|--------|------------------------------------------|
| 41405               | 2                      | param_E5_Kon-<br>trolle_w   | rw     | REAL   | Regelungs-Sollwert [Maßein-<br>heit]     |
| 41407               | 2                      | param_E5_dosage<br>_u       | r      | REAL   | Dosiersteuerung [1/1]                    |
| 41409               | 2                      | param_E5_alarm_<br>hoch     | rw     | REAL   | Hoher Alarmwert [Maßeinheit]             |
| 41411               | 2                      | param_E5_alarm_<br>niedrig  | rw     | REAL   | Niedriger Alarmwert [Maßein-<br>heit]    |
| 41451               | 2                      | param_E6_state              | rw     | DWORD  | Vgl. Param State                         |
| 41453               | 2                      | param_E6_mea-<br>sure_value | r      | REAL   | Gemessener Wert [Maßein-<br>heit]        |
| 41455               | 2                      | param_E6_Kon-<br>trolle_w   | rw     | REAL   | Regelungs-Sollwert [Maßein-<br>heit]     |
| 41457               | 2                      | param_E6_dosage<br>_u       | r      | REAL   | Dosiersteuerung [1/1]                    |
| 41459               | 2                      | param_E6_alarm_<br>hoch     | rw     | REAL   | Hoher Alarmwert [Maßeinheit]             |
| 41451               | 2                      | param_E6_alarm_<br>niedrig  | rw     | REAL   | Niedriger Alarmwert [Maßein-<br>heit]    |
| 41501               | 2                      | param_E7_state              | rw     | DWORD  | Vgl. Param State                         |
| 41503               | 2                      | param_E7_mea-<br>sure_value | r      | REAL   | Gemessener Wert [Maßein-<br>heit]        |
| 41505               | 2                      | param_E7_Kon-<br>trolle_w   | rw     | REAL   | Regelungs-Sollwert [Maßein-<br>heit]     |
| 41507               | 2                      | param_E7_dosage<br>_u       | r      | REAL   | Dosiersteuerung [1/1]                    |
| 41509               | 2                      | param_E7_alarm_<br>hoch     | rw     | REAL   | Hoher Alarmwert [Maßeinheit]             |
| 41511               | 2                      | param_E7_alarm_<br>niedrig  | rw     | REAL   | Niedriger Alarmwert [Maßein-<br>heit]    |
| 41551               | 2                      | param_E8_state              | rw     | DWORD  | Vgl. Param State                         |
| 41553               | 2                      | param_E8_mea-<br>sure_value | r      | REAL   | Gemessener Wert [Maßein-<br>heit]        |
| 41555               | 2                      | param_E8_Kon-<br>trolle_w   | rw     | REAL   | Regelungs-Sollwert [Maßein-<br>heit]     |
| 41557               | 2                      | param_E8_dosage<br>_u       | r      | REAL   | Dosiersteuerung [1/1]                    |
| 41559               | 2                      | param_E8_alarm_<br>hoch     | rw     | REAL   | Hoher Alarmwert [Maßeinheit]             |
| 41551               | 2                      | param_E8_alarm_<br>niedrig  | rw     | REAL   | Niedriger Alarmwert [Maßein-<br>heit]    |
| 42001               | 2                      | sensor_PO1_Wert             | r      | REAL   | PI1-Sensor-Messwert [Sen-<br>soreinheit] |
| 42003               | 2                      | sensor_PO2_Wert             | r      | REAL   | PI2-Sensor-Messwert [Sen-<br>soreinheit] |

| Modbus-   | Anzahl der | Name            | Zugang | Format   | Beschreibung                                |
|-----------|------------|-----------------|--------|----------|---------------------------------------------|
| Register  | Register   | Name            | Zugang | Tormat   | Descriteiburig                              |
| 42005     | 2          | sensor_AI1_Wert | r      | REAL     | Al1-Sensor-Messwert [Sen-<br>soreinheit]    |
| 42007     | 2          | sensor_AI2_Wert | r      | REAL     | Al2-Sensor-Messwert [Sen-<br>soreinheit]    |
| 42009     | 2          | sensor_AI3_Wert | r      | REAL     | Al3-Sensor-Messwert [Sen-<br>soreinheit]    |
| 42011     | 2          | sensor_AI4_Wert | r      | REAL     | Al4-Sensor-Messwert [Sen-<br>soreinheit]    |
| 42013     | 2          | sensor_MI1_Wert | r      | REAL     | Messwert des MI1-Sensors<br>[Sensoreinheit] |
| 42015     | 2          | sensor_MI2_Wert | r      | REAL     | Messwert des MI2-Sensors<br>[Sensoreinheit] |
| 42017     | 2          | sensor_KI1_Wert | r      | REAL     | DIx-Sensor-Messwert [Sen-<br>soreinheit]    |
| 42019     | 2          | sensor_KI2_Wert | r      | REAL     | DIx-Sensor-Messwert [Sen-<br>soreinheit]    |
| Messgerät |            |                 |        |          |                                             |
| 42051     | 14         | Gerät           | r      | STRUKTUR | Gerätezustände und Wert                     |
| Kanal     |            |                 |        |          |                                             |
| 42101     | 130        | param_E1        | r      | STRUKTUR | E1-Kanalzustände und Wert                   |
| 42301     | 130        | param_E2        | r      | STRUKTUR | E2 Kanalzustände und Wert                   |
| 42501     | 130        | param_E3        | r      | STRUKTUR | E3 Kanalzustände und Wert                   |
| 42701     | 130        | param_E4        | r      | STRUKTUR | E4 Kanalzustände und Wert                   |
| 42901     | 130        | param_E5        | r      | STRUKTUR | E5-Kanalzustände und Wert                   |
| 43101     | 130        | param_E6        | r      | STRUKTUR | E6 Kanalzustände und Wert                   |
| 43301     | 130        | param_E7        | r      | STRUKTUR | E7 Kanalzustände und Wert                   |
| 43501     | 130        | param_E8        | r      | STRUKTUR | E8 Kanalzustände und Wert                   |
| Capteur   |            |                 |        |          |                                             |
| 45301     | 36         | sensor_PI1      | r      | STRUKTUR | PI1-Sensor-Zustände und -<br>Werte          |
| 45351     | 36         | sensor_PI2      | r      | STRUKTUR | PI2-Sensor-Zustände und -<br>Werte          |
| 45401     | 36         | aufnehmer_Al1   | r      | STRUKTUR | Al1-Sensor-Zustände und -<br>Werte          |
| 45451     | 36         | Fühler_Al2      | r      | STRUKTUR | Al2-Sensor-Zustände und -<br>Werte          |
| 45501     | 36         | sensor_AI3      | r      | STRUKTUR | Al3-Sensor-Zustände und -<br>Werte          |
| 45551     | 36         | aufnehmer_Al4   | r      | STRUKTUR | Al4-Sensor-Zustände und -<br>Werte          |
| 45601     | 36         | sensor_MI1      | r      | STRUKTUR | MI1-Sensor-Zustände und -<br>Werte          |
| 45651     | 36         | sensor_MI2      | r      | STRUKTUR | MI2-Sensor-Zustände und -<br>Werte          |

| Modbus-<br>Register | Anzahl der<br>Register | Name          | Zugang | Format   | Beschreibung                                  |
|---------------------|------------------------|---------------|--------|----------|-----------------------------------------------|
| 45701               | 36                     | aufnehmer_KI1 | r      | STRUKTUR | DIx-Sensor-Zustände und -<br>Werte            |
| 45751               | 36                     | aufnehmer_Kl2 | r      | STRUKTUR | DIx-Sensor-Zustände und -<br>Werte            |
| Kontakte            |                        |               |        |          |                                               |
| 46051               | 12                     | Schalter_DI1  | r      | STRUKTUR | Kontakt-Status DI1                            |
| 46076               | 12                     | Schalter_DI2  | r      | STRUKTUR | Kontakt-Status DI2                            |
| 46101               | 12                     | Schalter_DI3  | r      | STRUKTUR | Kontakt-Status DI3                            |
| 46126               | 12                     | Schalter_DI4  | r      | STRUKTUR | Kontakt-Status DI4                            |
| Relais              |                        |               |        |          |                                               |
| 46301               | 58                     | Relais_PO1    | r      | STRUKTUR | Zustände und Wert des PO1-<br>Relais          |
| 46401               | 58                     | Relais_PO2    | r      | STRUKTUR | Zustände und Wert des PO2-<br>Relais          |
| 46501               | 58                     | Relais_FO1    | r      | STRUKTUR | FO1 Relaiszustände und -wert                  |
| 46601               | 58                     | Relais_FO2    | r      | STRUKTUR | FO2-Relais-Zustände und -<br>Werte            |
| 46701               | 58                     | Relais_RO1    | r      | STRUKTUR | RO1 Relaiszustände und Wert                   |
| 46801               | 58                     | Relais_RO2    | r      | STRUKTUR | Zustände und Wert des RO2-<br>Relais          |
| Sortierungen 4      | 420 mA                 |               |        |          |                                               |
| 47801               | 18                     | iout_AO1      | r      | STRUKTUR | Zustände und Wert des Aus-<br>gangs 420mA AO1 |
| 47826               | 18                     | iout_AO2      | r      | STRUKTUR | Zustände und Wert des Aus-<br>gangs 420mA AO2 |
| 47851               | 18                     | iout_AO3      | r      | STRUKTUR | Zustände und Wert des Aus-<br>gangs 420mA AO3 |
| 47876               | 18                     | iout_AO4      | r      | STRUKTUR | Zustände und Wert des Aus-<br>gangs 420mA AO4 |
| Kalender            |                        |               |        |          |                                               |
| 48051               | 14                     | Kalander_HO1  | r      | STRUKTUR | HO1-Kalenderzustände und<br>Wert              |
| 48076               | 14                     | Kalander_HO2  | r      | STRUKTUR | HO2-Kalenderzustände und<br>Wert              |
| 48101               | 14                     | Kalander_HO3  | r      | STRUKTUR | HO3-Kalenderzustände und<br>Wert              |
| 48126               | 14                     | Kalander_HO4  | r      | STRUKTUR | HO4-Kalenderzustände und<br>Wert              |
| 48151               | 14                     | Kalander_HO5  | r      | STRUKTUR | HO5-Kalenderzustände und<br>Wert              |
| 48176               | 14                     | Kalander_HO6  | r      | STRUKTUR | HO6-Kalenderzustände und<br>Wert              |

| Modbus-<br>Register | Anzahl der<br>Register | Name         | Zugang | Format   | Beschreibung                     |
|---------------------|------------------------|--------------|--------|----------|----------------------------------|
| 48201               | 14                     | Kalander_HO7 | r      | STRUKTUR | HO7 Kalenderzustände und<br>Wert |
| 48226               | 14                     | Kalander_HO8 | r      | STRUKTUR | HO8-Kalenderzustände und<br>Wert |

## 7.7 Formatierung der Daten

| in i onnationang dor Baton |                                                                                                    |
|----------------------------|----------------------------------------------------------------------------------------------------|
| BOOL                       | "BOOL" verwendet 1 Register und kann zwei Werte 0 oder 1 haben.                                                                                                    |
|                            | Beispiel: Das Register 41041 ist der Zustand des PO1-Relais.                                                                                                    |
|                            | REG(41041) = 0: Relais, offen                                                                                                    |
|                            | REG(41041) = 1: Relais, geschlossen                                                                                                    |
| REAL                       | "REAL" verwendet 2 Register und erlaubt die Kodierung von Fließ-<br>kommazahlen auf 32 bits.                                                                                                    |
|                            | Beispiel: Register 41303 ist der Messwert von Kanal E03, die Einheit dieses Wertes ist die im Messmenü des Gerätes gewählte Einheit. Für einen Messwert von 1,94 ppm ist die hexadezimale Kodierung 0x3FF851EC.                                                |
|                            | <ul> <li>REG(41303) = 0x51EC</li> <li>REG(41303) = 0x3FF8</li> </ul>                                                                                                    |
| WORD                       | "WORD" verwendet 1 Register zur Kodierung einer 16-bit-Ganz-<br>zahl oder eines Bitfeldes.                                                                                                    |
|                            | Beispiel (bits): Register 41101 enthält die Gerätestatusanzeigen.                                                                                                    |
|                            | REG(41101) = b00000000000000000000000000000000000                                                                                                    |
|                            | REG(41101)(bit00) = 1: das Gerät läuft                                                                                                    |
|                            | REG(41101)(bit01) = 0: der Zeitgeber läuft nicht                                                                                                    |
|                            | einem Messkanal werden gestartet                                                                                                    |
|                            | REG(41101)(bit03) = 0: es gibt keinen aktiven Zeitgeber                                                                                                    |
|                            | REG(41101)(bit04) - (bit15) = 0: nicht verwendet                                                                                                    |
| DWORD                      | "DWORD" verwendet 2 Register und erlaubt die Kodierung eines 32-Bit-Ganzzahl oder eines Bitfeldes.                                                                                                    |
|                            | Das Register 41092 enthält die Ortszeit des Gerätes, diese Zeit<br>entspricht der Anzahl der Sekunden seit dem 1. Januar 1970. 27.<br>April 2015 um 3h35min19sec entspricht 1430141719 Sekunden<br>seit dem Bezugsdatum, der hexadezimale Wert ist 0x553E3B17. |
|                            | <ul> <li>REG(41092) = 0x3B17</li> <li>REG(41092) = 0x553E</li> </ul>                                                                                                    |
| ParamState                 | "dword" verwendet 2 Register und erlaubt die Kodierung eines 32-<br>Bit-Ganzzahl oder eines Bitfeldes.                                                                                                    |
|                            | Bit 00 = 1: Parameter ON (Regelung und Alarme)                                                                                                    |
|                            | Bit 01 = 1: Zugehörige(r) Sensor(en) in der Anlaufphase (aktive Verzögerung)                                                                                                    |
|                            | Bit 02 = 1: Parameter pausiert                                                                                                    |

- Bit 03 = 0: Zirkulationskontakt oder aktiver Durchflussmesser (Ex : Keine Wasserzirkulation im Raum)
- Bit 04 = 1: Zugehörige Sensoren, die gewartet werden müssen (Anzeige des 'Schlüssel'-Logos)
- Bit 05 = 1: Parameter während der Dosierung
- Bit 06 = 1: Parameter mit aktivem Alarm
- Bit 07 = 1: Parameter in Pause aufgrund eines Zeitgebers
- Bit 08 = 1: Zugehörige(r) Sensor(en) außerhalb der Skala oder nicht angeschlossen
- Bit 09 = 1: Zugehörige(r) Sensor(en), der/die niedrig außerhalb der Skala misst/messen
- Bit 10 = 1: Zugehörige(r) Sensor(en), der/die hoch außerhalb der Skala misst/messen
- Bit 11 = 1: Zugehörige(r) Sensor(en) instabile Messung
- Bit 12 = 1: Parameter "Niedrigalarm aktiv" (Alarmschwelle überschritten)
- Bit 13 = 1: Parameter Hochalarm aktiv (Alarmschwelle überschritten)
- Bit 14 = 1: Überdosierungsparameter (maximale Dosierungszeit überschritten)
- Bit 15 = 1: Leere Menge Dosierbehälter
- Bit 16 = 1: Dosierbehälter leer
- Bit 17 à 31 = X : Interne Betriebsinformationen, 'zufällige' Werte

## 8 Mess- und Regelparameter einstellen

Benutzer-Qualifikation, Mess- und Regelparameter einstellen: geschulter Anwender & Kapitel 2.4 "Benutzer-Qualifikation" auf Seite 14

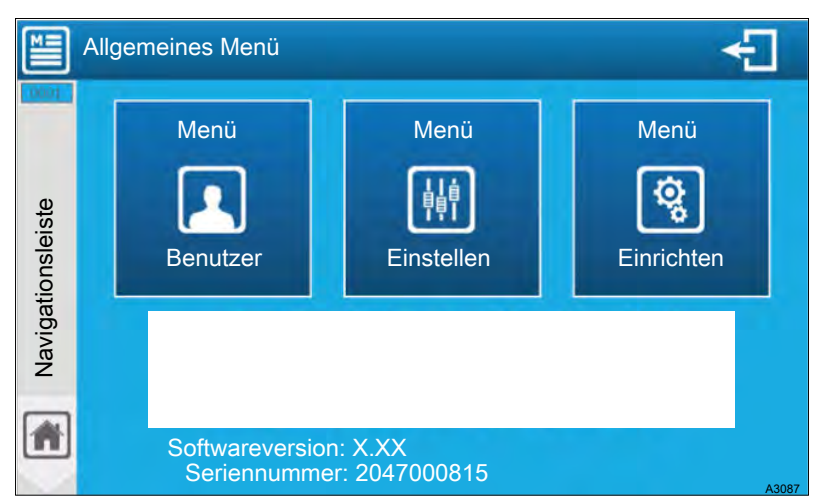

Abb. 67: Startbildschirm für die Programmierung

Wenn ein Zugangscode eingerichtet wurde, um das Menü "*EINSTELLEN"* oder *"EINRICHTEN"* zu sperren, dann haben die beiden Tasten zusätzlich ein kleines Vorhängeschloßsymbol.

- **1.** Drücken Sie auf das Menü, auf das Sie zugreifen möchten, um das Passworteingabefenster zu öffnen.
- 2. Geben Sie den 4-stelligen Benutzercode ein. Bestätigen Sie mit den Haken-Taste die Eingabe, um auf das Menü *"EINSTELLEN"* oder *"EINRICHTEN"* zuzugreifen

### 8.1 Programmierbildschirm "EINRICHTEN"

Über das Menü *"EINRICHTEN"* können Sie auf die gesamte Konfiguration für die erste Verwendung Ihres Reglers zugreifen. Drücken Sie auf *"Menü EINRICHTEN"*, um den folgenden Bildschirm zu öffnen.

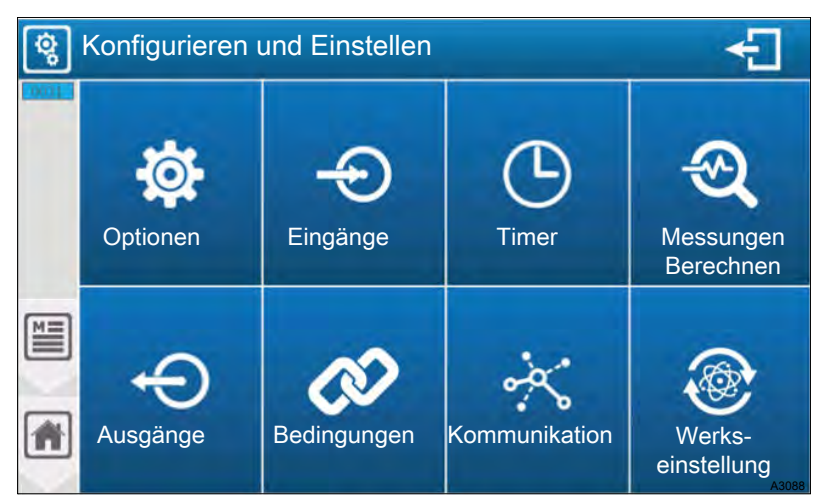

Abb. 68: Menü: Konfigurieren und Einstellen

Optionen Das Menü *"Optionen"* ermöglicht Ihnen den Zugriff auf die im Installationsteil verfügbaren Optionen. Das Menü *"Eingänge"* ermöglicht Ihnen den Zugriff auf die im Installationsteil verfügbaren Optionen.

| Timer                   | Das Menü " <i>Timer"</i> ermöglicht Ihnen den Zugriff auf die im Installationsteil verfügbaren Optionen                       |
|-------------------------|----------------------------------------------------------------------------------------------------|
| Messungen<br>Berechnen  | Das Menü <i>"Messungen Berechnen"</i> ermöglicht<br>Ihnen den Zugriff auf die im Installationsteil verfüg-<br>baren Optionen. |
| Ausgänge                | Das Menü "Ausgänge" ermöglicht Ihnen den Zugriff auf die im Installationsteil verfügbaren Optionen.                           |
| Bedingungen             | Das Menü <i>"Bedingungen"</i> ermöglicht Ihnen den Zugriff auf die im Installationsteil verfügbaren Optionen.                 |
| Kommunika-<br>tion      | Das Menü <i>"Kommunikation"</i> ermöglicht Ihnen den Zugriff auf die im Installationsteil verfügbaren Optionen.               |
| Werkseinstel-<br>lungen | Das Menü <i>"Werkseinstellungen"</i> ermöglicht Ihnen den Zugriff auf die im Installationsteil verfügbaren Optionen.          |
| Drücken<br>punkt zu     | Sie auf den jeweiligen Menüpunkt um in den Menü-<br>kommen.                                                                   |

### 8.1.1 Menü "Optionen"

Drücken Sie auf den Menüpunkt "Optionen" um in den Menüpunkt zu kommen.

| Tab. | 12: O | ptionen > | > Untermenü                             | "Installations | smöglichkeiten"  |
|------|-------|-----------|-----------------------------------------|----------------|------------------|
|      |       |           | ••••••••••••••••••••••••••••••••••••••• | "              | givernierierieri |

| Menüpunkt                                                                           | Funktion                                                                                              |
|-------------------------------------------------------------------------------------|----------------------------------------------------------------------------------------------------|
| Sperrcode "Installation"                                                            | Aktivieren oder deaktivieren Sie den Sicherheitscode für den Zugang zum Menü <i>"Installation"</i> .  |
| Sperrcode "Einstellungen"                                                           | Aktivieren oder deaktivieren Sie den Sicherheitscode für den Zugang zum Menü <i>"Einstellungen"</i> . |
| Sperren Sie die Ebene<br><i>"Einstellungen"</i> mit dem Instal-<br>lationscode      | Verwenden Sie den Code <i>"Installateur"</i> , um das Menü <i>"Einstellungen"</i> zu sperren          |
| Sperren Sie das Menü<br><i>"Optionen"</i> auf der Ebene<br><i>"Einstellungen"</i> . | Sperren und keinen Zugriff auf die Optionen im Menü <i>"Einstellungen"</i><br>gewähren                |
|                                                                                     | Drücken Sie auf die Pfeil Rechts-Taste um in die Auswahl-                                             |

Drücken Sie auf die Pfeil Rechts-Taste um in die Auswahlmaske "Allgemeine Konfiguration" zu kommen.

| Menüpunkt                                                                                          | Funktion                                                                                                    |  |  |
|----------------------------------------------------------------------------------------------------|----------------------------------------------------------------------------------------------------|--|--|
| "Erstellen Sie automatisch<br>einen Parameter für jeden<br>Sensor".                                | Wenn diese Option aktiviert ist, wird beim Hinzufügen eines neuen Sen-<br>sors automatisch ein dem Sensortyp entsprechender Messparameter<br>erstellt. Es ist immer noch möglich, diesen Parameter in einem zweiten<br>Schritt zu ändern und/oder zu löschen.                                                                                                    |  |  |
|                                                                                                    | Für eine vereinfachte Installation erlaubt diese Option eine schnellere Konfiguration.                                                                                                    |  |  |
| "Konditionieren Sie die<br>Flussraten nur auf diesen<br>Parameter".                                | Diese Option wird verwendet, um die Flussratenbedingung und die Para-<br>metersteuerung zu trennen. Wenn dieses Kästchen nicht markiert ist,<br>erfolgt die Steuerung auf der Sensorebene, und für jeden gesteuerten<br>Parameter müssen die Steuerungsebenen separat eingestellt werden.<br>Dadurch kann z. B. die Dosierleistung bei Säure anders als bei Chlor<br>geregelt werden. Wenn dieses Ankreuzfeld markiert ist, wird nur eine<br>Steuerungsebene für alle Steuerungsparameter festgelegt. |  |  |
| " Konditionieren Sie die<br>Füllstands-Sensoren nur auf<br>diesen Parameter".                      | Gleiches Prinzip wie die vorherige Option, aber für die Füllstands-Sensoren 4 20 mA.                                                                                                    |  |  |
| "Aktivieren Sie die erweiterte<br>Konfiguration des<br>Durchflussschalters/<br>Durchflussmessers". | Wenn dieses Kästchen markiert ist, ist es möglich, den Konditionie-<br>rungstyp zwischen dem Durchflussschalter und den Durchflussmessern<br>zu verwalten, um die Konditionierung ein oder auszuschalten. Die logi-<br>sche Bedingung UND / ODER ist dann im Menü "Bedingungen" konfigu-<br>rierbar. Wenn dieses Kästchen nicht markiert ist, ist die ODER-Bedin-<br>gung standardmäßig aktiv                                                                                                    |  |  |
| Aktivieren Sie die erweiterte<br>Konfiguration der 4 20 mA-<br>Ausgänge.                           | Diese Option ermöglicht den Zugriff auf die speziellen aktuellen Einstel-<br>lungen. Es ist dann möglich, den in zwei Sonderfällen erzeugten Strom<br>zu definieren:                                                                                                    |  |  |
|                                                                                                    | Im Dosierungsmodus:                                                                                                    |  |  |
|                                                                                                    | <ul><li>Fehlerstrom,</li><li>Strom über Bereich.</li></ul>                                                                                                    |  |  |
|                                                                                                    | Im Übertragungsmodus:                                                                                                    |  |  |
|                                                                                                    | <ul> <li>Hemmungsstrom,</li> <li>Fehlerstrom,</li> <li>Strom über Bereich.</li> </ul>                                                                                                    |  |  |
| Lassen Sie die Wahl zwischen isolierten / nicht isolierten Sen-                                    | Wenn diese Option aktiviert ist, haben Sie die vollständige Auswahl an den Eingangssensoren von Al1 Al4.                                                                                                    |  |  |
| soren.                                                                                             | Die AI3 & AI4 4 20 mA-Eingänge sind NICHT isoliert, wenn die obige<br>Option aktiviert ist, stellen Sie sicher, dass der Sensor, den Sie für diese<br>Eingänge auswählen, ein isolierter Sensor ist.                                                                                                    |  |  |

Tab. 13: Optionen > Untermenü "Allgemeine Konfiguration"

### 8.1.2 Menü "Eingänge"

Drücken Sie auf den Menüpunkt "Eingänge" um in den Menüpunkt zu kommen.

Das Menü *"Eingänge"* ermöglicht den Zugriff auf die Konfiguration der Sensoren, die an die Eingänge angeschlossen werden (potentiometrisch, analog 4 ... 20mA oder digital.

Der Bildschirm zeigt bereits konfigurierte und nicht verwendete Eingaben an. Durch Drücken eines bereits konfigurierten Eintrags können Sie seine Konfiguration ändern oder durch Drücken eines unbenutzten Eintrags seine Installation konfigurieren.

- PI1 und PI2 // Potentiometrische Eingänge (pH, Redox)
- Al1 und Al2 // Isolierte 4 ... 20 mA-Eingänge
- AI3 und AI4 // Nicht isoliert 4 ... 20mA-Eingänge
- DI1 und DI4 // Digitale Eingänge (Kontakt)

Die Kennzeichnung der Plx-, Alx- und Dlx-Eingänge finden Sie aufgedruckt vor der entsprechenden Anschlussklemme Ihres Reglers.

#### 8.1.2.1 Allgemeine Symbole der Eingänge

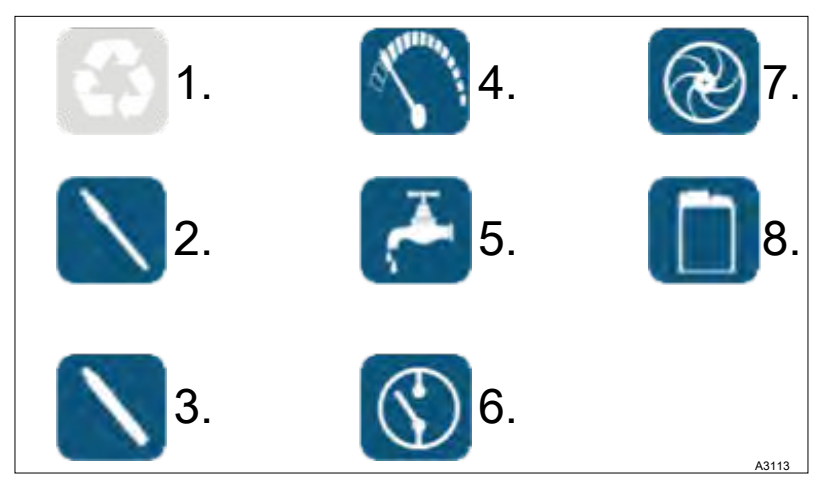

Abb. 69: Allgemeine Symbole

- 1 Unbenutzter Eintrag
- 2 Eingang mit einem potentiometrischem Sensor
- 3 Eingang mit einem 4 ... 20 mA-Sensor
- 4 Eingang mit einem Volumensensor
- 5 Eingang mit einem Durchflusssensor
- 6 Eingang mit einem Durchflussschalter
- 7 R.I.C.-Befehl und Kontakt eingeben
- 8 Eingang mit einem Niveauschalter

#### 8.1.2.2 4 ... 20 mA analoge oder potentiometrische Eingänge konfigurieren

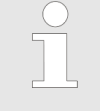

Die AI3 und AI4 4 ... 20 mA-Eingänge sind nicht isoliert, wenn die obige Option aktiviert ist. Stellen Sie sicher, dass der Sensor, den Sie für diese Eingänge auswählen, ein isolierter Sensor ist.

Hier können Sie die 4 ... 20 mA analogen oder potentiometrische Eingänge konfigurieren. Drücken Sie auf die einzustellende Auswahlschaltfläche und stellen Sie den jeweiligen Eingang innerhalb der möglichen Parameter ein.

So entfernen Sie einen Sensor aus der Auswahl: Sie müssen " NEIN " aus der Funktionsliste wählen und Ihre Konfiguration durch Drücken der Taste "SAVE" speichern.

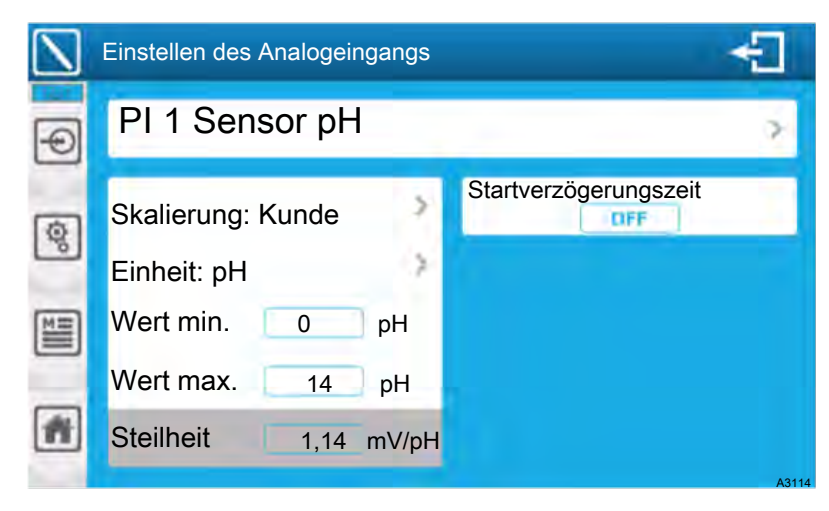

Abb. 70: 4 ... 20 mA analoge oder potentiometrische Eingänge konfigurieren

#### 8.1.2.3 Konfiguration des digitalen Eingangs

Hier können Sie digitale Eingänge konfigurieren. Drücken Sie auf die einzustellende Auswahlschaltfläche und stellen Sie den jeweiligen Eingang innerhalb der möglichen Parameter ein.

So entfernen Sie einen Sensor aus der Auswahl: Sie müssen " NEIN " aus der Sensorliste wählen und Ihre Konfiguration durch Drücken der Taste "SAVE" speichern.

| $\bigcirc$ | Einstellen des digitalen Eingangs                                                            | ÷     |
|------------|----------------------------------------------------------------------------------------------|-------|
| Ð          | DI1 Funktion Wasserkreislauf                                                                 | >     |
| 1          | Kontakt im Ruhezustand 👥 🔇                                                                   |       |
|            | Aktivierungsverzögerungszeit<br>5 Sekunden<br>Deaktivierungsverzögerungszeit<br>0FF Sekunden |       |
| <b>H</b>   |                                                                                              | A3115 |

Abb. 71: Standardfall

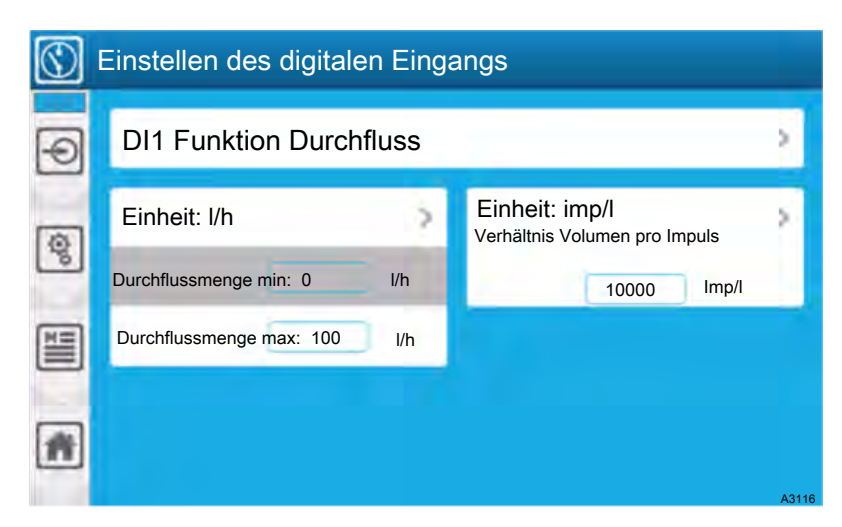

Abb. 72: Sonderfall eines Impulsdurchflusses

Volumen pro Impulsverhältnis 1.0000 Imp/I: Geben Sie das Impulsgewicht für die Durchflussberechnung ein. Hier ist der aktuelle Wert (1.0000). Dieser Wert steht in direktem Zusammenhang mit Ihrer Durchflussmenge und Ihrer Anlage. Um den aktuellen Wert zu berechnen, müssen Sie die Dokumentation zur Durchflussmenge einsehen. Drücken Sie auf das Anzeigefeld, um die numerische Tastatur zu öffnen und geben Sie den gewünschten Wert ein.

#### 8.1.2.4 Menü: Konfiguration und Installation "TIMERS"

Das Menü *"TIMERS"* ermöglicht Ihnen den Zugriff auf die Konfiguration der TIMER, die Sie zur Steuerung des Relais- oder Parameterbetriebs verwendet können.

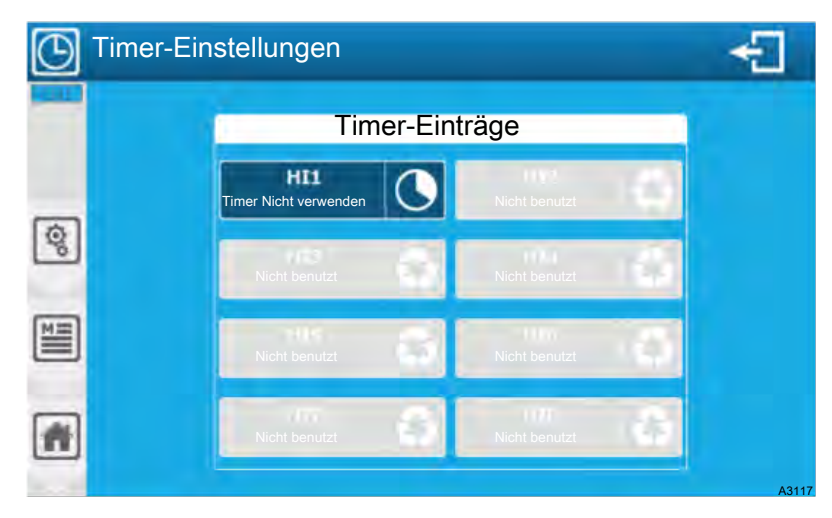

Abb. 73: Menü: Konfiguration und Installation "TIMERS"

Der Bildschirm zeigt die bereits konfigurierten und die nicht verwendeten Timer an. Sie können durch Drücken einer bereits konfigurierten Uhr, durch Änderung ihrer Konfiguration oder durch Drücken einer nicht verwendeten Uhr ihre Installation konfigurieren.

HI1 ... HI8 Timer-Identifikation: In den Kontrollbildschirmen werden die Timer durch ihren Hix-"Code" (z. B. HI8) identifiziert.

|     | Timer-Einstellungen        | ÷                         |
|-----|----------------------------|---------------------------|
| 0   | Montag Dienstag Mittwoch D | onnerstag Freitag Samstag |
| ত্র | 08:00                      | 18:00                     |
|     | Startzeit                  | Endzeit                   |
|     | Wiederholung des Programr  | ns 1 Wochen               |
| *   |                            | Löschen                   |
|     |                            | A3118                     |

Abb. 74: Timer-Einstellungen

Wiederholung des Programms: 1 Woche(n). Hier ist der eingegebene Wert (1), der Timer ist jede Woche aktiv. Typ 2 für 1 Woche/2, 3 für 1 Woche/3 usw. Einstellung von 1 ... 52 möglich.

Um das Datumsmanagement zu aktivieren, muss das entsprechende Kästchen deaktiviert werden

#### 8.1.2.5 Menü: Konfiguration und Installation "MESSUNGEN und BERECHNUNGEN"

Das Menü "MESSUNGEN und BERECHNUNGEN" ermöglicht Ihnen den Zugriff auf die Konfiguration der vom Regler verwalteten und angezeigten Messungen. Dies kann eine einfache Messung mit einem Sensor oder eine Berechnung mit mehreren Sensoren sein. Das Gerät gibt Ihnen eine Liste der möglichen Parameter auf der Grundlage der zuvor konfigurierten Sensoren.

Wenn beim Öffnen dieses Bildschirms die Option *"Automatisch einen Parameter für jeden Sensor erstellen"* aktiviert ist, ist die Liste der Parameter *"einfach"* bereits vorhanden.

Die Reihenfolge der Parameter ist völlig unabhängig von der Reihenfolge der Sensoren. Wenn die Option *"Automatisch einen Parameter für jeden Sensor erstellen"* aktiviert ist, entspricht die Reihenfolge der erstellten Parameter der Reihenfolge, in der Sie Ihre Sensoren hinzugefügt und konfiguriert haben.

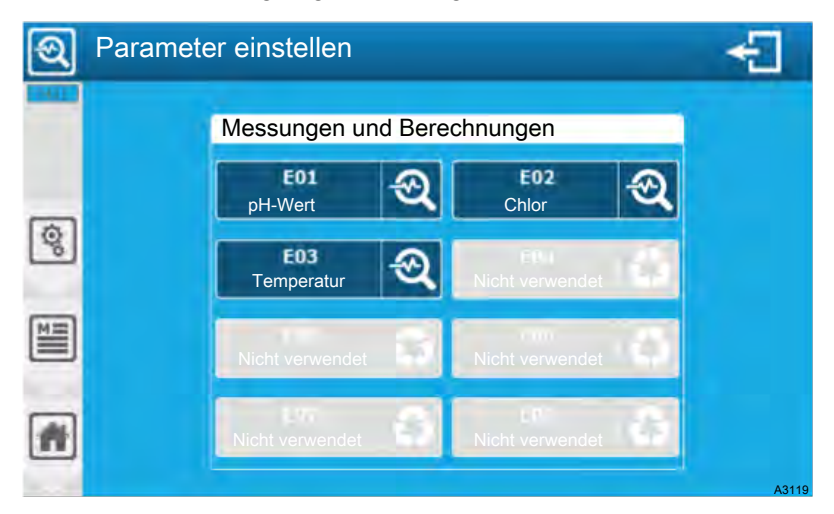

Abb. 75: Konfiguration und Installation "MESSUNGEN und BERECHNUNGEN"

Der Bildschirm zeigt die bereits konfigurierten und die nicht verwendeten Parameter an. Sie können durch Drücken eines bereits konfigurierten Parameters seine Konfiguration ändern oder durch Drücken eines nicht verwendeten Parameters konfigurieren.

E01 ... E08 Parameter-Identifikation. In den Bildschirmen werden die Parameter durch ihren EOx-Code identifiziert.

#### 8.1.2.6 Parameter-Konfiguration

Die Auswahl der Messgrößen steht in direktem Zusammenhang mit den installierten und konfigurierten Sensoren. Der Regler liefert Ihnen nur Messungen für die konfigurierten Sensoren.

Bei der Auswahl der Messung vervollständigt der Regler automatisch die Parameterkonfigurationsfelder. Auf Informationen des ersten verfügbaren kompatiblen Sensors in seiner Liste. Sie können diese Konfiguration bei Bedarf ändern.

| ୟ  | Mess- und Berechnungseinstellungen |                      |       |  |
|----|------------------------------------|----------------------|-------|--|
| ଷ  | E02 Messung: Freies Chlor          |                      |       |  |
| 2  | Sensor: Freies Chlor Al2 🔉         |                      |       |  |
| ¥9 | Einheit: ppm 🔷                     | Bereich für Optionen |       |  |
|    | Dezimal: Automatisch 🔰 🗲 🗲         |                      |       |  |
| A  |                                    |                      |       |  |
|    |                                    |                      | A3122 |  |

Abb. 76: Parameter-Konfiguration

Die Basis einer Parameter-Konfiguration. Je nach dem gewählten Parameter (gemessen, berechnet, kompensiert...) werden auf der rechten Seite (Bereich für Optionen) zusätzliche Konfigurationsoptionen hinzugefügt.

Wählen Sie den Sensor-Typ aus, welcher der Messung zugeordnet werden soll, auf dieser Auswahlschaltfläche finden Sie die Informationen über Typ (z. B. Freies Chlor) und Eingang (z. B. Al1). Drücken Sie diese Taste, um die Parameter zu ändern.

#### 8.1.2.7 Temperaturkompensation (pH oder Leitfähigkeit)

Die pH-Messung ist von der Temperatur des Messmediums abhängig. Unter *"Temperaturkompensation"* haben Sie die Möglichkeit, einen Temperatursensor (falls ein solcher installiert ist) auszuwählen. Mit dem Temperatursensor wird die Messung angepasst, in Korrelation mit der Temperatur des Messmedium. Der angezeigte Wert ist dann der kompensierte Wert und nicht mehr der gemessene Wert.

Stellen Sie sicher, dass Ihr Sensor nicht bereits über eine interne Temperaturkompensation verfügt. Das Hinzufügen einer neuen Kompensation würde die Messung verfälschen. Wenn Sie einen Temperatursensor auswählen, wird die Eingabe des Kompensationsfaktors aktiv. Sie müssen den gewünschten Wert eingeben. Drücken Sie das Auswahlfeld, um die numerische Tastatur zu öffnen. Geben Sie den gewünschten Wert ein. Eine Einstellung von -99,0 ... + 99,0 %/°C ist möglich.

#### 8.1.2.8 Berechnungsoptionen für freies Chlor, aktives Chlor und aktives Brom

Berechnungsoptionen:

- Installiert: Sensor f
  ür freies Chlor und pH-Wert, es erfolgt die Berechnung des aktiven Chlors.
- Installiert: Sensor f
  ür freies Brom und pH-Wert, es erfolgt die Berechnung des aktiven Brom.
- Installiert: Sensor f
  ür aktives Chlor- und pH, es erfolgt die Berechnung des freien Chlors.

pH-Sensor PI1: Wählen Sie den pH-Sensor, der mit der Berechnung verknüpft werden soll, auf dieser Auswahlschaltfläche finden Sie die gewählte Sensorinformation (PI1). Drücken Sie auf Auswahlschaltfläche, um die Werte zu ändern.

Temperatur-Sensor: Die pH-Messung ist von der Temperatur des Messmediums abhängig. Unter *"Temperaturkompensation"* haben Sie die Möglichkeit, einen Temperatursensor (falls ein solcher installiert ist) auszuwählen. Mit dem Temperatursensor wird die Messung angepasst, in Korrelation mit der Temperatur des Messmedium. Der angezeigte Wert ist dann der kompensierte Wert und nicht mehr der gemessene Wert.

Es ist möglich, einen Temperaturkompensations-Sensor auszuwählen, um den pH-Wert an die Temperatur des Messmediums anzupassen. Dieser Sensor ist eine Option und wird nicht in die grundlegende Berechnung einbezogen.

#### 8.1.2.9 Berechnungsoptionen für Chloramin

Berechnungsoptionen:

Installiert: Sensor f
ür freies Chlor und Gesamtchlor, es erfolgt die Berechnung des Chloramin.

Wählen Sie den Gesamtchlorsensor, der mit der Berechnung verknüpft werden soll, ändern Sie die Sensorinformationen (AI1).

Wählen Sie den pH-Sensor, der mit der Berechnung verknüpft werden soll.

Temperatur-Sensor: Die pH-Messung ist von der Temperatur des Messmediums abhängig. Unter *"Temperaturkompensation"* haben Sie die Möglichkeit, einen Temperatursensor (falls ein solcher installiert ist) auszuwählen. Mit dem Temperatursensor wird die Messung angepasst, in Korrelation mit der Temperatur des Messmedium. Der angezeigte Wert ist dann der kompensierte Wert und nicht mehr der gemessene Wert.

Es ist möglich, einen Temperaturkompensations-Sensor auszuwählen, um den pH-Wert an die Temperatur des Messmediums anzupassen. Dieser Sensor ist "Optional" und wird nicht in die grundlegende Berechnung einbezogen.

### 8.1.3 Menü: Konfiguration und Installation der Ausgänge

Das Menü "AUSGÄNGE" ermöglicht Ihnen den Zugriff auf die Konfiguration der Relais und der 4 ... 20 mA-Ausgänge, die verwendet werden sollen. Drücken Sie auf "AUSGÄNGE", um den folgenden Bildschirm zu öffnen.

| Ð | Einstellungen der Ausgänge                    | <b>⊡</b>             |  |
|---|-----------------------------------------------|----------------------|--|
|   | Relais mit Stromversorgung                    | Analoge Ausgänge     |  |
|   | P01         Dosierung         Nicht verwendet | AO1<br>Übertragung → |  |
| 8 | Relais C.R.T.                                 | Nicht verwendet      |  |
|   | Nicht verwendet Nicht verwendet               |                      |  |
|   | Elektronische Relais                          | Nicht verwendet      |  |
| Ħ | Nicht verwendet                               | Nicht verwendet      |  |
| - |                                               | A3123                |  |

Abb. 77: Menü: Konfiguration und Installation der Ausgänge

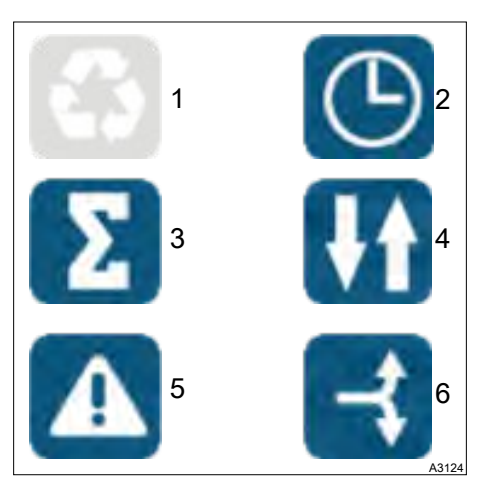

Abb. 78: Allgemeine Symbole

Nicht verwendeter Ausgang

1

- Timer gesteuerter Ausgang 2
- 3 Dosierungskontrollierter Ausgang
- 4 Zustandsgesteuerter Ausgang (Kontakt)
- 5 Alarmgesteuerte Ausgang
- 6 4 ... 20 mA Transfer-Ausgang

Der Bildschirm zeigt die bereits konfigurierten und die nicht verwendeten Ausgänge an. Sie können durch Drücken von bereits konfigurierten Ausgängen, durch Ändern der Konfiguration oder durch Drücken eines unbenutzten Ausgangs seine Installation konfigurieren.

PO1und PO2: selbstversorgte Relaisausgänge, diese Ausgänge haben keine Pulsfrequenzmodulation (PFM).

FO1 und FO2 CRT: potenzialfreie Relaisausgänge, diese Ausgänge haben eine Impulsfrequenzmodulation (PFM), sind aber auf 180 Impulse/Minute begrenzt.

RO1 und RO2: Elektronische Relaisausgänge (einfacher Kontakt), diese Ausgänge haben eine Impulsfrequenzmodulation (PFM), programmierbar bis zu 500 Impulse/Minute.

Zu Ihrem Komfort finden Sie die Benennung der Ausgänge POx, FOx, ROx, AOx im Siebdruck vor der Anschlussklemme Ihres Gerätes.

#### 8.1.3.1 Relaisausgänge im Dosier-(Ein/Aus)-Steuerungsmodus

Ein Beispiel mit der Bearbeitung eines Relais im Dosiermodus. Drücken Sie [PO1 Dosierung 2], um den folgenden Bildschirm zu öffnen.

**ProMinent**<sup>®</sup>

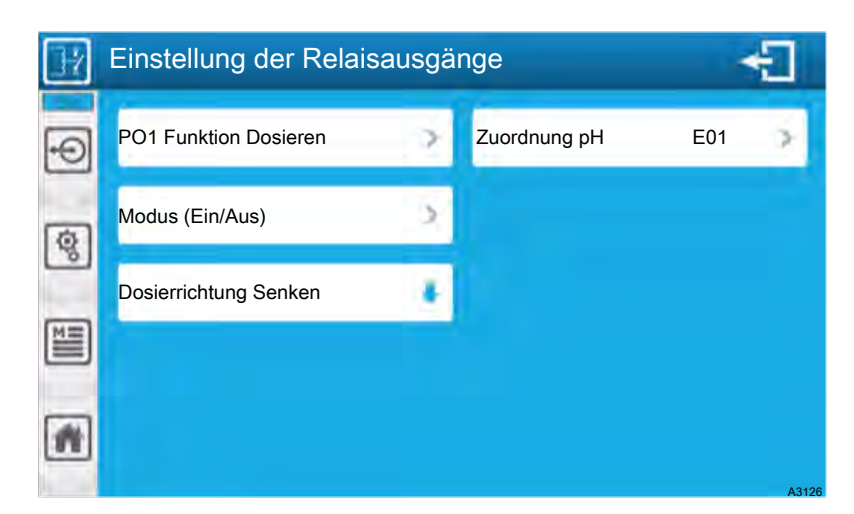

Abb. 79: Relaisausgänge im Dosier-(Ein/Aus)-Steuerungsmodus

#### 8.1.3.2 Relaisausgänge im PWM-Dosiermodus (Pulsweitenmodulation)

| Ħ    | Einstellung der Relaisausgänge                    |                    |       |  |  |
|------|---------------------------------------------------|--------------------|-------|--|--|
| Ð    | PO1 Funktion Dosieren                             | Zuordnung pH E     | 01    |  |  |
| ক্রি | Modus PWM (Pulsweitenmodulation)                  | Dosierbereich      | 0%    |  |  |
| 0    | Dosierrichtung Senken                             | Höchstwert         | 100 % |  |  |
|      | Zykluszeit 20 Sekunden                            | Aktiv bleiben nach | 0     |  |  |
| #    | Mindestdauer Sekunden                             |                    |       |  |  |
|      | Zykluszeit 20 Sekunden<br>Mindestdauer 3 Sekunden | Aktiv bleiben nach |       |  |  |

Abb. 80: Relaisausgänge im PWM-Dosiermodus (Pulsweitenmodulation)

"PO1 Funktion Dosieren": Siehe (Ein/Aus) Dosiermodus steuern.

"Zuordnung pH E0": Siehe (Ein/Aus) Dosiermodus steuern.

" *Modus PWM (Pulsweitenmodulation)"*: Auswahl des Dosiermodus. Auf diesem Auswahlknopf finden Sie die ausgewählte Modusinformation (PWM (Pulsweitenmodulation)). Drücken Sie diese Taste, um die PWM zu ändern.

*"Dosierungsrichtung Senken"*: Siehe (Ein/Aus) Dosiermodus steuern.

Z "*ykluszeit 20 Sekunden"*: Auswahl des Wertes, welcher der gesamten Bearbeitungszeit Ihres Schwimmbeckens entspricht. Hier ist der aktuelle Wert 20. Drücken Sie auf die Auswahlfläche, um die numerische Tastatur zu öffnen und geben Sie den gewünschten Wert ein. Mögliche Einstellung von 10 ... 1800 Sekunden.

*"Mindestdauer 3 Sekunden"*: Geben Sie den Wert der minimal erlaubten Zeit zum Schalten des Dosierrelais ein. Diese Einstellung ermöglicht eine längere Lebensdauer des Relais, da kurzes Schalten nicht zulässig ist. Die Zeit des Bedarfs kumuliert sich dann, bis die Mindestdauer erreicht ist. Hier ist der Wert 3. Mögliche Einstellung von 0 ... 5 Sekunden *"Dosierbereich Minimum 0 %"*: Geben Sie den Wert der Anforderung als ein Minimum in % des Dosierungsbereichs ein, für den dieses Relais arbeiten soll. Hier ist der aktuelle Wert 0. Mögliche Einstellung von 0 ... 100 %.

*"Dosierbereich Maximal 100 %"*: Geben Sie den Wert der Anforderung als maximalen Prozentsatz des Dosierungsbereichs ein, für den dieses Relais arbeiten soll. Hier ist der aktuelle Wert 100. Mögliche Einstellung von 0 ... 100 %.

"Dosierbereich - aktiv bleiben nach": Wählen Sie diese Relaisbetriebsart, wenn der Dosierungsbedarf außerhalb des eingegebenen Bereichs liegt. Diese Option ist nur aktiv, wenn der maximale Dosierungsbereich weniger als 100 % beträgt. Wenn diese Option aktiviert ist (Kontrollkästchen angekreuzt), setzt das Relais die Dosierung bei 100 % außerhalb des programmierten Bereichs fort, andernfalls stoppt das Relais die Dosierung.

*"Dosierbereich"*: Der prozentuale Anteil des Dosierbereichs entspricht dem prozentualen Anteil des Relais-Dosierbedarfs. Diese Funktion kann z. B. aktiviert werden, wenn Sie 2 Relais für die Dosierung eines einzigen Parameters verwenden. Es ist möglich, das erste Relais für einen Halt mit z. B. einer aktiven Dosierung zwischen 30 ... 100 % und das zweite Relais für eine stärkere Dosierung zwischen 30 ... 100 % zu programmieren. Es ist damit möglich, eine Pumpe mit geringem Durchfluss für die Aufrechterhaltung der Dosierung und eine Pumpe mit einem höheren Durchfluss für eine leistungsstärkere Dosierung zu verwenden, wenn der Bedarf groß ist.

Für einen programmierten Bereich von 0 ... 50 % variiert die Relaisleistung zwischen 0 .. 100 % zwischen diesen beiden Grenzen. Wenn der Dosierungsbedarf 50 % beträgt, wird das Relais auf 100 % seiner Dosierungsleistung eingestellt.

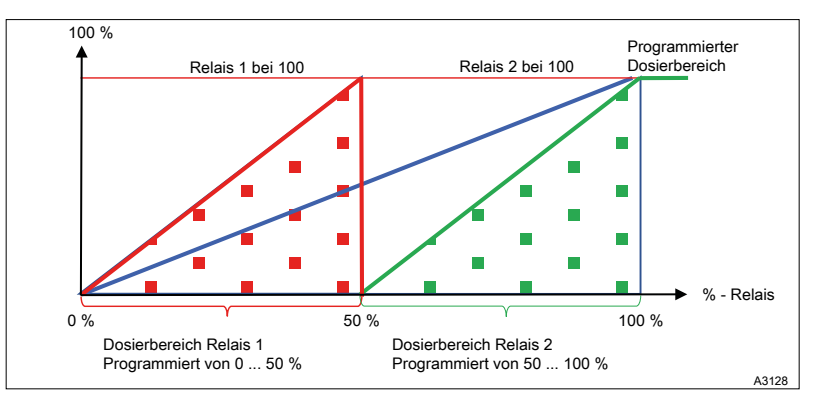

*Abb. 81: Beispiel mit deaktivierter Option zum Halten der Dosierung auf Relais 1* 

#### 8.1.3.3 Relaisausgänge im PFM-Dosiermodus [Pulse Frequency Modulation]

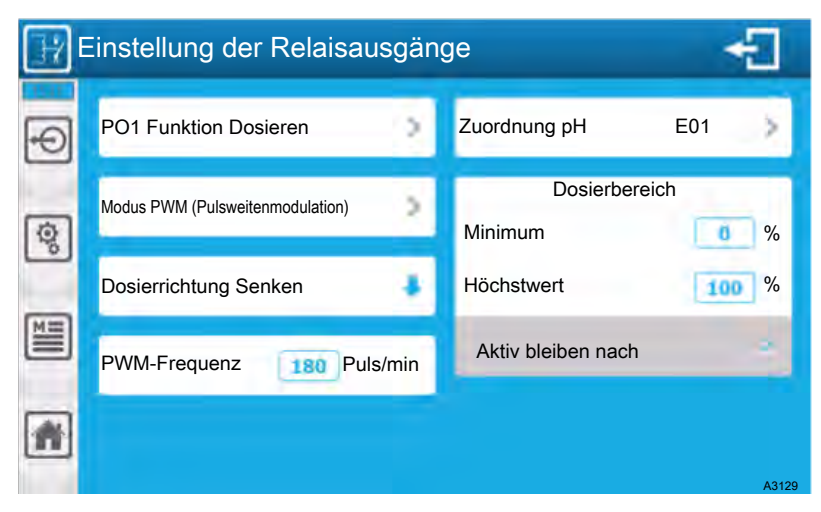

Abb. 82: Relaisausgänge im PFM-Dosiermodus (Pulse Frequency Modulation)

*"PFM-Frequenz 180 Impulse/Min:"* Geben Sie den Wert ein, welcher der Anzahl der zu erzeugenden Impulse pro Minute entspricht. Hier ist der Wert (180).

Mögliche Einstellung der Ausgänge FO1 und FO2 von 1 ... 180 Impulse/Min.

Mögliche Einstellung der Ausgänge RO1 und RO2 von 1 ... 500 Impulse/Min.

#### 8.1.3.4 Relaisausgänge im Alarmmodus

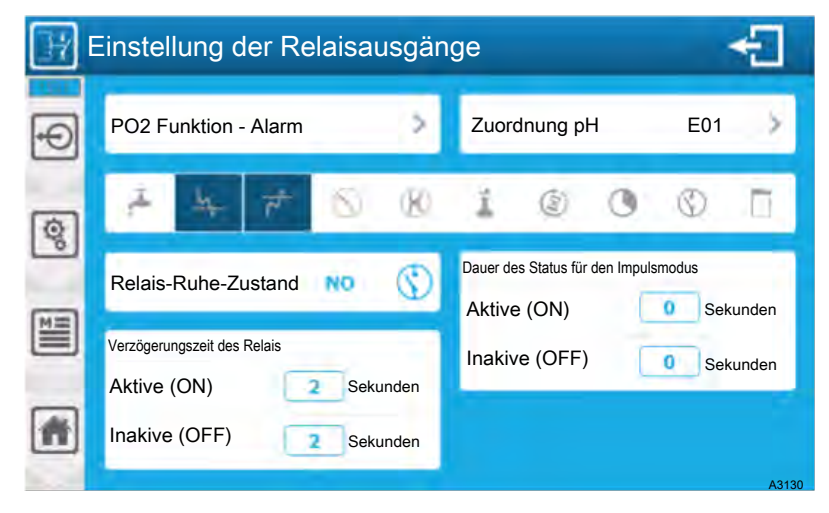

Abb. 83: Relaisausgänge im Alarmmodus

#### 8.1.3.5 Relaisausgänge im Zustandsmodus

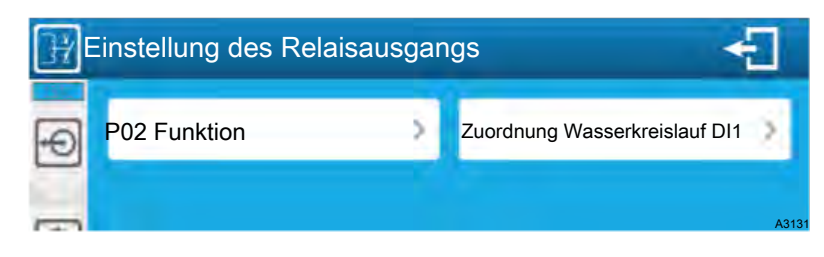

Abb. 84: Relaisausgänge im Zustandsmodus

#### 8.1.3.6 Relaisausgänge im Timer-Modus

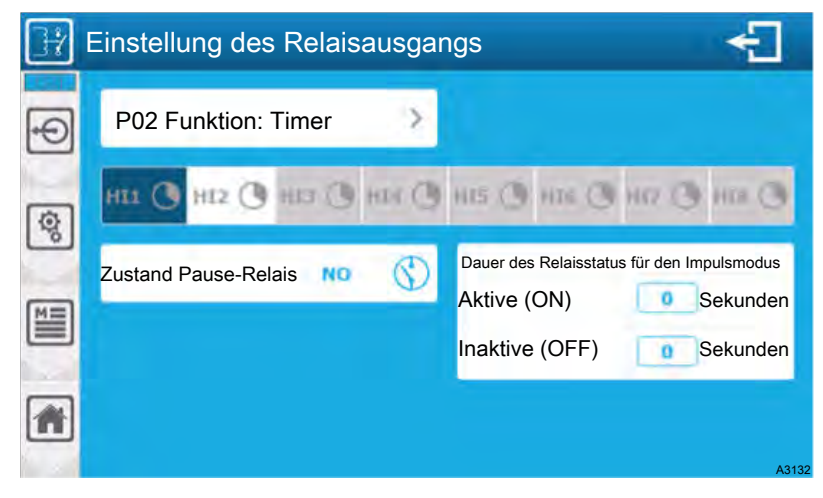

Abb. 85: Relais-Ausgabe im Timer-Modus

#### 8.1.3.7 Ausgänge 4 ... 20 mA im Dosiermodus

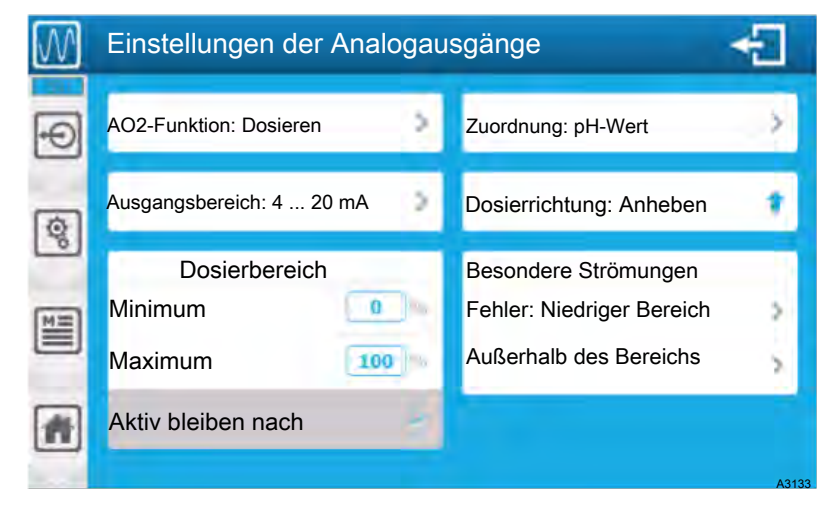

Abb. 86: Ausgänge 4 ... 20 mA im Dosiermodus

Niedriger Bereich:

- 4 mA, wenn Bereich 4 ... 20 mA ausgewählt ist
- 0 mA, wenn Bereich 0 ... 20 mA ausgewählt ist.

Außerhalb des Bereichs 20 mA: Auswahl des Stroms, der bei Überschreitung des gewählten Betriebsbereichs am Ausgang anliegt, auf diesem Auswahlknopf finden Sie die gewählte Strominformation (20 mA).

Außerhalb des Bereichs 20 mA:

- Maximum = höher 22 mA
- 20 mA = 20 mA
- 20,8 mA = 20,8 mA

#### 8.1.3.8 Ausgang 4 ... 20 mA im Transfermodus

Beispiel mit der Erstellung eines 4 ... 20 mA-Ausgangs im Transfermodus.

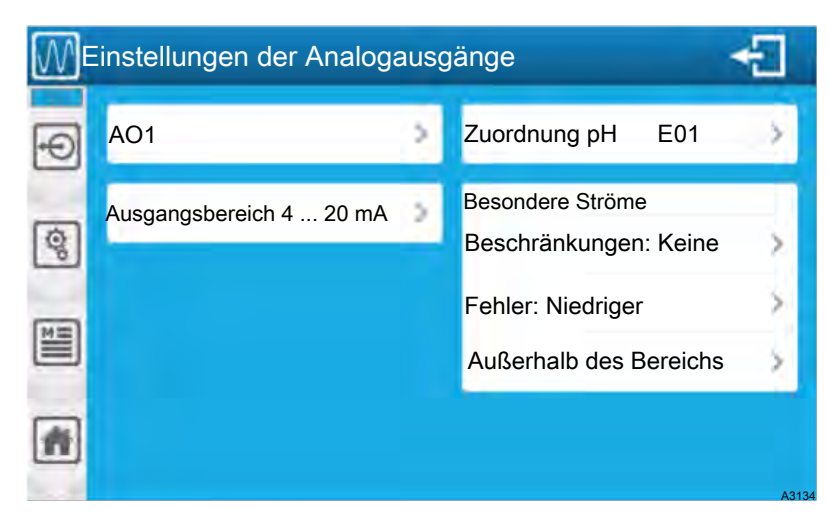

Abb. 87: Ausgang 4 ... 20 mA im Transfermodus

### 8.1.4 Menü: Konfiguration und Installation der BEDINGUNGEN

Das Menü *"BEDINGUNGEN"* ermöglicht Ihnen den Zugriff auf die Konfiguration der Betriebsbedingungen, die zur Steuerung des Parameterbetriebs verwendet werden.

Der Bildschirm zeigt die Liste der konfigurierten und konditionierbaren Parameter an. Sie können durch Drücken eines verwendeten Parameters die Konfiguration der angewandten Bedingungen ändern.

| Einstellungen der Bedingungen |                   |          |                    |      | -     |
|-------------------------------|-------------------|----------|--------------------|------|-------|
|                               |                   |          |                    |      |       |
| æ                             | E01<br>pH-Wert    | କ୍ଷ୍ୱ    | E02<br>reies Chlor | କ୍ତ୍ |       |
| Q                             | E03<br>Temperatur | <b>Q</b> | licht benutzt      |      |       |
| MH                            | Nicht benutzt     | N        | licht benutzt      |      |       |
|                               | Nicht benutzt     | N        | Nicht benutzt      |      |       |
|                               |                   |          |                    |      | A3135 |

Abb. 88: Menü: Konfiguration und Installation der BEDINGUNGEN

#### 8.1.4.1 Einstellen der Bedingungen eines Parameters

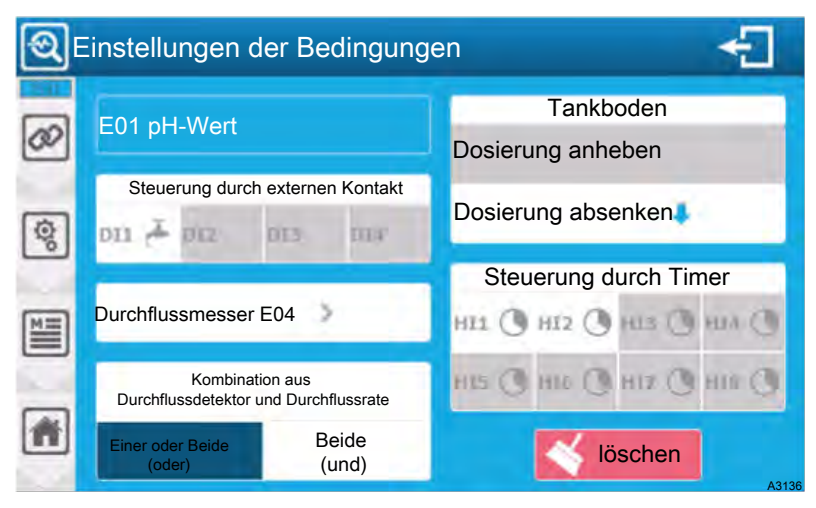

Abb. 89: Einstellen der Bedingungen eines Parameters

*"EO1, pH-Wert PI1"*: Hier finden Sie Parameteridentifikation zu den Information der Parameternummer (EO1), des Typs (pH) und des zugehörigen Hauptsensoreingangs (PI1).

*"Steuerung durch externe Kontakte:"* Auswahl des/der zu berücksichtigenden Kontaktes/Kontakte für die Steuerung des Parameters. Auswahl "Mehrfach", drücken Sie den Kontakt, den Sie diesem Parameter zuordnen möchten. Hier ist kein Kontakt ausgewählt. Nur konfigurierte Kontakte sind auswählbar. Unkonfigurierte Kontakte erscheinen grau. Die Kontakte werden durch die zugehörige Eintragsnummer (DIx) und ein Symbol, das ihre Funktion darstellt, identifiziert.

"Durchflussmesser E04": Auswahl des Durchflussmessers, der mit dem Parameter verknüpft werden soll, auf dieser Auswahlschaltfläche finden Sie die Informationen des gewählten Eingangs (E04). Drücken Sie diese Taste, um einen Durchflussmesser auszuwählen. Die Liste der Durchflussmessgeräte hängt von den Konfigurationsoptionen ab. Wenn die Option "Durchflussraten nur an den Parameter anpassen" deaktiviert ist, wird die Liste mit Durchflussparametern und Durchflusssensoren gefüllt.

*[Kombination zwischen Durchflussdetektor und Durchflussrate]*. Wenn Sie mindestens einen Kontaktschalter und einen Durchflussmesser auswählen, wird diese Option aktiviert und ermöglicht es Ihnen, die Kombination der Berücksichtigung der Informationen zu definieren.

Ein oder zwei (oder):

- Aktive Information = Parameter in Pause
- Alle inaktiven Informationen = Aktiver Parameter

Beide (und):

- Alle Aktiven Information = Parameter in Pause
- Inaktive Informationen = Aktiver Parameter

Diese Option ist nicht unbedingt vorhanden, die Option wird in den "OPTIONEN" des Installationsmenüs aktiviert.

"*Tankböden"*: Um diese Wahl zu aktivieren, müssen Sie dies haben:

- Konfigurierter Tankbodenkontakt oder 4 ... 20 mA-Volumensensor,
- Relaisausgang oder 4 ... 20 mA konfiguriert in der dem Parameter zugeordneten Dosierung.

Abhängig von der Dosierrichtung des Ausgangs der dem Parameter zugeordnet ist, können Sie den gewünschten Tankboden zuordnen. Hier wird nur ein Dosierrelais dem Parameter zugeordnet, mit einer fallenden Dosierung und (Kein) Tankboden ist zugeordnet.

" *Steuerung durch Timer"*: Wählen Sie den/die zu berücksichtigenden Timer aus. Mehrere Auswahlarten, drücken Sie die gewünschten Timer zum Wählen/Abwählen. Hier wird (kein) Timer ausgewählt.

Seien Sie vorsichtig, wenn Sie einen oder mehrere Timer kombinieren, wird die Funktion des Parameters von den Zeitfenstern abhängig. Das Parameter ist nur während des Zeitfensters funktionsfähig.

Speichern: Wenn eine Änderung vorgenommen wird, erscheint die Schaltfläche "SAVE" (Diskettensymbol), Sie müssen Ihre Konfiguration durch Drücken dieser Schaltfläche speichern.

### 8.1.5 Menü: Kommunikation einrichten "KOMMUNIKATION"

Siehe Anweisungen zur Kommunikationsprogrammierung.

### 8.1.6 Menü: Konfiguration und Installation "Fabrik-Reset"

Das Menü "Fabrik-Reset" (Zurücksetzen auf Werkseinstellungen) ermöglicht Ihnen das Zurücksetzen der Reglerkonfiguration auf einige voreingestellte Betriebsoptionen.

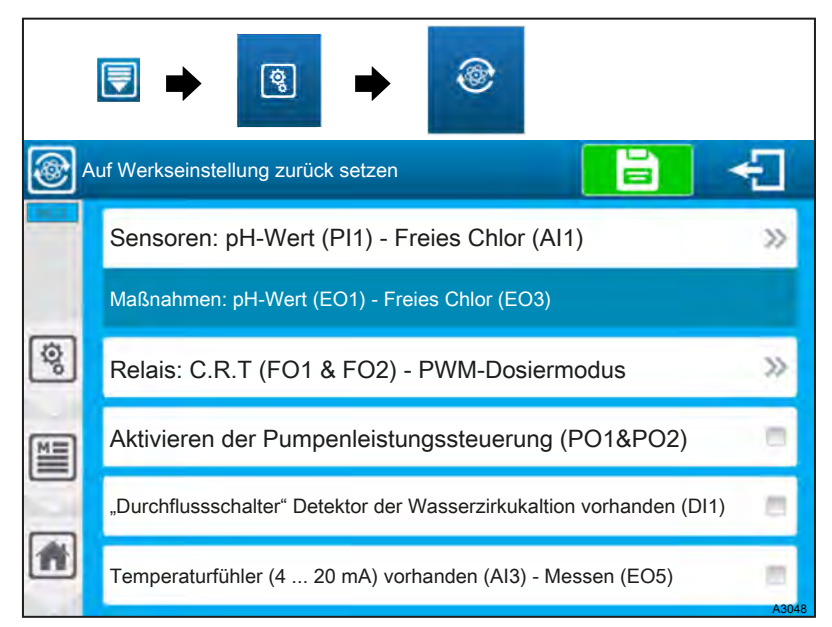

Abb. 90: Menü "Fabrik-Reset" (Auf Werkseinstellungen zurück setzen)

Wählen Sie die gewünschte Sensorkonfiguration aus einer vordefinierten Konfiguration aus.

Wählen Sie die gewünschte Dosisrelaiskonfiguration aus einer vordefinierten Konfiguration aus:

Aktivieren Sie das Pumpenleistungsmanagement: Bei Verwendung von C.R.T. oder elektronischen Relais für die Dosierung ist es möglich, die beiden selbstversorgten Relais für die Versorgung der Pumpen zu verwenden. Dazu müssen Sie diese Option wählen. "Durchflussschalter/Detektor der Wasserzirkulation vorhanden (DI1):" Wenn Ihre Installation einen Wasserzirkulationssensor in der Bypassarmatur hat, können Sie dieses Kästchen markieren, um die Eingabe zu konfigurieren.

| Initialisierung der Werkseinstellungen<br>Überprüfen Sie die zu initialisierende Konfiguration. |       |
|-------------------------------------------------------------------------------------------------|-------|
| Benutzer                                                                                        |       |
| Kommunikation                                                                                   |       |
| Installation und Einstellungen                                                                  |       |
| Nein Ja                                                                                         | A3050 |

Abb. 91: Drücken Sie die Schaltfläche 'Speichern', um Ihre Konfiguration zu bestätigen.

Drücken Sie die Taste SAVE, um Ihre Konfiguration zu bestätigen. - Sie können die Konfigurationen "Benutzer" oder "Kommunikation" zusätzlich zum Abschnitt "Installation und Einstellungen" zurücksetzen oder auch nicht.

Es ist auch möglich, wenn technische Unterstützung benötigt oder angefordert wird, nur die Kommunikation oder den Benutzerteil zurückzusetzen, indem Sie nur das betreffende Kästchen ankreuzen.

### 8.2 Programmierbildschirm "EINSTELLUNGEN"

Das Menü "*EINSTELLUNGEN"* ermöglicht Ihnen den Zugriff auf die Einstellungen Ihrer Konfiguration, Sie müssen den Teil "*INSTALLATION"* abgeschlossen haben, bevor Sie die *"EINSTELLUNGEN"* vornehmen können.

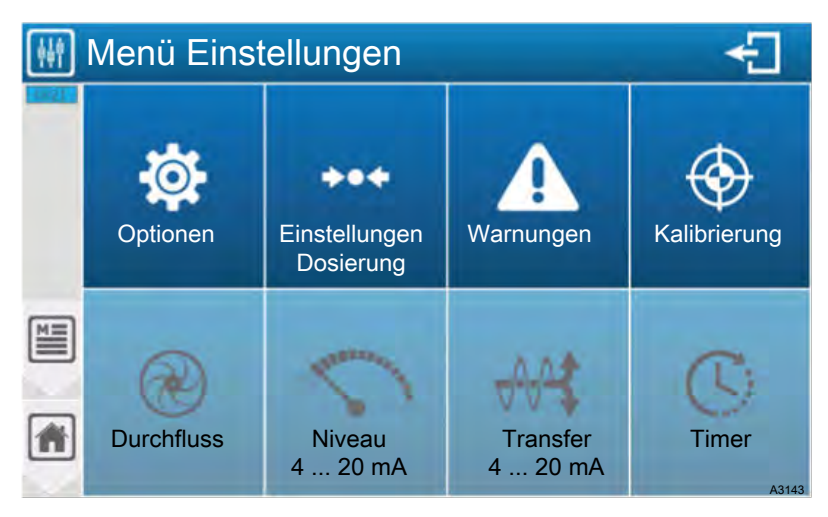

Abb. 92: Programmierbildschirm "EINSTELLUNGEN"

Das Menü "*Optionen"* des Menüs "*Einstellungen"* kann vom Installationsprogramm gesperrt werden.

### 8.2.1 Menü "Einstellungen" - "OPTIONEN"

Das Menü "OPTIONEN" ermöglicht Ihnen den Zugang zu den im Einstellteil verfügbaren Optionen.

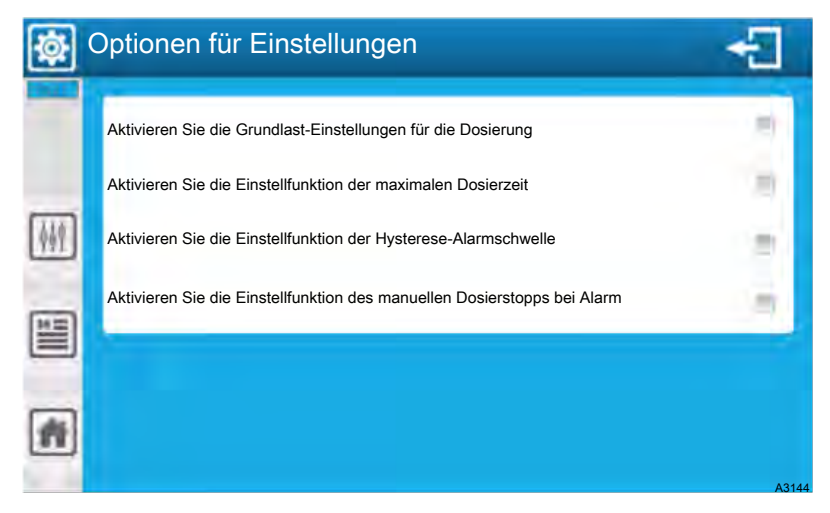

Abb. 93: Menü "Einstellungen" - "OPTIONEN"

*"Aktivieren Sie die Grundlast-Einstellung für die Dosierung"*: Ermöglicht die manuelle Grundlast-Einstellung für die Dosierung.

*"Aktivieren Sie die Einstellfunktion der maximalen Dosierzeit"*: Ermöglicht die manuelle Einstellung des Schwellenwerts der maximalen Dosierzeit.

*"Aktivieren Sie die Einstellfunktion der Hysterese-Alarmschwelle"*: Ermöglicht die manuelle Einstellung der Hysterese-Alarmschwelle.

*"Aktivieren Sie die Einstellfunktion des manuellen Dosierstopps bei Alarm"*: Ermöglicht die vollständige manuelle Einstellung des Dosierstopps bei Alarm.

#### 8.2.2 Menü "Einstellungen" - "Dosierung"

Das Menü *"Dosierung"* ermöglicht Ihnen die Einstellung der Betriebsart der Dosierung sowie des Sollwerts der Parameter.

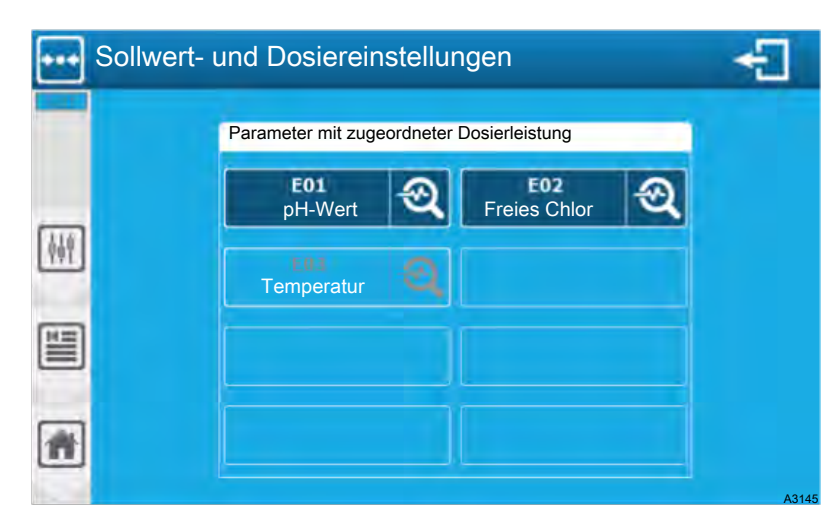

Abb. 94: Menü "Einstellungen" - "Dosierung"

Der Bildschirm zeigt die konfigurierten Parameter an. Sie können nur durch Drücken eines aktiven Parameters die Dosierung konfigurieren.

### 8.2.3 Dosierungsmodus - "Hysterese"

| <b>F</b> | Sollwert- und Dosiereinstellur | ngen 🗧            |
|----------|--------------------------------|-------------------|
| +++      | E01 pH-Wert                    | Modus-Hysterese   |
| 110      | Sollwert 7,20 at               | Grundlast 🔒 OFF % |
| (POT)    | Hysterese                      | Maximale Zeit     |
|          |                                | Aktive Schwelle   |
| <b>m</b> |                                |                   |

Abb. 95: Dosierungsmodus - "Hysterese"

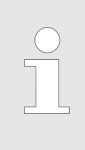

#### Grundlast

Die Grundlast ist eine permanente Dosierleistung unabhängig vom Dosierungsbedarf. Diese Funktion ist mit großer Vorsicht zu verwenden, um eine Überdosierung zu vermeiden.

Wenn die Dosierrichtung des Kanals im Downstream-Modus konfiguriert wird, sobald der Fehler (Messung-Sollwert) größer als der Hysteresewert ist, beträgt die Anforderung der Regelung 100 %.

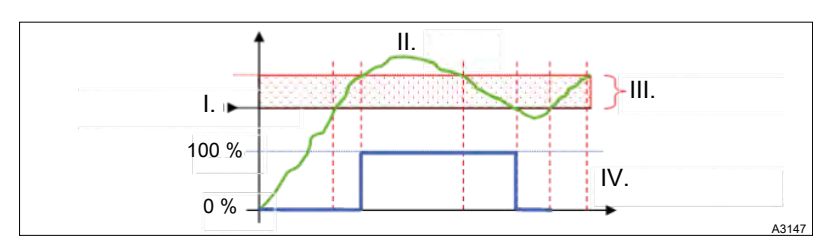

Abb. 96: Dosierrichtung des Kanals im Downstream-Modus

- I. Regelung-Sollwert
- II. Maßnahme
- III. Hysterese
- IV. Dosierwirkung

Wenn die Dosierrichtung des Kanals im Upstream-Modus konfiguriert wird, sobald der Fehler (Messung-Sollwert) größer als der Hysteresewert ist, beträgt die Anforderung der Regelung 100 %

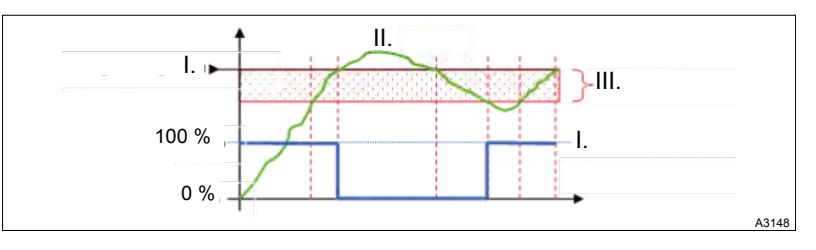

Abb. 97: Dosierrichtung des Kanals im Upstream-Modus

- I. Regelung-Sollwert
- II. Maßnahme
- III. Hysterese
- IV. Dosierwirkung

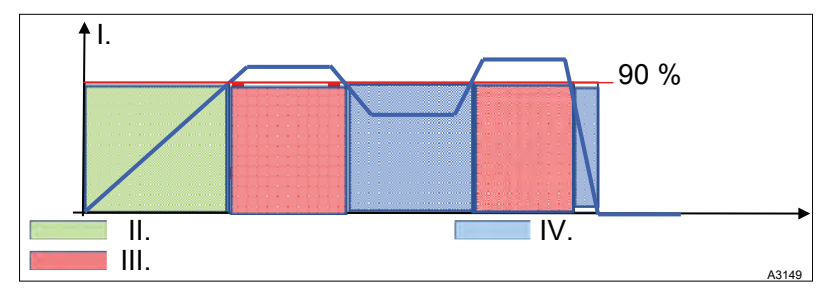

Abb. 98: "Aktive Schwelle" 90 %.

- I. Parameter Dosierbedarf.
- II. Keine Zählung der Dosierzeit.
- III. Zählung der Dosierzeit.
- IV. Zeit auf 0 zurücksetzen.

*"Aktive Schwelle"* 90 %: Geben Sie die Dosierleistung ein, ab der die Dosierzeit gezählt wird. Hier wird die *"Aktive Schwelle"* automatisch entsprechend dem Dosierungsmodus auf (90) eingestellt.

### 8.2.4 Dosierungsmodus "Schwellenwert"

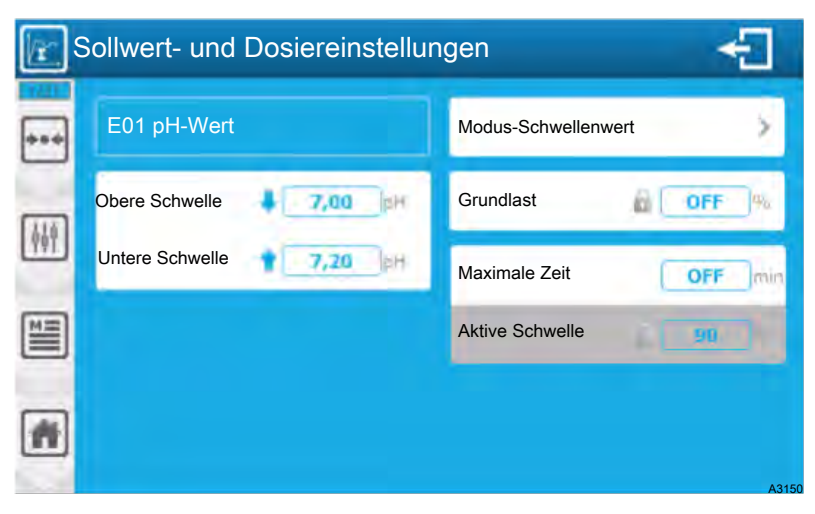

Abb. 99: Dosierungsmodus "Schwellenwert"

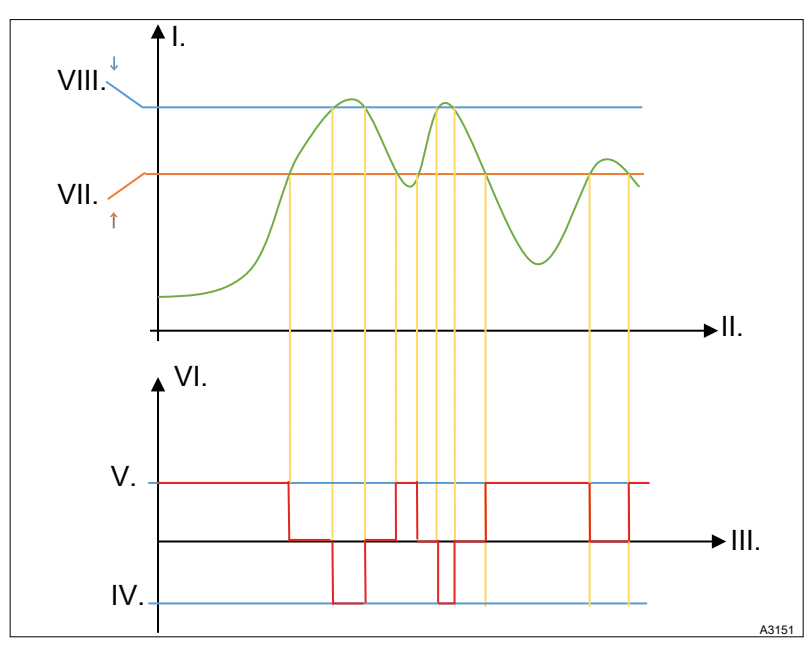

Abb. 100: Dosierungsmodus - "Schwellenwert"

- I. Maßnahme
- II. Zeit
- III. Zeit
- IV. Senkende Aktion
- V. Anhebende Aktion
- VI. Dosierleistung
- VII. Schwelle
- VIII. Schwelle

### 8.2.5 Dosierungsmodus "P.I.D."

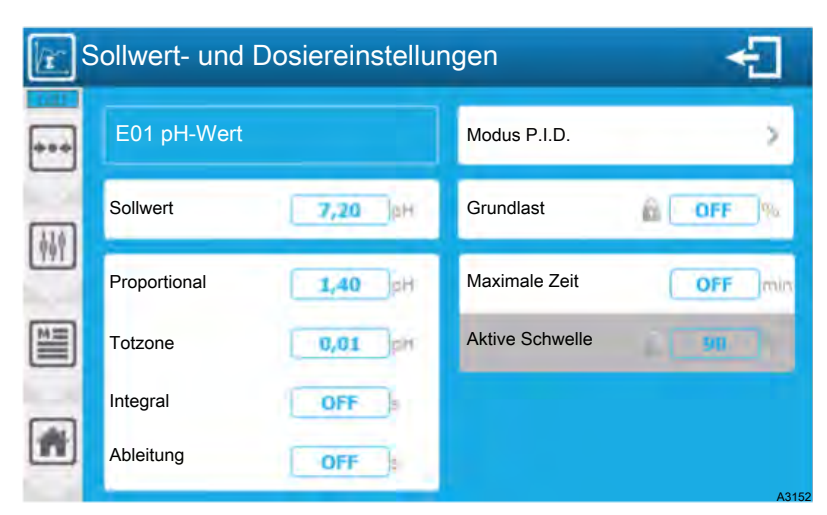

Abb. 101: Dosierungsmodus "P.I.D."

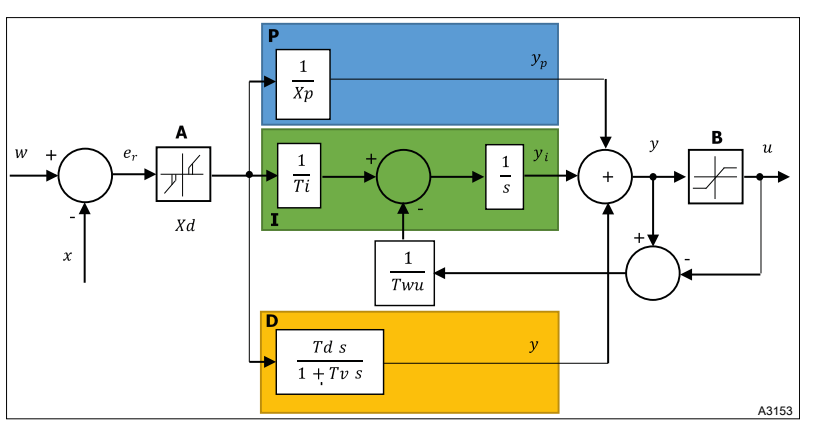

Abb. 102: Dosierungsmodus "P.I.D."

| Parameter | Bedeutung                         |
|-----------|-----------------------------------|
| Α         | Totzone                           |
| В         | Begrenzung der Ausgabe            |
| Р         | Berechnung des Anteils            |
| IC        | Berechnung des Integrals          |
| DC        | Berechnung der Ableitung          |
| Хр        | Gegenseitiger proportionaler Wert |
| Td        | Zeitpunkt der Ableitung           |
| w         | Sollwert der Regelung             |
| x         | Messwert                          |
| е         | Regelungsfehler                   |
| у         | Bedarf der Regulierung            |
| u         | Dosierkontrolle                   |
| Ti        | Integralband                      |
| Xd        | Totbandwert um den Sollwert       |

| Parameter | Bedeutung       |                                                                                                    |
|-----------|-----------------|----------------------------------------------------------------------------------------------------|
| Tv        | Filterkonstante |                                                                                                    |
| Twu       | Anti-Sättigung  |                                                                                                    |
|           |                 | Die Differenz zwischen dem Sollwert w und dem Messwert x ent-<br>spricht dem Regelfehler, der durch eine Totzone gefiltert wird.                                                                                                    |
|           |                 | Die Totzone A eliminiert kleine Regelungsfehler. Der gefilterte<br>Regelfehler wird an den P.I.DRechner übertragen, der aus drei<br>Komponenten besteht. Proportional (P), Integral (I) und Ableitung<br>(D). Das Integral (in grün) hat auch ein Antisättigungssystem zur<br>Begrenzung der Wirkung des Integrals. |
|           |                 | Die Summe der drei Komponenten ergibt einen Regelungsbedarf<br>Y, der je nach den von Ihnen verwendeten Stellgliedern B begrenzt<br>ist (-100 % 0 %, oder 0 % +100 %, oder -100 % +100 %).                                                                                                    |
|           |                 | Wenn das Integral und das Derivat AUS sind, ist der Dosiermodus [PROPORTIONAL].                                                                                                    |
|           |                 | Wenn nur das Derivat auf OFF steht, ist der Dosiermodus [PROPORTIONAL INTEGRAL].                                                                                                    |
|           |                 | Wenn alle Werte eingegeben werden, ist der Dosiermodus [PROPTIONAL INTEGRAL DERIVATE].                                                                                                    |

### 8.3 Menü "Einstellungen" - "ALARME"

Das Menü *"ALARME"* ermöglicht Ihnen die Einstellung der Betriebsart der Parameter für die Alarme.

Der Bildschirm zeigt die konfigurierten Einstellungen an. Sie können durch Drücken eines aktiven Parameters die Alarme konfigurieren.

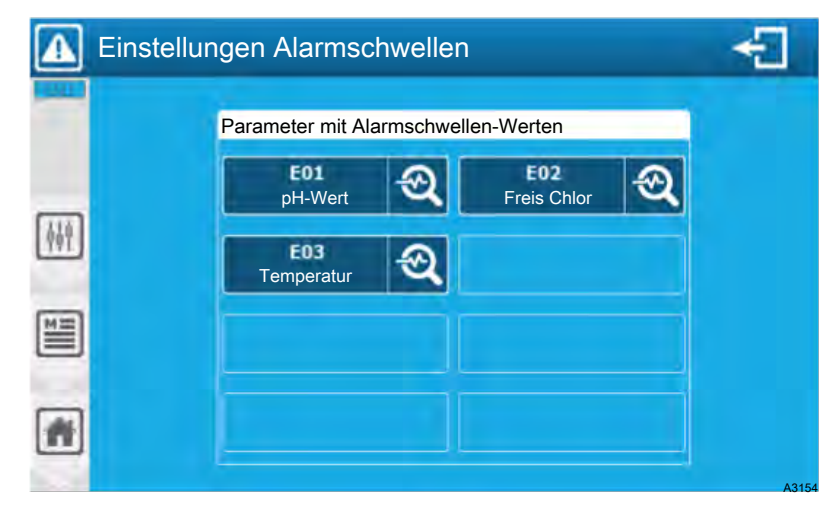

Abb. 103: Menü "Einstellungen" - "ALARME"

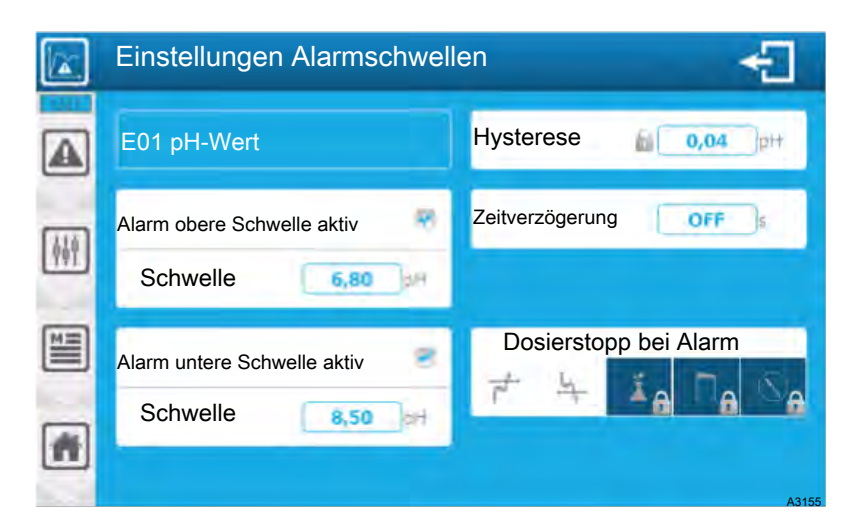

Abb. 104: Einzelne Parameter (hier E01) einstellen

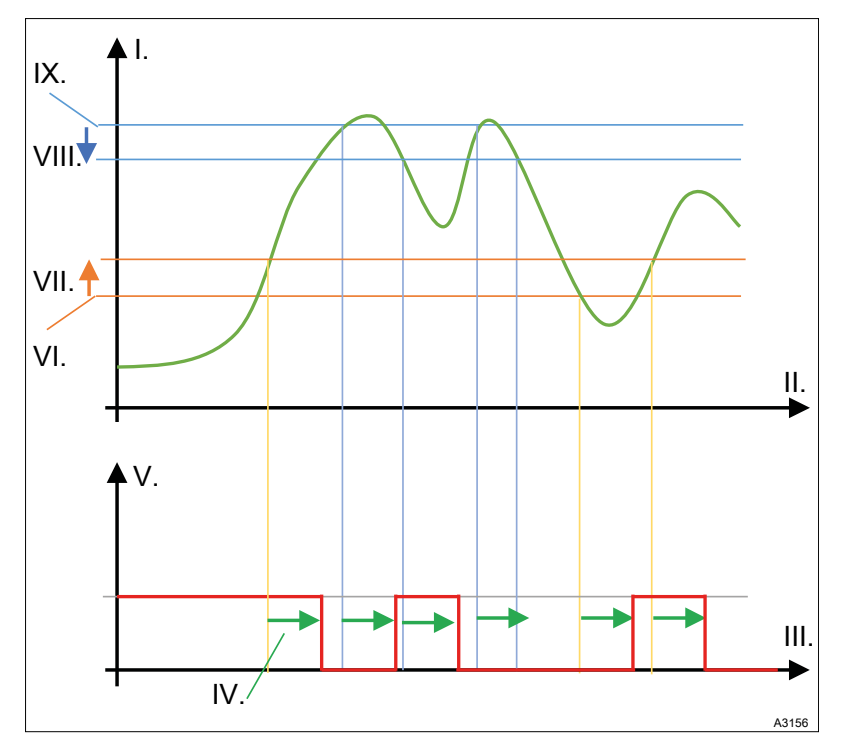

Abb. 105: Regelverhalten

- I. Maßnahme
- II. Zeit
- III Zeit
- IV. zeitliche Verzögerung
- V. Alarm
- VI. Untere Schwelle
- VII. Hysterese
- VIII. Hysterese
- IX. Obere Schwelle

Hysterese: Dieser Wert legt ein Wert-Delta fest, in dem der Alarm aktiv bleibt. Dies ermöglicht stabile Alarme, wenn der Messwert um den Wert einer Alarmschwelle oszilliert.

### 8.4 Menü "Einstellungen" - "KALIBRIEREN"

Zum Thema Kalibrieren siehe: Kapitel 10 "Kalibrieren der Sensoren " auf Seite 118

### 8.5 Menü "Einstellungen" - "FLOWRATE"

Im Menü *"FLOWRATE"* können Sie den Schwellenwert für den niedrigen Durchfluss sowie die Niveaus für die Dosisanpassung einstellen.

Dieses Menü ist nur zugänglich, wenn Sie im Teil "INSTALLATION "einen Durchflusssensor eingerichtet haben. Ansonsten bleibt das Menü grau.

| Einstellu | ungen der Durchfluss | rate                  | - |
|-----------|----------------------|-----------------------|---|
|           | PH-Wert              | Freies Chlor          | Q |
| (4)P      | Ens<br>Temperatur    | E04<br>Durchflussrate | ୟ |
|           |                      |                       |   |
| *         |                      |                       |   |

Abb. 106: Menü "Einstellungen" - "FLOWRATE"

Das Bild zeigt die konfigurierten Parameter für den Durchflusstyp an. Wenn Sie einen aktiven Parameter drücken, können Sie die Durchflussraten konfigurieren.

### 8.5.1 Standard-Version

| Ø,  | Einstellen der Durchflussschwelle                   | Ð       |  |  |
|-----|-----------------------------------------------------|---------|--|--|
|     | E04 Durchfluss                                      |         |  |  |
| 649 | Dosierstopp-Schwelle                                | AUS I/h |  |  |
|     | Steuerung der Dosierleistung                        |         |  |  |
| ME  | Unterer Durchflussschwellenwert                     | 0 l/h   |  |  |
|     | Oberer Durchflussschwellenwert (AUS=Keine Regelung) | AUS     |  |  |
| ħ   |                                                     |         |  |  |
|     |                                                     | A3161   |  |  |

Abb. 107: Einstellen der Durchflussschwelle

*"E04 Durchfluss DI2"*: In der Parameter-Identifikation finden Sie die Parameternummer-Identifikation (E04), den Typ (Durchfluss) und den zugehörigen Sensoreingang (DI2).

"*Dosierstopp-Schwelle AUS*": Geben Sie die niedrige Flussrate ein, bei der die Dosierung des durch diese Flussrate bedingten Parameters reduziert wird. Hier ist der Schwellenwert deaktiviert, der aktuelle Wert (OFF), die Dosierung wird nicht durch die Flussrate reduziert.

*"Unterer Durchflussschwellenwert 0 l/h"*: Geben Sie ein niedriges Durchflussniveau für die Dosierungssteuerung ein. Hier ist der aktuelle Wert (0).

*"Oberer Durchflussschwellenwert AUS"* (AUS - keine Steuerung): Geben Sie ein hohes Flussratenniveau für die Dosierungskontrolle ein. Hier ist die Regelfunktion deaktiviert, aktueller Wert (OFF).

Speichern: Wenn eine Änderung vorgenommen wird, erscheint die Schaltfläche *"SAVE"* (Diskettensymbol), Sie müssen Ihre Konfiguration durch Drücken dieser Schaltfläche speichern.

### 8.5.2 Version: Sensoren- und Parameter

|             | Einstellungen       | des Du      | rchflussmes    | ssers |                       | €]                                                                                                    |
|-------------|---------------------|-------------|----------------|-------|-----------------------|----------------------------------------------------------------------------------------------------|
|             | Parameter mit zugeo | ordneten Du | rchflusssensor |       | Einstellungen der Du  | ırchflussrate                                                                                                    |
|             | E01<br>pH-Wert      | କ୍          |                | 2     | E04<br>Durchflussrate | $\textcircled{\baselinetwidth}{\baselinetwidth}{\b$ |
| (4) T       | 101<br>Salzaebalt   | -2          |                |       |                       |                                                                                                    |
|             |                     |             |                |       |                       |                                                                                                    |
| -           |                     |             |                |       |                       |                                                                                                    |
| 100 million |                     |             |                |       |                       | A3162                                                                                                    |

Abb. 108: Einstellungen des Durchflussmessers

In diesem Beispiel wird der pH-Parameter durch einen Durchflusssensor beeinflusst. Die Schwelleneinstellung der Durchflusskontrolle ist spezifisch für den pH-Parameter. Der Bildschirm zeigt die konfigurierten Parameter und Durchflussparameter an. Sie können durch Drücken des Anzeigefeldes die aktiven Parameter der Flussrate konfigurieren.

### 8.6 Menü Einstellungen "Behälter Füllstand 4 ... 20mA"

Das Menü *"Behälter Füllstand 4 ... 20mA"* ermöglicht die Einstellung des unteren Schwellenwerts des Tankvolumens, das der Dosierung unterliegt..

Dieses Menü ist nur zugänglich, wenn Sie bei der Installation einen Volumensensor eingerichtet haben. Ansonsten bleibt das Menü grau.

### 8.6.1 Version: Standard

Der Füllstand ist nur ein Parameter. Der Regler und die Einstellung des unteren Schwellenwerts werden auf der Parameterebene angewendet und sind für alle Parameter gleich, die von diesem Füllstand gesteuert werden.

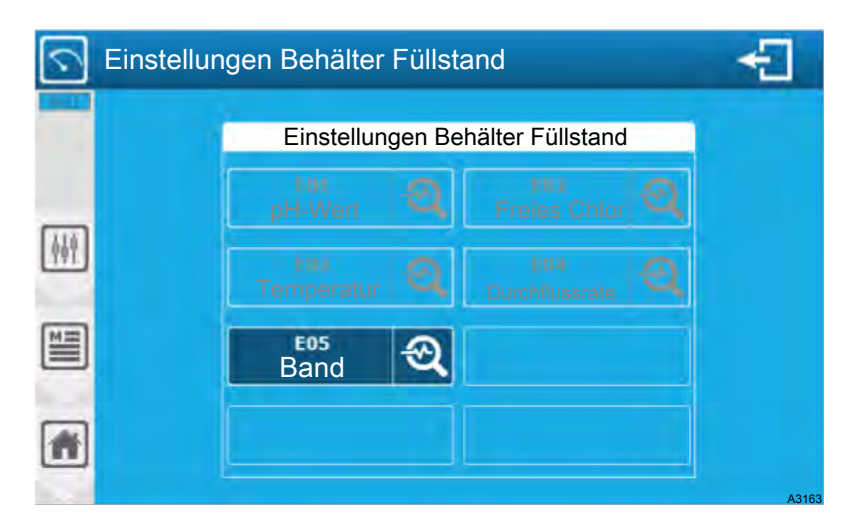

Abb. 109: Füllstand, Version: Standard

Der Bildschirm zeigt die konfigurierten Füllstand-Parameter an. Wenn Sie einen aktiven Parameter drücken, können Sie den unteren Schwellenwert des Behälters konfigurieren.

| Schwellenwerteinstellung Behälterfüllstand |                      |       |  |  |  |  |
|--------------------------------------------|----------------------|-------|--|--|--|--|
| 5                                          | E05 Band Al4         |       |  |  |  |  |
| <u> </u>                                   | Schwelle Dosierstopp | AUS   |  |  |  |  |
| M                                          |                      |       |  |  |  |  |
| #                                          |                      |       |  |  |  |  |
|                                            |                      | A3164 |  |  |  |  |

Abb. 110: Werte für die Schwelle einstellen

*"E05 Band Al4"*: Parameter-Identifikation, Sie finden die Parameternummer-Identifikation (E05); Typ (Füllstand) und den zugehörigen Sensor-Eingang (AI4).

*"Dosierstopp-Schwelle AUS"*: Geben Sie das niedrigste Füllstandniveau ein, bei dem die Dosierung des durch diesen Füllstand bedingte Parameter reduziert wird. Hier ist der Schwellenwert deaktiviert, der aktuelle Wert (OFF), die Dosierung wird nicht durch den Tankfüllstand reduziert. Drücken Sie auf , um die numerische Tastatur zu öffnen und geben Sie den gewünschten Wert ein.

Speichern: Wenn eine Änderung vorgenommen wird, erscheint die Schaltfläche *"SAVE"* (Diskettensymbol), Sie müssen Ihre Konfiguration durch Drücken des Anzeigefeldes speichern.

#### 8.6.2 Version: Sensoren- und Parameter

Diese Version steht nur zur Verfügung, wenn die Installationsoption *"Beschränke den Behälterfüllstand nur auf den Parameter"* deaktiviert ist.

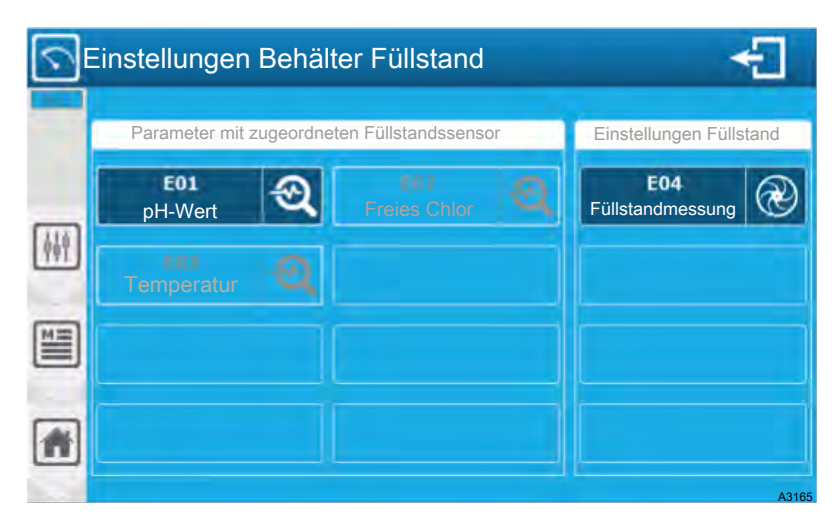

Abb. 111: Version: Sensoren- und Parameter

In diesem Beispiel wird der pH-Parameter durch einen Durchflusssensor beeinflusst. Die Schwelleneinstellung der Füllstandskontrolle ist spezifisch für den pH-Parameter. Der Bildschirm zeigt die konfigurierten Parameter und Durchflussparameter an.

Sie können durch Drücken des Anzeigefeldes die aktiven Parameter des Füllstandes konfigurieren.

### 8.7 Menü "Einstellungen" - "TRANSFERS 4 ... 20 mA"

Das Menü *"TRANSFER"* 4...20 mA ermöglicht die Einstellung der unteren und oberen Schwelle der 4 ... 20 mA-Werte.

Dieses Menü ist nur zugänglich, wenn Sie einen 4 ... 20 mA-Sensor im Teil *"INSTALLATION"* eingerichtet haben. Andernfalls bleibt das Menü grau.

| 4 20 ı   | mA                |                   |  | ÷     |
|----------|-------------------|-------------------|--|-------|
| LINE CO. | Pa                | Parameter 4 20 mA |  |       |
|          | E01<br>pH-Wert    | ন্থ               |  | 2     |
| <u> </u> | E03<br>Temperatur | 2                 |  | 2     |
| M        | E05<br>Band       | କ୍                |  |       |
| <b>#</b> |                   |                   |  |       |
| 10.00 M  |                   |                   |  | A3166 |

Abb. 112: Menü "Einstellungen" - "TRANSFERS 4 ... 20 mA"

Der Bildschirm zeigt die Parameter an, denen ein 4 ... 20mA-Ausgang im Übertragungsmodus zugeordnet ist. Durch Drücken eines aktiven Parameters können Sie die Übertragungsschwellen konfigurieren.
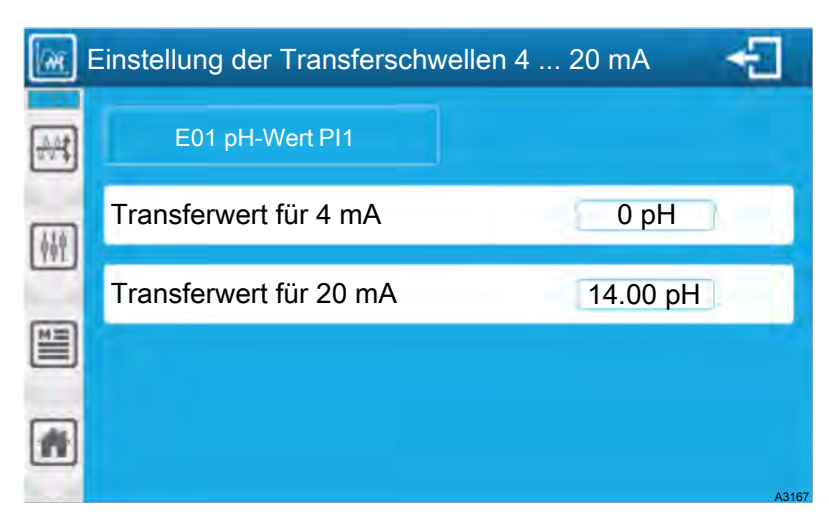

Abb. 113: Transferschwellen

*"E01 pH-Wert PI1"*: In der Parameter-Identifikation finden Sie die Parameternummer-Identifikation (E01); Typ (pH) und den zugehörigen Sensoreingang (PI1).

*"Transferwert für 4 mA=0 pH"*: Geben Sie den entsprechenden pH-Wert für 4 mA am Transferausgang ein. Hier ist der Wert (0).

*"Transferwert für 20 mA=14 pH"*: Geben Sie den entsprechenden pH-Wert für 20 mA am Transferausgang ein. Hier ist der Wert (14).

Speichern: Wenn eine Änderung vorgenommen wird, erscheint die Schaltfläche *"SAVE"* (Diskettensymbol), Sie können Ihre Konfiguration durch Drücken dieser Schaltfläche speichern.

### 8.8 Menü "Einstellungen" - "Timer"

Dieses Menü ist nicht verfügbar.

# 9 Programmierbildschirm "BENUTZER"

■ Benutzer-Qualifikation, Programmierbildschirm: geschulter Anwender & Kapitel 2.4 "Benutzer-Qualifikation" auf Seite 14

Das Menü "BENUTZER" ermöglicht Ihnen den Zugriff auf die Einstellungen der grafischen Oberfläche.

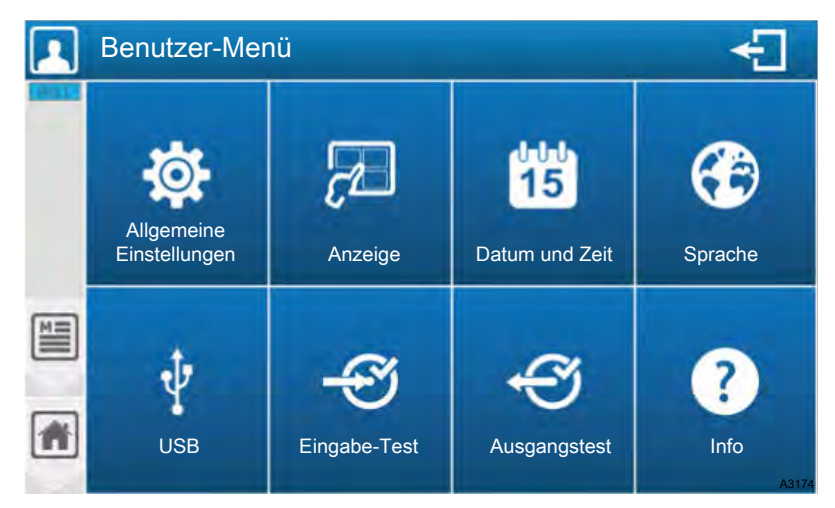

Abb. 114: Programmierbildschirm "BENUTZER"

### 9.1 Menü "Benutzer" - "ALLGEMEINE EINSTELLUNGEN"

Über das Menü *"ALLGEMEINE EINSTELLUNGEN"* können Sie auf die Audio- und Visuellen-Einstellungen der grafischen Oberfläche zugreifen.

| Allgemeine Be    | enu | tzereinstellungen 🗧                             |      |
|------------------|-----|-------------------------------------------------|------|
| Bildschirm       |     | Hintergrundbeleuchtung                          |      |
| Klang            | >   | 100%                                            | à    |
| Farben           | >   | Altivieren Sie den Bildesbirmesboner            |      |
| Anzeigen         | >   |                                                 | -    |
| Schaltfläche     | >   | Verzögerungszeit vor der Aktivierung 15 Minuten |      |
| Alarme           | >   | Gegenlichtniveau 20                             |      |
| Werkseinstellung |     |                                                 |      |
|                  | 1   |                                                 | 3175 |

Abb. 115: Menü "Benutzer" - "ALLGEMEINE EINSTELLUNGEN"

In diesem Menü und seinen Untermenüs können Sie alle Werte nach Ihren Bedürfnissen anpassen. Die Menüs zeigen Ihnen alle Funktionen in Klartext und logischen Schritten an und Sie können alles nach Ihren Bedürfnissen einstellen, z. B. über virtuelle Schieberegler, nummerische oder alphanummerische Tastaturen.

### 9.2 Menü "Benutzer" - "ANZEIGE"

Der Regler verfügt über zwei Anzeigemodi, eine "kleine x6"-Version, die sechs Parameter pro Seite anzeigt, und eine "große x3"-Version, die drei Parameter pro Seite anzeigt

#### 9.2.1 Automatische Anzeige

Der Regler verfügt über zwei Automatische-Anzeigemodi, eine *"klein x6"*-Version, die 6 Parameter pro Seite anzeigt, und eine *"groß x3"* -Version, die 3 Parameter pro Seite anzeigt.

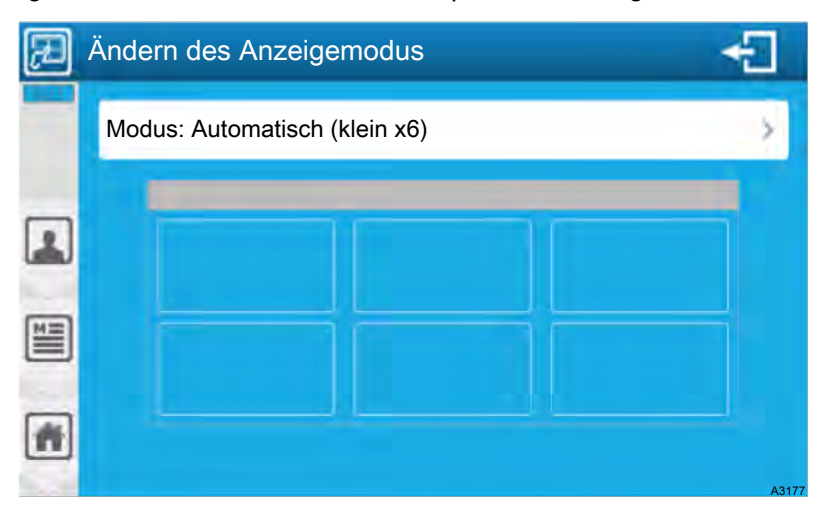

Abb. 116: Automatische Anzeige

Modus: Automatisch (klein x6): Auswahl des Anzeigemodus, diese Schaltfläche enthält die Informationen des gewählten Modus (Automatisch (klein x6)).

#### 9.2.2 Manuelle Anzeige

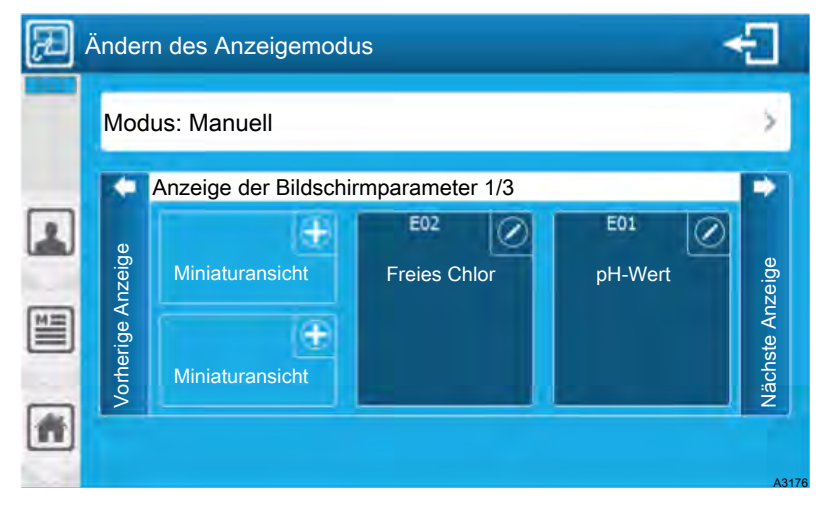

Abb. 117: Manuelle Anzeige

Drücken Sie die Plus-Taste, um die Liste der zur Anzeige verfügbaren Elemente (Parameterliste & Widgets) zu öffnen. Die englische Bezeichnung *[Widget]* ist ein Kofferwort, gebildet aus *[window]*, für Fenster , und *[gadget]*, für Zubehörgerät.

Drücken Sie Bearbeiten (Stift), um das unten stehende Menü zu öffnen und einen ausgewählten Eintrag zu bearbeiten.

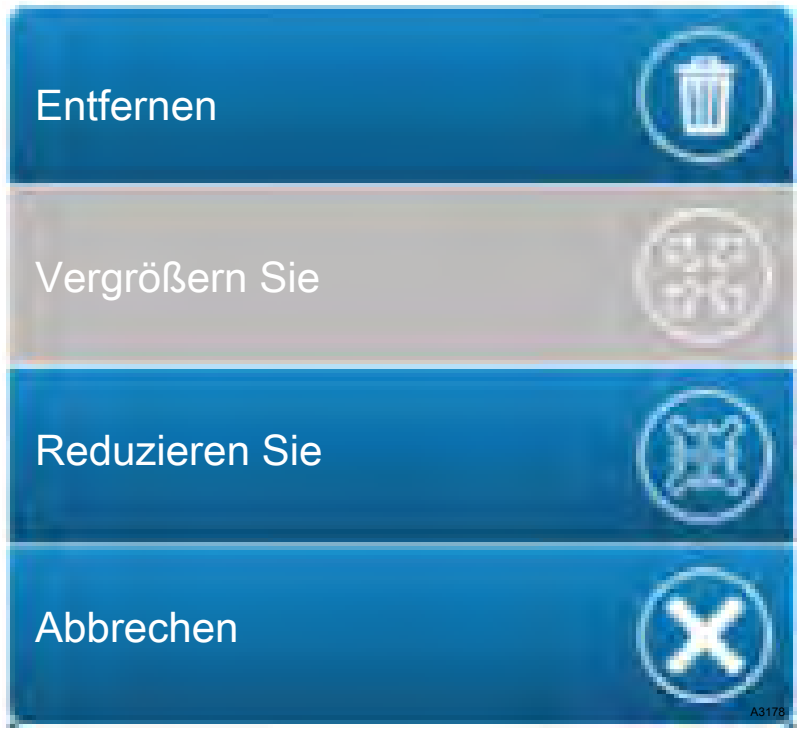

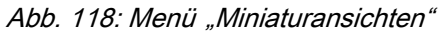

| Entfernen      | Löschen Sie die ausgewählte Miniaturansicht.    |
|----------------|-------------------------------------------------|
| Vergrößern Sie | Vergrößern Sie die ausgewählte Miniaturansicht. |
| Reduzieren Sie | Das ausgewählte Miniaturbild verkleinern.       |
| Abbrechen      | Schließen Sie das Menü.                         |

### 9.3 Menü "Benutzer" - "Datum und Zeit"

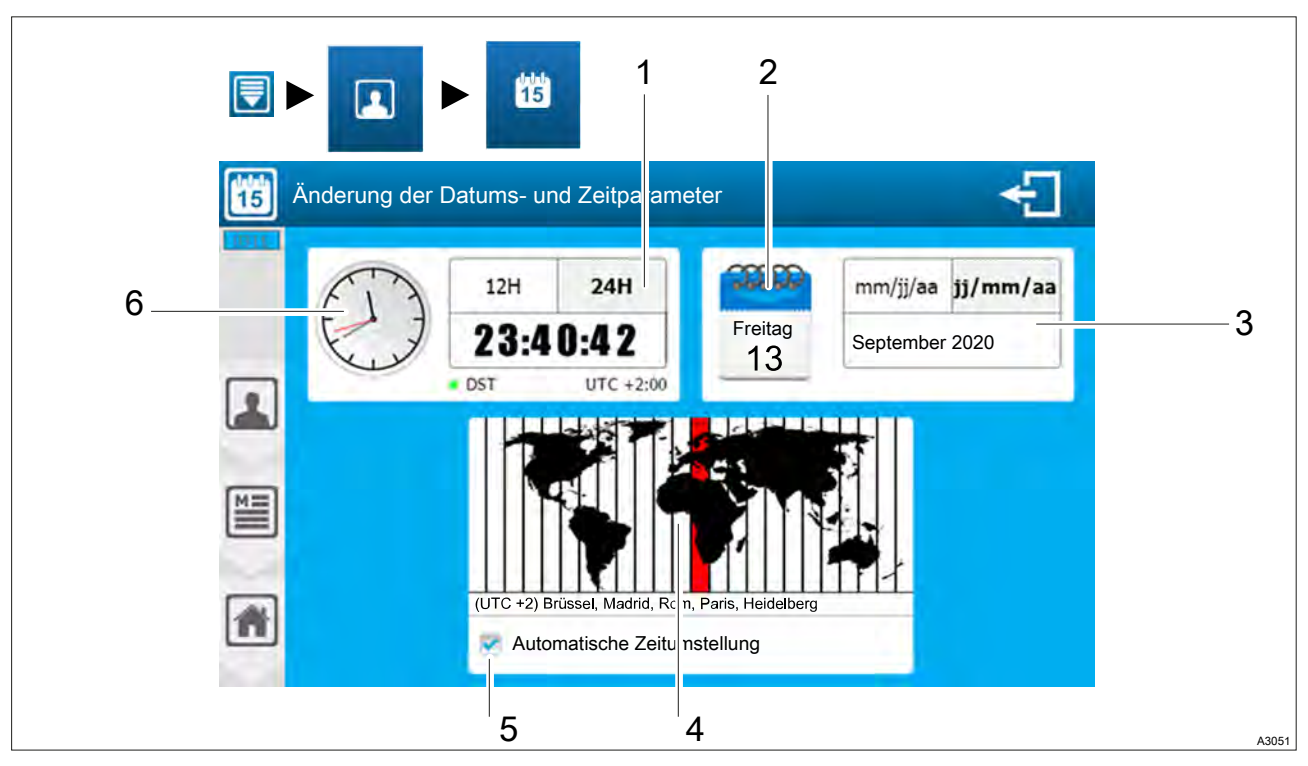

Abb. 119: Menü: Datum und Zeit

Das Menü "*Datum und Zeit"* ermöglicht Ihnen den Zugriff auf die Konfiguration der Datums- und Zeitparameter.

- **1.** Drücken Sie die Uhr (6), um die Zeit zu ändern.
- **2.** Drücken Sie die Zeit (1), um den 12/24H-Anzeigemodus umzuschalten.
- **3.** Drücken Sie auf den Kalender (2), um das Datum zu ändern.
- **4.** Drücken Sie das Datum (3), um den Anzeigemodus auf mm/jj umzuschalten.
- **5.** Drücken Sie auf die Karte (4), um die Zeitzone zu ändern.

Blättern Sie in der Liste nach oben oder unten, indem Sie die Taste drücken und gedrückt halten, bis die gewünschte Zone im mittleren Teil der Auswahl steht. Warten Sie auf die automatische Schließung der Anzeige, um die neue Zeitzone zu speichern.

6. Wenn die gewählte Zeitzone über eine Sommer-/Winterzeitregelung verfügt, dann wird Ihr Gerät die Zeit automatisch ändern. Sie können diese automatische Zeitumstellung abbrechen, indem Sie die Markierung dieses Kästchens (5) entfernen.

### 9.4 Menü "Benutzer" - "Sprache"

Über das Menü *"Benutzer"* - *"Sprache"* können Sie auf die Sprachkonfiguration des Reglers zugreifen.

| œ |          | -        |               | - |
|---|----------|----------|---------------|---|
|   | Français | English  | Deutsch       | - |
|   | Español  | Ttalians | lingua Latina | * |
|   | -        | -        | -             |   |
| * |          |          |               |   |

Abb. 120: Menü "Benutzer" - "Sprache"

### 9.5 Menü "Benutzer" - "USB"

Das Menü "USB" ermöglicht Ihnen die Aktualisierung der Firmware, den Export oder Import der Konfiguration des Reglers.

Wenn Sie sich auf dem Hauptbildschirm befinden und einen USB-Stick mit einem Update einstecken, öffnet sich automatisch ein Fenster, in dem Sie gefragt werden, ob Sie in den Programmierbildschirm wechseln möchten.

| USB                                                      |                                          |
|----------------------------------------------------------|------------------------------------------|
| Firmware Update<br>"Front Face"-Firmwa<br>Aktualisierung | re Hochladen der Konfiguration hochladen |
| Aktualisierung                                           | are Historie hochladen                   |
| Module"-Firmware Aktualisierung                          | Herunterladen der                        |
| •                                                        | Konfiguration                            |

Abb. 121: Um auf dieses Menü (Programmierbildschirm) zuzugreifen, müssen Sie einen USB-Stick einstecken.

*"Front Face-Firmware"*: Wenn eine Firmware auf dem USB-Stick verfügbar ist, wird die entsprechende Update-Taste aktiviert. Um das Update durchzuführen, drücken Sie die Taste.

*"Lower Card-Firmware"*: Wenn eine Firmware auf dem USB-Stick verfügbar ist, wird die entsprechende Update-Taste aktiviert. Um das Update durchzuführen, drücken Sie die Taste.

*"Module-Firmware"*: Wenn eine Firmware auf dem USB-Stick verfügbar ist, wird die entsprechende Update-Taste aktiviert. Um die Aktualisierung durchzuführen, drücken Sie die Taste. *"Konfiguration hochladen"*: Exportieren Sie die komplette Maschinenkonfiguration in eine binäre Datei auf dem USB-Stick. Zum Exportieren drücken Sie die Taste.

"Historie hochladen": Noch nicht verfügbar.

*"Konfiguration"* herunterladen: Wenn eine Konfigurationsdatei verfügbar ist, dann wird die Schaltfläche aktiviert. Drücken Sie die Schaltfläche *"Konfiguration herunterladen"*.

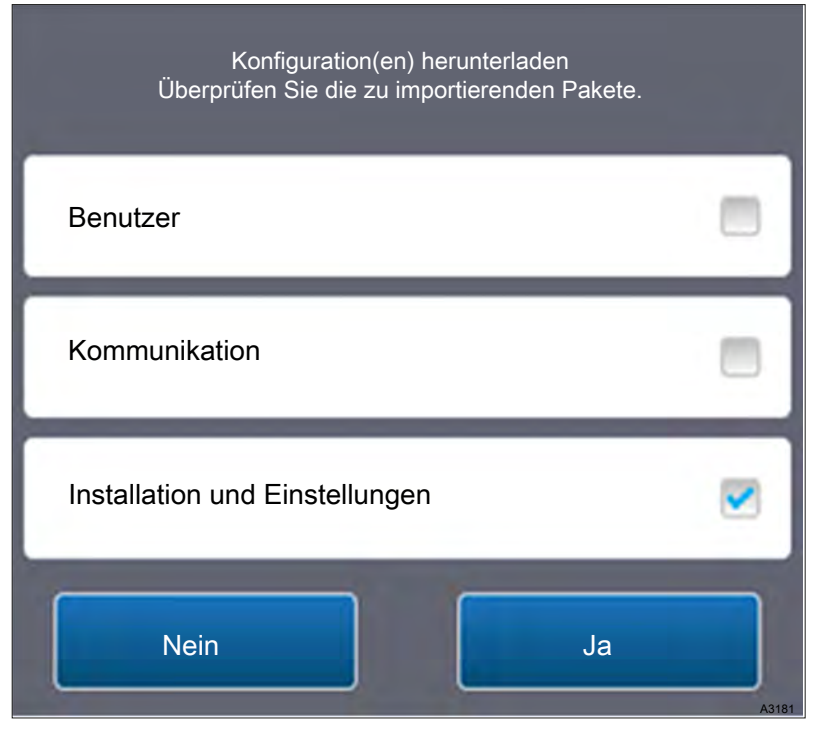

Abb. 122: Auswahl der Konfigurationspakete

Wenn Sie sich auf dem Hauptbildschirm befinden und einen USB-Stick mit einem Update einstecken, öffnet sich automatisch ein Fenster, in dem Sie gefragt werden, ob Sie in den Programmierbildschirm wechseln möchten.

### 9.6 Menü "Benutzer" - "EINGÄNGE TEST"

Das Menü ermöglicht Ihnen die Anzeige von Roh- und Messdaten aller ausgewählten Eingänge.

| ×   | 🔀 Test der Eingänge                                              |                                 |             |  |
|-----|------------------------------------------------------------------|---------------------------------|-------------|--|
|     | PI1 0 mV 7,00 pH-Wert<br>pH-Wert Offset 0 mV Steilheit 100 %     | DI1 Offen<br>Wasserzirkulation  | Ø           |  |
|     | PI2 0 mV<br>Nicht benutzt                                        | DI2 Schließen<br>R.C.IBefehl    | ٢           |  |
|     | Al1 0,03 mA mg/l<br>Freies Chlor Offset 0,0 m Steilheit 100 %    | DI3 Schließen<br>Andere         | ٢           |  |
| لغا | Al2 mA<br>Nicht benutzt                                          | DI4 Schließen<br>Füllstand Tank | ٢           |  |
|     | AI3 15.00 mA 29,4 °C<br>Temperatur Offset 0,0 mA Steilheit 100 % |                                 |             |  |
|     | Al4 mA<br>Nicht benutzt                                          |                                 |             |  |
|     |                                                                  | F1<br>PO1-Ausgangssicherung     | <pre></pre> |  |
| -   |                                                                  | F2<br>PO2-Ausgangssicherung     | A2192       |  |

Abb. 123: Menü "Benutzer" - "EINGÄNGE TEST" in beispielhafter Ausführung

## 9.7 Menü "Benutzer" - "AUSGÄNGE TEST"

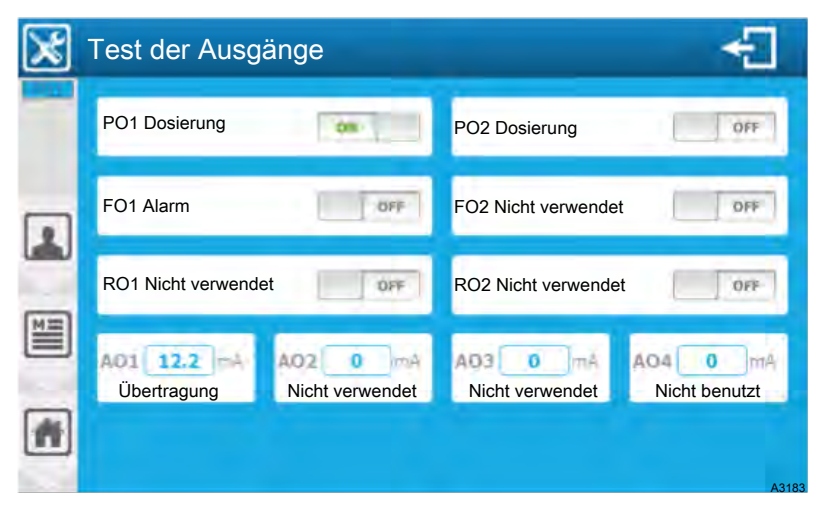

Abb. 124: Menü "Benutzer" - "AUSGÄNGE TEST" in beispielhafter Ausführung

"*PO1-Dosierung"*: Wenn der Name und die Funktion des betroffenen Ausgangs betroffen sind, dann drücken Sie auf die betroffene Anzeige, um das Relais ein- und auszuschalten. Jedes Drücken kehrt den Zustand um.

"OFF" = Relaisausgang ist inaktiv.

"ON" = Relaisausgang ist aktiv.

*" AO1-Übertragung"*: Geben Sie den Namen und die betroffene Funktion des Ausgangs ein, dann drücken Sie auf die betroffene Anzeige, um die numerische Tastatur zu öffnen und geben Sie den gewünschten Wert ein.

Auch unbeeinflusste Ausgänge können getestet werden.

#### 9.8 Menü "Benutzer" - "INFO"

Im Menü "*INFO"* können Sie die verschiedenen Versionen der installierten Module sowie die Seriennummer des Geräts einsehen.

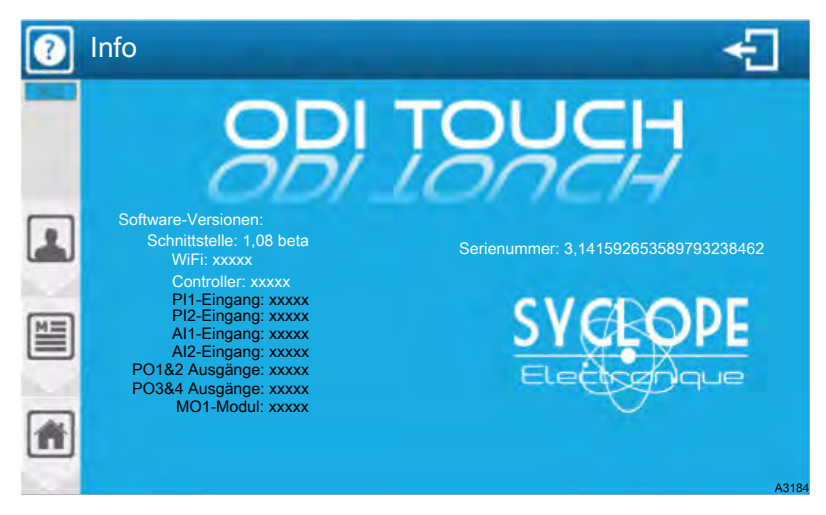

Abb. 125: Menü "Benutzer" - "INFO"

Der Regler besteht aus mehreren Firmware, es ist möglich, auf diesem Bildschirm die installierten Module und ihre Versionen zu sehen.

Seriennummer - Die Seriennummer Ihres Reglers (Eindeutig).

Wenn ein Element ausgegraut ist, bedeutet dies, dass die Funktion nicht verfügbar ist.

# 10 Kalibrieren der Sensoren

Benutzer-Qualifikation, Kalibrieren: unterwiesene Person & Kapitel 2.4 "Benutzer-Qualifikation" auf Seite 14

Das Menü "KALIBRIERUNG" ermöglicht Ihnen das Kalibrieren der Sensoren.

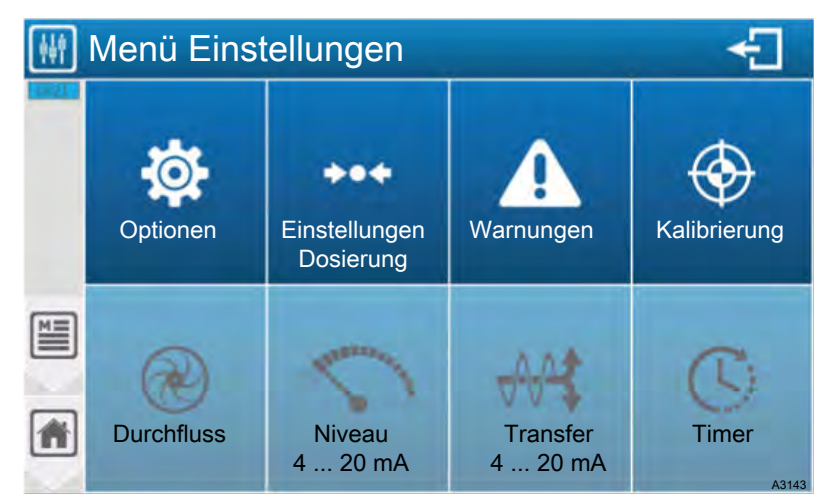

Abb. 126: Programmierbildschirm "EINSTELLUNGEN"

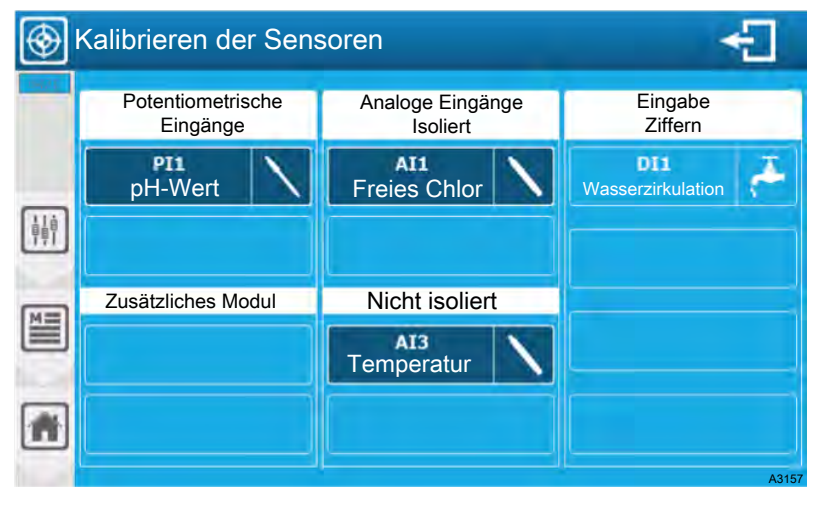

Abb. 127: Kalibrieren der Sensoren

Der Bildschirm zeigt die konfigurierten Sensoren an. Drücken Sie einen aktiven Sensor, um den Kalibrierbildschirm zu öffnen.

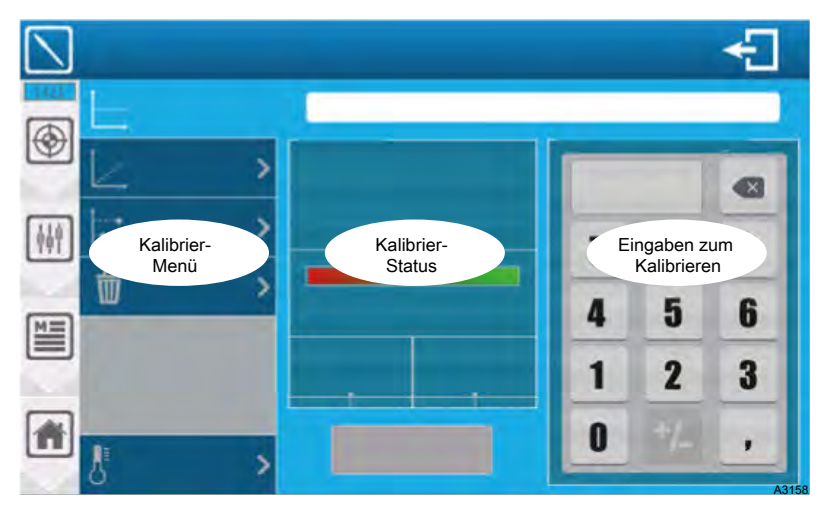

Abb. 128: Bildschirm des Menü "Kalibrieren"

### 10.1 Kalibrier-Menü

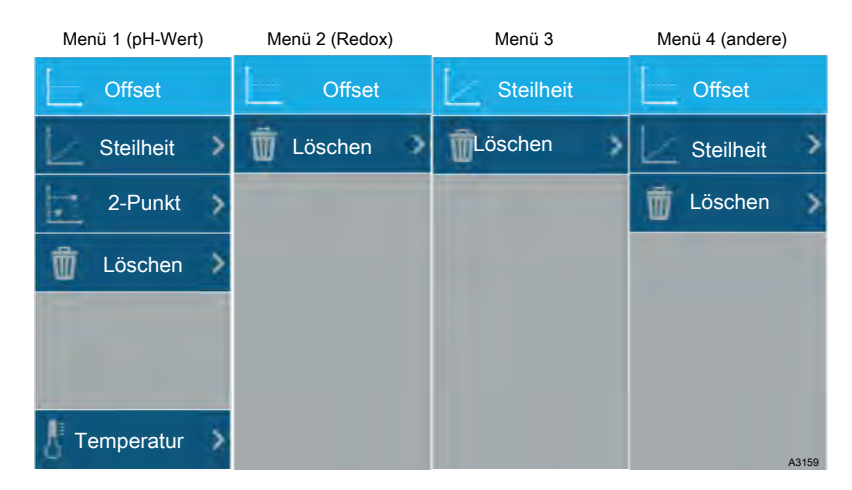

Abb. 129: Kalibrier-Menü

Je nach Art des zu kalibrierenden Sensors hat das Menü nicht die gleichen Optionen.

- Die 2-Punkt-Kalibrierung ist nur für den pH-Sensor verfügbar.
- Die Temperaturkompensation ist nur f
  ür den pH-Sensor verf
  ügbar.
- Redox-Sensoren haben keine Steilheitskalibrierung.
- Durchflusssensoren haben keine Offset-Kalibrierung.

#### 10.2 Kalibrierstatus

Abhängig von der Stabilität und dem Messwert des Sensors kann sich der Statusbildschirm wie folgt ändern. Es ist notwendig, dass der Messwert stabil und in einem korrekten Bereich ist, um die Kalibrierung zu validieren.

- Sehr instabiler Sensor (Messwert ändert sich schnell)
   Sensor abgetrennt oder außer Betrieb (Mess- und Rohsignal zeigt " - " an)
- Sensor wird stabilisiert
- Stabilisierter Sensor
- Autorisierte Kalibrierung

Offset (Beispiel pH-Wert):

- Zeigt den Status der Sensor-Offset-Kalibrierung an
- Je mehr die Balkenanzeige zu Rot tendiert, desto mehr erreichen Sie die Grenze der Kalibrierung. Diese Information kann ein Zeichen für die Alterung des Sensors sein.
- Der Offset wird in der Einheit des physikalischen Eingangs des Sensors ausgedrückt. Die Min.- und Max. Werte sind je nach Sensor unterschiedlich.

Steilheit (Beispiel pH-Wert):

- Zeigt den Kalibrierungsstatus der Sensorsteilheit an
- Je mehr die Balkenanzeige zu Rot tendiert, desto mehr erreichen Sie die Grenze der Kalibrierung. Diese Information kann ein Zeichen für die Alterung des Sensors sein.
- Die Steilheit wird als Prozentsatz ausgedrückt und kann zwischen 0 % und 200 % variieren. 100 % stellt eine Steilheit ohne Kalibrierung dar.

### 10.3 Eingaben zum Kalibrieren

Eine Tastatur, die es Ihnen ermöglicht, den echten Wert einzugeben, den Sie für die Kalibrierung verwenden möchten.

Im besonderen Fall der pH-Kalibrierung mit einer/einer Pufferlösung(en) muss der Wert der Pufferlösung eingegeben werden. Dasselbe gilt für Redox.

Dieser Teil wird gegebenenfalls auch für den pH-Temperaturkompensationswert im speziellen Fall des pH-Wertes verwendet.

Die Verwendung der Tastatur ist die gleiche wie bei der normalen Zehnertastatur.

Wird ein falscher Wert eingegeben oder der Wert ist außerhalb der Skala, wird der eingegebene Wert rot dargestellt und die Schaltfläche "Speichern" wird inaktiv.

### 10.4 Validierungsmeldungen zum Kalibrierstatus

Bestätigungsmeldung:

Beim Löschen wird vor dem Ausführen des Vorgangs eine Bestätigungsmeldung angezeigt.

Gültige Kalibriermeldungen:

- Die Kalibrierung wurde erfolgreich abgeschlossen.
- Die Kalibrierung wurde erfolgreich durchgeführt.

Meldung einer fehlerhaften Kalibrierung:

- Falscher Offset-Wert. (Offset-Überlauf für Sensor erlaubt)
- Falscher Steilheitswert. (Überschreiten der zulässigen Steilheit für den Sensor)
- Zwei Punkte zu knapp. (2-Punkte der pH-Kalibrierung sind nicht weit genug voneinander entfernt)

#### 10.5 Offset-Kalibrierung

- **1.** Warten Sie auf die Stabilisierung des Sensors.
- **2.** Geben Sie den Kalibrierwert ein.
- **3.** Drücken Sie "SAVE".

#### 10.6 Steilheit-Kalibrierung

- **1.** Warten Sie auf die Stabilisierung des Sensors.
- **2.** Geben Sie den Kalibrierwert ein.
- **3.** Drücken Sie "SAVE".

#### 10.7 Löschen der Kalibrierung

Es wird eine Bestätigungsaufforderung angezeigt. Es gibt keine Analyse des Messwertes, die Löschung kann auch bei instabilem oder fehlendem Sensor durchgeführt werden.

\_\_\_\_ Drücken Sie "Löschen".

| 10.8      | 2-Punkt-Kalibrierung |                                                                                                    |
|-----------|----------------------|----------------------------------------------------------------------------------------------------|
|           |                      | Die 2-Punkt-Kalibrierung ist eine unterstützte Offset- und Steilheits-<br>kalibrierung und nur bei pH-Sensoren verfügbar. Die Kalibrierung<br>wird mit Pufferlösungen durchgeführt. Das Verfahren wird in zwei<br>Schritten mit zwei Lösungen durchgeführt. |
| Schritt 1 |                      | 1. Stellen Sie den pH-Sensor in Lösung 1 (z. B. pH 7)                                                                                                    |
|           |                      | 2. Warten Sie auf die Stabilisierung des Sensors.                                                                                                    |
|           |                      | Der Regler gibt automatisch den Wert 7,00 als Kalibrierwert<br>ein, wenn Ihre Lösung einen anderen Wert hat, geben Sie<br>den Wert Ihrer Lösung ein.                                                                                                    |
|           |                      | 4. Drücken Sie "SAVE".                                                                                                    |
| Schritt 2 | 2                    | 5. Stellen Sie den pH-Sensor in Lösung 2 (z. B. pH 4)                                                                                                    |
|           |                      | 6. Warten Sie auf die Stabilisierung des Sensors.                                                                                                    |
|           |                      | Der Regler gibt automatisch den Wert 4,00 als Kalibrierwert<br>ein, wenn Ihre Lösung einen anderen Wert hat, geben Sie<br>den Wert Ihrer Lösung ein.                                                                                                    |
|           |                      | 8. ⊾ Drücken Sie <i>"SAVE"</i> .                                                                                                    |

### 10.9 Temperaturkompensation (pH)

Die Temperatur hat einen mehr oder weniger großen Einfluss auf den pH-Wert, abhängig von der pH-Abweichung von 7 und der Temperaturabweichung von 25 °C.

Wenn Sie den pH-Wert mit einer pH4-Lösung bei einer Temperatur von 10 °C kalibrieren, beträgt die Differenz zwischen dem unkompensierten und dem kompensierten pH-Wert etwa 0,2 pH.

Diese Diskrepanz kann mit der Temperaturkompensationsfunktion korrigiert werden.

Wenn die Temperaturkompensation aktiviert ist, erscheint ein Symbol neben dem Messwert im Kalibrierstatusbereich.

Typ: Keine

Auswahl des Kompensationsmodus, diese Auswahltaste zeigt die Informationen zum ausgewählten Modus an (z. B. Keine). Drücken Sie diese Taste, um die Modusinformationen zu ändern.

Typ: Manuell

Auswahl des Kompensationsmodus, diese Auswahltaste zeigt die Informationen zum ausgewählten Modus an (z. B. Manuell). Drücken Sie diese Taste, um die Modusinformationen zu ändern.

Einheit °C

Auswahl der Temperatureinheit, die Sie im numerischen Tastaturteil eingeben müssen, auf dieser Auswahltaste finden Sie die gewählte Einheitsinformation (°C). Drücken Sie diese Taste, um die Einheitsinformation zu ändern.

Typ Sensor Al3

Kompensationsmodus-Auswahl, diese Auswahltaste zeigt die ausgewählte Modusinformation (Sensor) und den entsprechenden Eintrag (z. B. Al3) an. Drücken Sie diese Taste, um die Modusinformationen zu ändern. Programmierte und aktive Kompensation: Programmierte Kompensation mit einem Sensor, aber der Sensormesswert ist nicht korrekt. Die Kalibrierung wird nicht blockiert, aber die Kompensation erfolgt mit T =  $25^{\circ}$ C.

# 11 Wartung/Reparatur

Das Gerät ist wartungsfrei. Reparaturen können nur durch den Hersteller durchgeführt werden.

# 12 Fehler- und Störungsbeseitigung

# 13 Altteileentsorgung

**Benutzer-Qualifikation:** unterwiesene Person, siehe & *Kapitel* 2.4 "Benutzer-Qualifikation" auf Seite 14

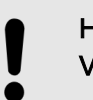

#### **HINWEIS!**

#### Vorschriften Altteileentsorgung

 Beachten Sie die zurzeit f
ür Sie g
ültigen nationalen Vorschriften und Rechtsnormen

Der Hersteller nimmt die dekontaminierten Altgeräte bei ausreichender Frankierung der Sendung zurück.

Bevor Sie das Gerät einschicken, müssen Sie das Gerät dekontaminieren. Dazu müssen Sie alle Gefahrenstoffe restlos entfernen. Beachten Sie dazu das Sicherheitsdatenblatt ihres Dosiermediums.

Eine aktuelle Dekontaminationserklärung steht als Download auf der Homepage zur Verfügung.

#### Hinweis auf Sammelsystem EU

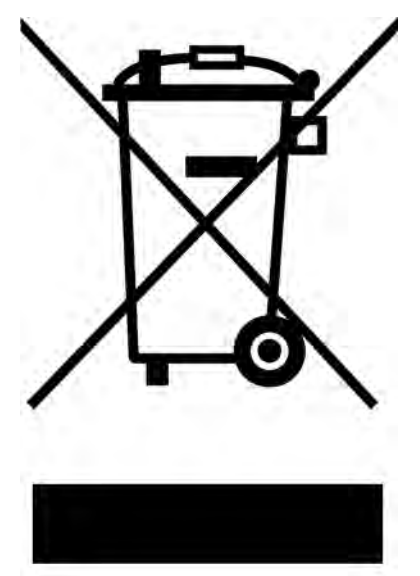

Dieses Gerät ist entsprechend der europäischen Richtlinie 2012/19/EU über Elektro- und Elektronik-Altgeräte mit dem Symbol der durchgestrichenen Mülltonne gekennzeichnet. Das Gerät darf nicht über den Hausmüll entsorgt werden. Nutzen Sie für die Rückgabe die Ihnen zur Verfügung stehenden Rückgabe- und Sammelsysteme und beachten Sie die örtlichen gesetzlichen Vorgaben.

# 14 Wechsel der Backup-Batterie

- Benutzer-Qualifikation, Installation des Hilfsmoduls: Elektrofachkraft & Kapitel 2.4 "Benutzer-Qualifikation" auf Seite 14
- 1. Unterbrechen Sie die Spannungsversorgung.
- 2. Offnen Sie die transparente Abdeckung, .

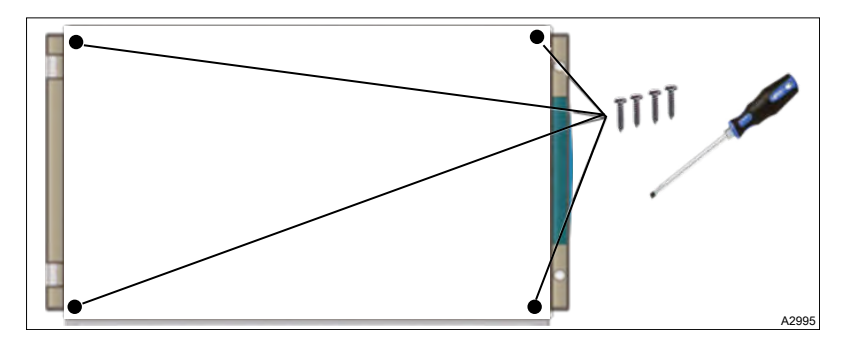

Abb. 130: 4 Schrauben

- **3.** Lösen Sie die 4 Schrauben mit einem geeigneten Schraubendreher.
- **4.** Trennen Sie das Verbindungsflachkabel zwischen der unteren Platine und dem oberen Teil des Geräts.

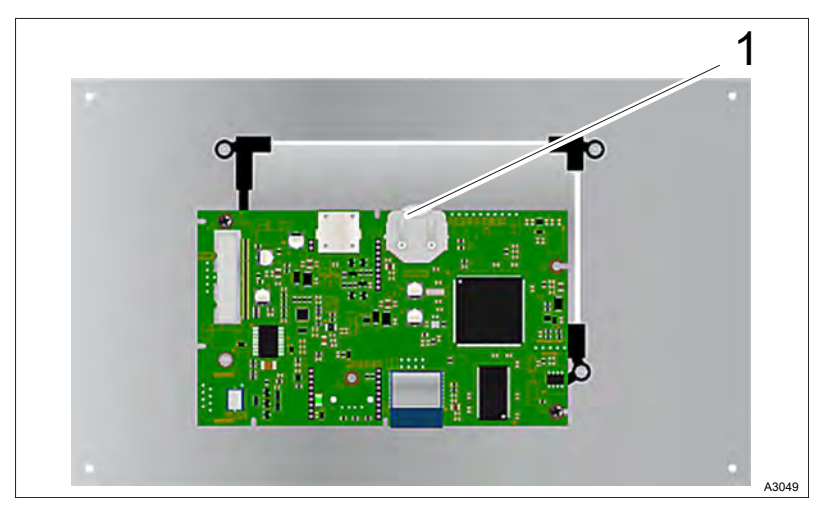

Abb. 131: Knopfzellen-Batterie (1)

- 5. Ersetzen Sie die Knopfzellen-Batterie (1).
- 6. Verbinden Sie das Verbindungsflachkabel zwischen der unteren Platine und dem oberen Teil des Geräts.
- **7.** Befestigen Sie die 4 Schrauben mit einem geeigneten Schraubendreher.
- 8. Schließen Sie die transparente Abdeckung, .

# 15 Installation des Hilfsmoduls

- Benutzer-Qualifikation, Installation des Hilfsmoduls: Elektrofachkraft & Kapitel 2.4 "Benutzer-Qualifikation" auf Seite 14
- 1. Unterbrechen Sie die Spannungsversorgung.
- 2. Diffnen Sie die transparente Abdeckung, .

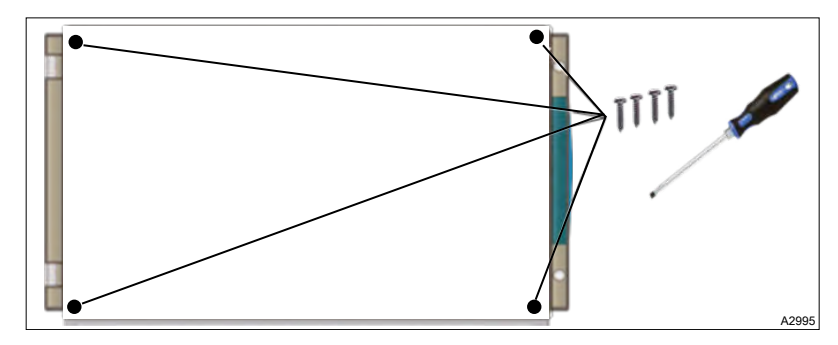

Abb. 132: 4 Schrauben

- **3.** Lösen Sie die 4 Schrauben mit einem geeigneten Schraubendreher.
- **4.** Trennen Sie das Verbindungsflachkabel zwischen der unteren Platine und dem oberen Teil des Geräts.

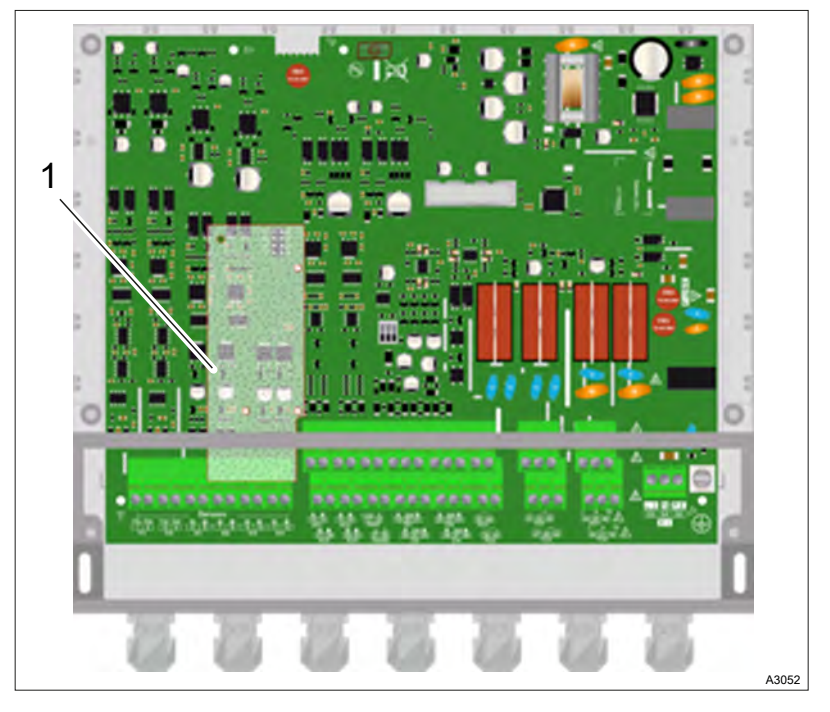

Abb. 133: Position (1) des Hilfsmoduls.

- 5. Lokalisieren Sie die Position (1) des Hilfsmoduls.
- 6. Positionieren Sie die drei Sockel und setzen Sie dann das Modul in den Steckverbinder auf der Rückwandplatine ein. Achten Sie darauf, dass die Sockel in den vorgesehenen Löchern befestigt werden.
- 7. Verbinden Sie das Verbindungsflachkabel zwischen der unteren Platine und dem oberen Teil des Geräts.
- **8.** Befestigen Sie die 4 Schrauben mit einem geeigneten Schraubendreher.
- 9. Schließen Sie die transparente Abdeckung, .

# 16 Technische Daten

# Hauptmerkmale

| -                                          |                                                                                                    |
|--------------------------------------------|----------------------------------------------------------------------------------------------------|
| Typ(en):                                   | Spezifikation(en)                                                                                                    |
| Verbrauch:                                 | Maximal 12 Watt, ohne angeschlossenes Dosierzubehör.                                                                                                    |
| Anforderungen an die Stromversor-<br>gung: | 90 240VAC 50/60Hz                                                                                                    |
| Elektrischer Schutz:                       | Sicherungen 160 mA. Rücksetzung durch Stromunterbrechung                                                                                                    |
| Betriebstemperatur (°C):                   | -5 °C 45 °C (23 °F 113 °F)                                                                                                    |
| Material:                                  | ABS oder Polycarbonat (USA und Kanada)                                                                                                    |
| Abmessungen des Gehäuses:                  | Länge: 280 mm Breite: 219 mm (Höhe: 156 mm                                                                                                    |
| Gewicht:                                   | 0,850 kg                                                                                                    |
| Anzeige:                                   | 5-Zoll-LCD-Farbbildschirm, Widerstandsfähige Berührung                                                                                                    |
| Umgebungsbedingungen                       |                                                                                                    |
| Die Lagertemperatur:                       | -10 °C 70 °C (10 °F 158 °F)                                                                                                    |
| Luftfeuchtigkeit:                          | Max. 90 % ohne Kondensation                                                                                                    |
| Schutzklasse:                              | IP 65                                                                                                    |
| Kennzeichnung:                             | CE                                                                                                    |
| Elektromagnetische Verträglichkeit:        | Bruchtests der Klasse B entsprechen EN61326-1.                                                                                                    |
| Standard:                                  | Bruchtests der Klasse B entsprechen der Norm EN61326-2-6.<br>Bruchtests der Klasse B entsprechen EN55011.<br>Oberschwingungsprüfungen entsprechen der EN61000-3-2.<br>Oberschwingungsprüfungen entsprechen der EN61000-3-3.<br>Die Störfestigkeitsprüfungen entsprechen der EN61000-4-2.<br>Störfestigkeitsprüfungen entsprechen EN61000-4-3.<br>Störfestigkeitsprüfungen entsprechen der EN61000-4-5.<br>Die Störfestigkeitsprüfungen entsprechen der EN61000-4-5.<br>Die Störfestigkeitsprüfungen entsprechen der EN61000-4-6.<br>Störfestigkeitsprüfungen entsprechen der EN61000-4-6.<br>Die Störfestigkeitsprüfungen entsprechen der EN61000-4-11.<br>EN 61000 Elektromagnetische Verträglichkeit (CEM)<br>EN 61326 Elektrische Mess-, Steuer-, Regel- und Laborgeräte für |
|                                            | EN 61326 Elektrische Mess-, Steuer-, Regel- und Laborgeräte für<br>eine Standardumgebung (Klasse B für den Hausgebrauch)                                                                                                    |
| Eingänge:                                  |                                                                                                    |
| Potentiometrische Eingänge:                | 2 Eingänge                                                                                                    |
| 4 20 mA-Eingänge:                          | 2 isolierte Eingänge                                                                                                    |
|                                            | 2 Nicht isolierte Eingänge                                                                                                    |
| Digitale Eingänge:                         | 4 Eingänge                                                                                                    |
| USB-Eingänge:                              | USB-Anschluss an der Vorderseite des Gehäuses.                                                                                                    |
| Ausgänge:                                  |                                                                                                    |
| Relais-Ausgänge:                           | 2 selbstversorgte Relaisausgänge                                                                                                    |

| Hauptmerkmale              |                                                    |  |  |
|----------------------------|----------------------------------------------------|--|--|
| Relais-Ausgänge:           | 2 EIN/AUS-Relaisausgänge                           |  |  |
| Relais-Ausgänge:           | 2 elektronische Relaisausgänge                     |  |  |
| Analoge Ausgänge:          | 4 Stück, 0/4 20 mA Analogausgänge Max 500 $\Omega$ |  |  |
| Leistungsabgabe:           | 1 Stück, 12 V-Leistungsausgang                     |  |  |
| Kommunikationsanschluss:   |                                                    |  |  |
| RS485:                     | 1 Stück, RS485-Kommunikationsanschluss             |  |  |
| Ethernet:                  | 1 Stück, Ethernet-Ausgang                          |  |  |
| Schutz der Dosierausgänge: |                                                    |  |  |
| Interne Sicherung:         | 2 Stück, TR5 3,15 A, 250 V, träge Sicherungen      |  |  |
| Pufferbatterie:            |                                                    |  |  |
| Knopfzelle                 | Typ BR2032                                         |  |  |

# 17 CE-Erklärung DUMMY

Hiermit erklären wir,

- ProMinent GmbH
- Im Schuhmachergewann 5 11
- D 69123 Heidelberg,

dass das nachfolgend bezeichnete Produkt aufgrund seiner Konzipierung und Bauart sowie in der von uns in Verkehr gebrachten Ausführung den einschlägigen grundlegenden Sicherheits- und Gesundheitsanforderungen der EG/EU-Richtlinie entspricht. Bei einer nicht mit uns abgestimmten Änderung des Produktes verliert diese Erklärung Ihre Gültigkeit.

Tab. 14: Auszug aus der EG-Konformitätserklärung

| Bezeichnung des Produktes:                       | Mess- und Regelgerät Splash Controll 2                                                                                |
|--------------------------------------------------|----------------------------------------------------------------------------------------------------|
| Serien-Nr.:                                      | siehe Typenschild am Gerät                                                                                            |
| Einschlägige EG-Richtlinien:                     | Niederspannungsrichtlinie 2014/35/EU                                                                                  |
|                                                  | EU-EMV-Richtlinie (2014/30/EU)                                                                                        |
|                                                  | EU-RoHS-Richtlinie (2011/65/EU)                                                                                       |
| Angewandte harmonisierte<br>Normen insbesondere: | EN 61000 Elektromagnetische Verträglichkeit (CEM)                                                                     |
|                                                  | EN 61326 Elektrische Mess-, Steuer-, Regel- und Laborgeräte für eine Standardumgebung (Klasse B für den Hausgebrauch) |
| Ort/Datum:                                       | Heidelberg, den 31.02.2020                                                                                            |
|                                                  | Die EG-Konformitätserklärung finden Sie als Download auf der                                                          |

Homepage.

# 18 Index

| 1, 2, 3             |     |
|---------------------|-----|
| 12/24H-Anzeigemodus | 113 |

# Α

| aktives Brom                                              |
|-----------------------------------------------------------|
| aktives Chlor                                             |
| Alarmmodus                                                |
| Allgemeine Gleichbehandlung 2                             |
| Allgemeine Konfiguration 81                               |
| Allgemeine Symbole                                        |
| Angewandte harmonisierte Normen 130                       |
| AUSGÄNGE                                                  |
| Automatisch einen Parameter für jeden Sensor<br>erstellen |
|                                                           |

# В

| Balkenanzeige, Rot           | 19 |
|------------------------------|----|
| Bedingungen konfigurieren    | 94 |
| Benutzer-Qualifikation       | 14 |
| Benutzercode 8               | 30 |
| Bereich für Optionen         | 87 |
| Betriebsstörung 12           | 24 |
| Bezeichnung des Produktes 13 | 30 |
| Bohrschablone                | 17 |

# С

| Chloramin |
|-----------|
|-----------|

# D

| Digitale Eingänge (Kontakt) 8 | 33 |
|-------------------------------|----|
| Dosiermodus                   | 93 |
| Dosierstopps bei Alarm 9      | 98 |

## Ε

| Eingänge konfigurieren               | 84 |
|--------------------------------------|----|
| EINRICHTEN                           | 80 |
| Einschlägige EU-Richtlinien 1        | 30 |
| EINSTELLEN                           | 80 |
| Einstellen und Konfigurieren         | 80 |
| Elektromagnetische Verträglichkeit 1 | 28 |

## F

| Fehler                                            | 124   |
|---------------------------------------------------|-------|
| Firmware                                          | 116   |
| Frage: Welche Funktionen hat dieser Regler?       | . 6   |
| Frage: Welche Umgebungsbedingungen sind zulässig? | 5, 16 |

| G                            |
|------------------------------|
| Gleichbehandlung 2           |
| н                            |
| Handlung Schritt-für-Schritt |
| Hauptfunktionen 6            |
| I                            |
| Impulsdurchfluss             |
| Inspektion                   |
| Instandsetzung               |
| J                            |
| Jahr                         |

# Κ

| Kabelverschraubungs-Set       | 16 |
|-------------------------------|----|
| Kompensation der Temperatur 1 | 21 |
| Konfigurationspakete 1        | 15 |
| Konfigurieren und Einstellen  | 80 |

# L

Links auf Elemente bzw. Abschnitte dieser Anleitung oder mitgeltende Dokumente . . . . . . . . 2

## Μ

| Messdaten                                   | 11 | 5 |
|---------------------------------------------|----|---|
| Messparameter, Messskalen und Regelbereiche |    | 8 |
| Messsignal                                  | 11 | 9 |

### Ρ

| Potentiometrische Eingänge | 83  |
|----------------------------|-----|
| Pufferlösung               | 121 |

# R

| Recycling      | 15  |
|----------------|-----|
| Relaisausgänge | 89  |
| Reparatur      | 123 |
| Rohdaten       | 115 |
| Rohsignal      | 119 |

## S

| Schutzklasse IP65 | . 16 |
|-------------------|------|
| Serien-Nummer     | 130  |
| Seriennummer      | 116  |
| Service           | 123  |

### Index

| Sommerzeit                                |
|-------------------------------------------|
| Standardlieferumfang 16                   |
| Startbildschirm für die Programmierung 80 |
| Steilheit                                 |
| Störungen                                 |

# Т

| Tastatur                  |
|---------------------------|
| Technische Daten 128      |
| Temperaturanpassung 87    |
| Temperaturkompensation 88 |
| TIMER                     |
| Timer-Modus               |
| Transfermodus             |

# U

| Übertragungsmodus    | . 93 |
|----------------------|------|
| Uhrzeit              | 113  |
| Umgebungsbedingungen | 15   |
| Update               | 114  |
| USB-Stick            | 114  |

# V

| Verpackungsmaterial | <br> | <br> | <br> | <br>. 15 |
|---------------------|------|------|------|----------|
|                     |      |      |      |          |

# W

| Warnhinweise          | . 11 |
|-----------------------|------|
| Wartung               | 123  |
| Weitere Kennzeichnung | . 2  |
| Winterzeit            | 113  |

# Х

| x3 groß  |       |   |       |   |   |   |   |   |   |   |   |   |   |   |   |   |   |   |   |   |   | • |   |   | 110 |
|----------|-------|---|-------|---|---|---|---|---|---|---|---|---|---|---|---|---|---|---|---|---|---|---|---|---|-----|
| x6 klein | <br>• | • | <br>• | • | • | • | • | • | • | • | • | • | • | • | • | • | • | • | • | • | • | • | • | • | 110 |

# Ζ

| Zeitzone      | 113 |
|---------------|-----|
| Zustandsmodus | 92  |

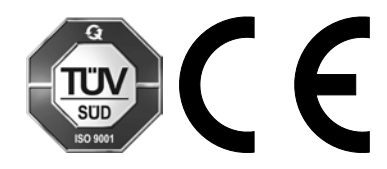

ProMinent GmbH Im Schuhmachergewann 5 - 11 69123 Heidelberg Telefon: +49 6221 842-0 Telefax: +49 6221 842-215 E-Mail: info@prominent.com Internet: www.prominent.com

981010, 2, de\_DE